# Module 4 Spreadsheets

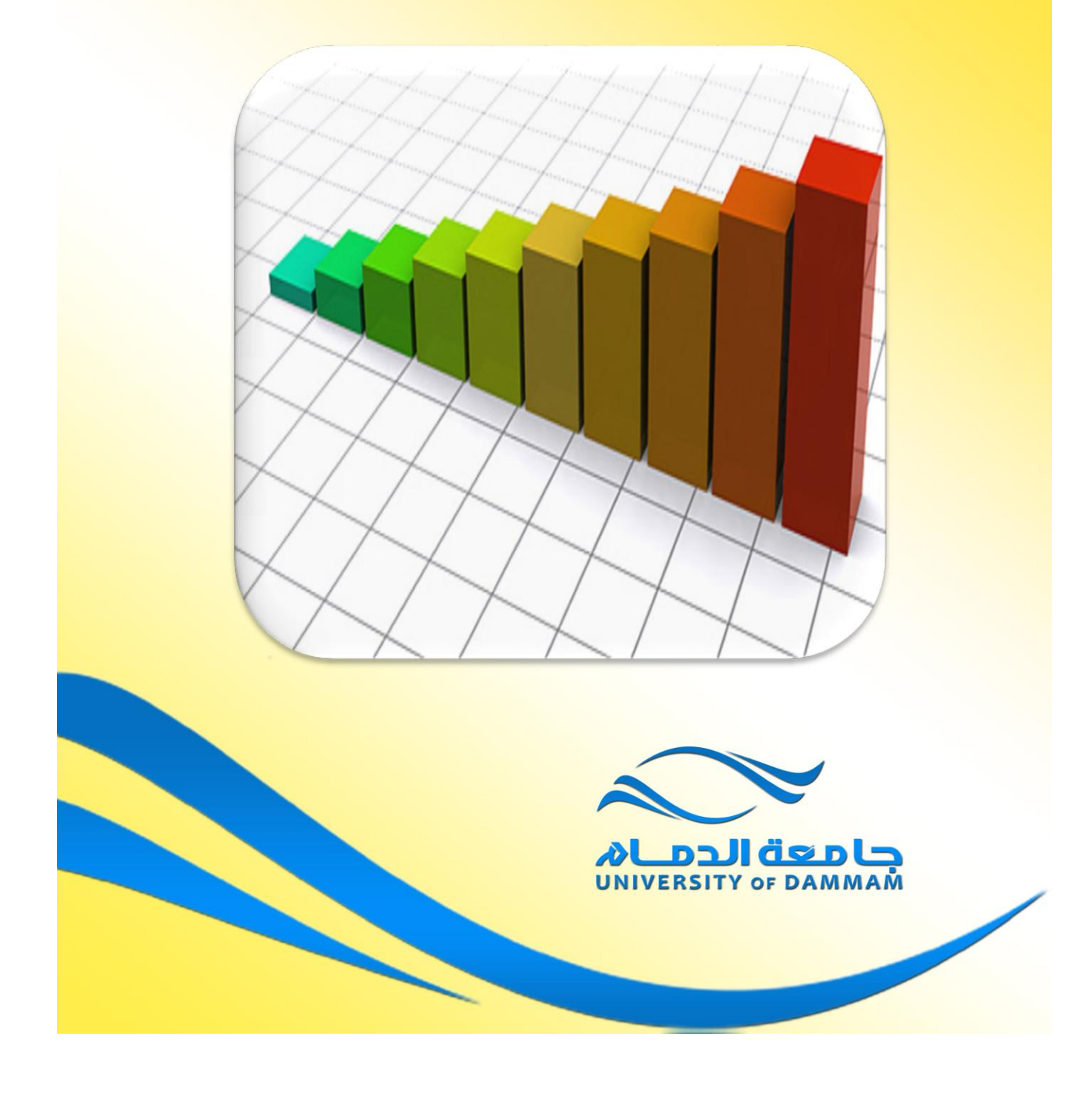

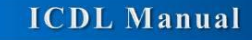

# A first look at Excel 2007

#### Starting the Excel program

• Click on the Start button (bottom-left of the screen). Click on All Programs. Click on Microsoft Office. Click on Microsoft Office Excel 2007. The Excel window will be displayed, as illustrated.

|                  |              | · (4 · )         | ÷            |                        |          |                | Bo   | ok1 - Micro | soft Excel                   |                           |                                |                  |                               |                                   | -                      | o x |
|------------------|--------------|------------------|--------------|------------------------|----------|----------------|------|-------------|------------------------------|---------------------------|--------------------------------|------------------|-------------------------------|-----------------------------------|------------------------|-----|
|                  | Home         | Insert           | Page La      | ayout For              | rmulas D | ata Re         | view | View De     | veloper                      |                           |                                |                  |                               |                                   | 0 -                    | ⊜ x |
| Paste<br>Clipboa | k<br>La<br>V | Calibri<br>B Z U | • 11<br>• ][ | • A A<br>3• • A •<br>5 |          | l ∰ ∰<br>nment |      | General     | *<br>• • • • • • • • • • • • | Conditional<br>Formatting | Format<br>as Table *<br>Styles | Cell<br>Styles * | Delete *<br>Format *<br>Cells | ∑ * A<br>↓ Z<br>2 * Sort<br>Editi | & Find &<br>* Select * |     |
|                  | A1           |                  | • (?         | f <sub>x</sub>         |          |                |      |             |                              |                           |                                |                  |                               |                                   |                        | *   |
|                  | Α            | В                | С            | D                      | E        | F              | G    | Н           | 1                            | J                         | К                              | L                | M                             | N                                 | 0                      | -   |
| 1                |              |                  |              |                        |          |                |      |             |                              |                           |                                |                  |                               |                                   |                        |     |
| 2                |              |                  |              |                        |          |                |      |             |                              |                           |                                |                  |                               |                                   |                        |     |
| 3                |              |                  |              |                        |          |                |      |             |                              |                           |                                |                  |                               |                                   |                        |     |
| 4                |              |                  |              |                        |          |                |      |             |                              |                           |                                |                  |                               |                                   |                        |     |
| 5                |              |                  |              |                        |          |                |      |             |                              |                           |                                |                  |                               |                                   |                        |     |
| 6                |              |                  |              |                        |          |                |      |             |                              |                           |                                |                  |                               |                                   |                        |     |
| /                |              |                  |              |                        |          |                |      |             |                              |                           |                                |                  |                               |                                   |                        |     |
| 8                |              |                  |              |                        |          |                |      |             |                              |                           |                                |                  |                               |                                   |                        |     |
| 9                |              |                  |              |                        |          |                |      |             |                              |                           |                                |                  |                               |                                   |                        |     |
| 11               |              |                  |              |                        |          |                |      |             |                              |                           |                                |                  |                               |                                   |                        |     |
| 12               |              |                  |              |                        |          |                |      |             |                              |                           |                                |                  |                               |                                   |                        |     |
| 13               |              |                  |              |                        |          |                |      |             |                              |                           |                                |                  |                               |                                   |                        |     |
| 14               |              |                  |              |                        |          |                |      |             |                              |                           |                                |                  |                               |                                   |                        |     |
| 15               |              |                  |              |                        |          |                |      |             |                              |                           |                                |                  |                               |                                   |                        |     |
| 16               |              |                  |              |                        |          |                |      |             |                              |                           |                                |                  |                               |                                   |                        |     |
| 17               |              |                  |              |                        |          |                |      |             |                              |                           |                                |                  |                               |                                   |                        |     |
| 18               |              |                  |              |                        |          |                |      |             |                              |                           |                                |                  |                               |                                   |                        |     |
| 19               |              |                  |              |                        |          |                |      |             |                              |                           |                                |                  |                               |                                   |                        |     |
| 20               |              |                  |              |                        |          |                |      |             |                              |                           |                                |                  |                               |                                   |                        |     |
| 21               |              |                  |              |                        |          |                |      |             |                              |                           |                                |                  |                               |                                   |                        |     |
| 22               |              |                  |              |                        |          |                |      |             |                              |                           |                                |                  |                               |                                   |                        |     |
| 23               |              |                  |              |                        |          |                |      |             |                              |                           |                                |                  |                               |                                   |                        | -   |
| 24               |              |                  |              |                        |          |                |      |             |                              |                           |                                |                  |                               |                                   |                        |     |
| 25               |              |                  |              |                        |          |                |      |             |                              |                           |                                |                  |                               |                                   |                        |     |
| 36               | M Sh         | eet1 Sh          | eet2 / She   | eet3 🖉 🗸               |          |                |      | 1           | 10                           |                           |                                |                  |                               |                                   |                        | •   |
| Ready            | 2            |                  |              |                        |          |                |      |             |                              | - And Shink               |                                |                  |                               | .00% 😑                            | V                      | •   |

#### What is the Active Cell?

 Excel identifies the active cell with a bold outline around the cell and highlighting the column heading letter and row heading number of the cell. In the following example, **B2** is the active cell:

|   | B2 | -    | (• | <i>f</i> <sub>x</sub> =2000 | )+2 |
|---|----|------|----|-----------------------------|-----|
|   | А  | В    | С  | D                           | E   |
| 1 |    |      |    |                             |     |
| 2 |    | 2002 |    |                             |     |
| 3 |    |      |    |                             |     |
| 4 |    |      |    |                             |     |

- In the above illustration, notice that **B2** is displayed in the **Name Box**, and the contents of the cell is displayed in the Formula Bar. In this case, 2002 is a calculated value, 2000+2.
- In order for you to enter data into a cell, it needs to be the active cell. The active cell will accept keyboard entries. You can make a cell active by clicking on it or navigating to it.

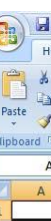

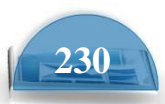

ICDL Manual

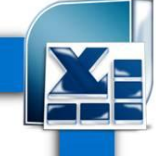

**Microsoft Excel** 

#### The Excel cell referencing system

• An Excel worksheet is made up of individual cells, each of which had a unique reference.

Look at the illustration . We have clicked on cell **B3**,

which means that the cell is in **column B, row 3**.

#### **Entering numbers and text**

• Click on cell **B2**, as illustrated.

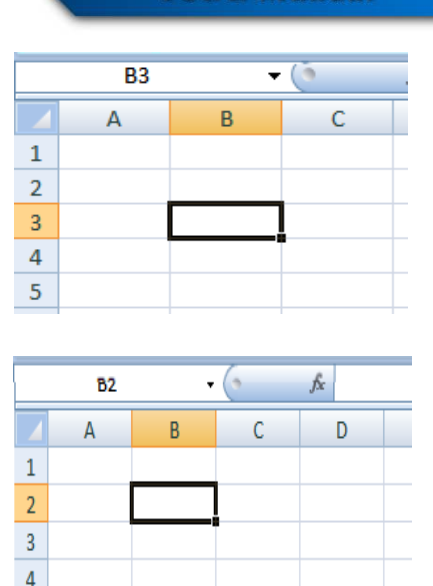

• Type in the word '**Region**'. Press the **Enter** key. When you press the **Enter** key you will automatically drop down to the next cell within the worksheet. Your screen will now look like this.

|   | B3 | -      |   | $f_{x}$ |  |
|---|----|--------|---|---------|--|
|   | А  | В      | С | D       |  |
| 1 |    |        |   |         |  |
| 2 |    | Region |   |         |  |
| 3 |    |        |   |         |  |
| - |    |        |   |         |  |

- The active cell is now **B3**. Type in the word '**Dammam**'. Press the **Enter** key.
- The active cell is now **B4**. Type in the word '**Khobar**'. Press the **Enter** key.
- The active cell is now **B5**. Type in the word '**Riyadh**'. Press the **Enter** key.
- The active cell is now **B6**. Type in the word '**Gizan**'. Press the **Enter** key.

Your screen will now look like this:

|   | А | В      | С |
|---|---|--------|---|
| 1 |   |        |   |
| 2 |   | Region |   |
| 3 |   | Dammam |   |
| 4 |   | Khobar |   |
| 5 |   | Riyadh |   |
| 6 |   | Gizan  |   |
| 7 |   |        |   |

|   | D7 | -      | 0     | $f_{x}$ |
|---|----|--------|-------|---------|
|   | А  | В      | С     | D       |
| 1 |    |        |       |         |
| 2 |    | Region | Sales |         |
| 3 |    | Dammam | 10488 |         |
| 4 |    | Khobar | 11973 |         |
| 5 |    | Riyadh | 13841 |         |
| 6 |    | Gizan  | 16284 |         |
| 7 |    |        |       |         |

• Click on cell **C2**. Type in the word '**Sales'**. and press the **Enter** key.

- Type in the number **10488** and press the **Enter** key.
- Type in the number **11973** and press the **Enter** key.
- Type in the number **13841** and press the **Enter** key.
- Type in the number **16284** and press the **Enter** key.

Your screen will now look like this:

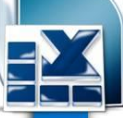

#### Summing a column of numbers

- Click on cell **B7** and type in the word ' **Total**'.
- Click on cell C7. Click on the Formulas

Button tab, and then click on the **AutoSum** 

| ( | Call                            | <b>- 9</b> -               | 연 🔹 🛱                             | <u>)</u> =                                                                                         | -                                 |                                    |     |
|---|---------------------------------|----------------------------|-----------------------------------|----------------------------------------------------------------------------------------------------|-----------------------------------|------------------------------------|-----|
|   |                                 | Home                       | Insert                            | Page Layout                                                                                        | Formulas                          | Data                               | Re  |
|   | <i>fx</i><br>Insert<br>Function | Σ Auto<br>β Rece<br>β Fina | oSum ▼<br>ently Used ▼<br>ncial ▼ | <ul> <li>Logical ×</li> <li>Text ×</li> <li>Date &amp; Time ×</li> <li>Function Library</li> </ul> | 🙀 Lookup<br>🖗 Math &<br>🎢 More Fu | & Referenc<br>Trig *<br>Inctions * | e - |
|   |                                 |                            |                                   |                                                                                                    | _                                 |                                    |     |

Σ AutoSum \*

|   | STDEV | •      | • (• X 🗸 | $f_{\mathcal{K}}$ | =SUN            | A(C3:C6) |
|---|-------|--------|----------|-------------------|-----------------|----------|
|   | А     | В      | С        |                   | D               | E        |
| 1 |       |        |          |                   |                 |          |
| 2 |       | Region | Sales    |                   |                 |          |
| 3 |       | Dammam | 10488    |                   |                 |          |
| 4 |       | Khobar | 11973    |                   |                 |          |
| 5 |       | Riyadh | 13841    |                   |                 |          |
| 6 |       | Gizan  | 16284    |                   |                 |          |
| 7 |       |        | =SUM(C3: | C6)               |                 |          |
| 8 |       |        | SUM(nun  | nber              | <b>1</b> ; [num | nber2];) |

Your screen likes this:

• Press the **Enter** key and Excel will automatically add up the column of numbers, as illustrated.

|   | C7 | -      | 0     | f <sub>x</sub> |
|---|----|--------|-------|----------------|
|   | А  | В      | С     |                |
| 1 |    |        |       |                |
| 2 |    | Region | Sales |                |
| 3 |    | Dammam | 10488 |                |
| 4 |    | Khobar | 11973 |                |
| 5 |    | Riyadh | 13841 |                |
| 6 |    | Gizan  | 16284 |                |
| 7 |    |        |       |                |
| 8 |    |        |       |                |

The best thing about Excel is that if you make changes to the numbers then totals and other calculations are automatically updated. Click on cell **C4** and type in a different number. When you press the **Enter** key you will see that the total value displayed in cell **C7** changes to recalculate the total vales of the sales.

#### Default text and number alignment

• If you look carefully at what you have typed in you will see that by default text is aligned within a cell to the left, while numbers are aligned within the cell to the right. This makes sense, as normally text starts from the left of a page and it is the same within a cell. Numbers on the other hand normally align to the right. Think how you would write down a column of numbers on a page that you want to add up. Numbers align to the right.

#### **Entering a date**

• Click on cell A1. Enter the following information and then press the **Enter** key.

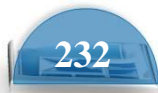

#### 2/2/2008

Excel recognizes this as a date and automatically marks the cell as containing date information.

• Right click over the date you have just entered. From the popup menu displayed, select the **Format Cells** command, as illustrated.

| 0  | 0 0 -    | (4      | - =          |                   |           |        |              |              |   |        |                       |     |             |
|----|----------|---------|--------------|-------------------|-----------|--------|--------------|--------------|---|--------|-----------------------|-----|-------------|
| -  | Home     | In      | sert         | Page              | Layout    | For    | mulas        | Dat          | а | Review | View                  | 1   | D           |
| Pa | Cut      | nt Pair | nter<br>🕞    | Calibri<br>B I    | U -<br>Fo | • 11   | • A          | A*           |   | = =    | ≫r<br>I≢ I≢<br>Alignm | ent | Vra<br>/lei |
|    | A1       | Calil   | bri          | 11 •              | A A       | \$ •   | %,           | <u>ا ا ا</u> |   |        |                       |     |             |
|    | А        | B       | I            | • 🖽 •             | <u></u>   | A •    | 0.00<br>0.00 | 5            |   | F      | G                     |     |             |
| 1  | 2/02/200 | 18      |              |                   |           |        |              | _            |   |        |                       |     |             |
| 2  |          | *       | Cut          |                   |           |        |              |              | _ |        |                       |     |             |
| 3  |          | 6       | Cop          | У                 |           |        |              |              |   |        |                       |     |             |
| 4  |          |         | <u>P</u> ast | e                 |           |        |              |              |   |        |                       |     |             |
| 5  |          |         | Past         | e <u>S</u> pecial |           |        |              |              |   |        |                       |     |             |
| 6  |          |         | Inse         | rt                |           |        |              |              |   |        |                       |     |             |
| 7  |          |         | Dele         | te                |           |        |              |              |   |        |                       |     |             |
| 8  |          |         | Clea         | r Conten          | te        |        |              |              |   |        |                       |     |             |
| 9  |          |         |              | r co <u>n</u> ten |           |        |              | _            |   |        |                       |     |             |
| 10 |          |         | Filte        | r                 |           |        |              |              |   |        |                       |     |             |
| 11 |          |         | Sort         |                   |           |        |              | •            |   |        |                       |     |             |
| 12 |          | 1       | Inse         | rt Co <u>m</u> me | ent       |        |              |              |   |        |                       |     |             |
| 13 |          |         | Forn         | nat Cells         |           |        |              |              |   |        |                       |     |             |
| 14 |          |         | Pic <u>k</u> | From Dro          | op-dowr   | n List |              |              |   |        |                       |     |             |

• This will display the Format Cells dialog box.

| <u>Category:</u><br>General<br>Number<br>Currency<br>Accounting<br>Date<br>Time<br>Percentage<br>Fraction<br>Scientific<br>Text<br>Special<br>Custom | Sample         2/02/2008           Type:         114/03/2001           14/03/2001         14/03/2001           14/03/2001         14/03/2001           14/03/2001         14/03/2001           14/03/2001         14/03/2001           14/03/2001         14/03/2001           14/03/2001         14/03/2001           14/03/2001         14/03/2001           14/03/2001         14/03/2001           14/03/2001         14/03/2001           14/03/2001         14/03/2001           14/03/2001         14/03/2001           14/03/2001         14/03/2001           14/03/2001         14/03/2001           14/03/2001         14/03/2001           14/03/2001         14/03/2001           14/03/2001         14/03/2001           14/03/2001         14/03/2001           14/03/2001         14/03/2001           14/03/2001         14/03/2001           14/03/2001         14/03/2001           14/03/2001         14/03/2001           14/03/2001         14/03/2001           14/03/2001         14/03/2001           14/03/2001         14/03/2001           14/03/2001         14/03/2001           14/03/2 |          |
|----------------------------------------------------------------------------------------------------|----------------------------------------------------------------------------------------------------|----------|
| Date formats display                                                                                                    | date and time serial numbers as date values. Date format                                                                                                    | s that   |
| begin with an asterisl                                                                                                    | (*) respond to changes in regional date and time settings                                                                                                    | that are |
| specified for the oper                                                                                                    | rating system. Formats without an asterisk are not affected                                                                                                    | d by     |
| operating system set                                                                                                    | tings.                                                                                                    | Cancel   |

Microsoft Excel

• If you have time you can select a different type of date format, using the **Type** Section of the dialog box. Press the **OK** button to apply any changes you make.

#### Worksheets and Workbooks

• Look at the bottom-left of your screen and you will see the worksheet tabs displayed.

| 25                  |                        |
|---------------------|------------------------|
| <u>26</u><br> { ↓ ↓ | M Sheet1 Sheet2 Sheet3 |
| Ready               | <b>E</b>               |

By default each workbook contains three worksheets. This is similar to a notebook that contains separate pages. Click on the **Sheet 2** worksheet tab and the second worksheet is displayed. Click on the **Sheet 3** worksheet tab and the third worksheet is displayed. Click on the **Sheet 1** worksheet tab and the first worksheet, containing your data is displayed again. As we will see later you can add or remove worksheets as well as reordering and renaming them.

#### Saving a workbook

• To save the workbook click on the **Save** icon (top-left part of your screen).

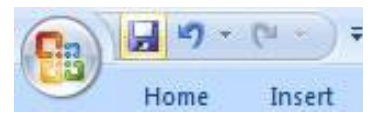

This will display the **Save As** dialog box.

| Save As                                                                                              |                                                                                                    |                                                                                       |               |         |  |  |   |     |   |   | [    | 2 🗙 |
|----------------------------------------------------------------------------------------------------|----------------------------------------------------------------------------------------------------|---------------------------------------------------------------------------------------|---------------|---------|--|--|---|-----|---|---|------|-----|
| Save in:                                                                                             | 📋 My Docum                                                                                                    | nents                                                                                 |               |         |  |  | ~ | ٩   |   | × | Ľ    | •   |
| My Recent     My Recent     My Coments     Desktop     My     Computer     My Network     My Network | Cyberink<br>Gristant/CDC<br>Why Deta So<br>Why Belocks<br>Why Practice<br>Why Practice<br>Why Practice<br>Why Practice<br>Why Stype C<br>Why Stype C<br>Why Stype S<br>Why Web SR<br>Why Web SR<br>Prinade SP<br>Samsung P<br>Samsung P<br>Samsung P | DVD<br>surces<br>F Files<br>Heles<br>Sontent<br>Fictures<br>tes<br>Udio<br>C Studio 3 | ⊇My Sharing I | Folders |  |  |   |     |   |   |      |     |
|                                                                                                    | File name:                                                                                                    | Book1.xlsx                                                                            |               |         |  |  |   |     | ~ |   |      |     |
|                                                                                                    | Save as type:                                                                                                    | Excel Workb                                                                           | ook (*.xlsx)  |         |  |  |   |     | ~ |   |      |     |
| Tools •                                                                                              |                                                                                                    |                                                                                       |               |         |  |  |   | Sav | e |   | Canc | el  |

- Click on the **down arrow** next to the **Save in** section of the dialog box to navigate to the folder containing your sample files.
- Click within the **File name** section of the dialog box to name the file. In this case use the file name **My First Spreadsheet**.
- Click on the Save button the save the file to disk.

#### **Closing a workbook**

- To close the workbook,
- click on the **Office Button** (top-left of your screen), from the drop down options displayed
- , click on the **Close** command.

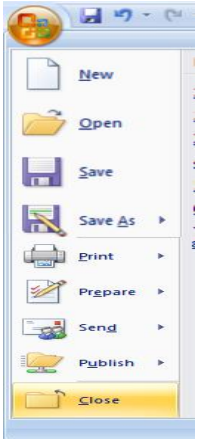

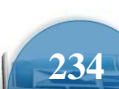

• The screen will now look like the illustration below. The Excel program is

open but no workbook is displayed.

• To close the Excel program,

Click on the **Close** icon this icon is the small Cross displayed at the top right of the Excel screen.

#### \_ = X

#### Creating a new workbook

- Start the Excel program. Each time you start the Excel program, by default, it displays a new blank workbook containing three blank worksheets. Type in your **First Name** in to cell **A1**.
- To create a new workbook, press **Ctrl+N.** This is the keyboard shortcut for
- creating a new file. A new workbook will be created containing three worksheets. Type in your **Second Name** in to cell **A1**.
- Close both workbooks without saving your changes.

#### **Opening a workbook**

• Press **Ctrl+O** the keyboard shortcut to open an existing file.

Or click on the Microsoft Office Button

(top-left) and then click on the

**Open** command.

- This will display the **Open** dialog box. Click on the **down arrow** within the **Look in** section of the dialog box and navigate to the folder containing your sample files. Select a file called **Sales 2005**, and then click on the **Open** button to open the workbook.
- Open the workbook called **Sales 2006** and also a workbook called **Sales 2007**. You now have three open workbooks.

#### Switching between workbooks

• To switch to a particular Excel workbook, click on the relevant Excel Workbook icon displayed within the Windows **Taskbar** (across the bottom of the screen).

```
📓 Sales 2005, xlsx 🛛 🗿 Sales 2006, xlsx 🛛 🗿 Sales 2007, xlsx
```

**TIP**: You can use the **Alt+Tab** keyboard shortcut to switch between open programs.

• Close all open workbooks.

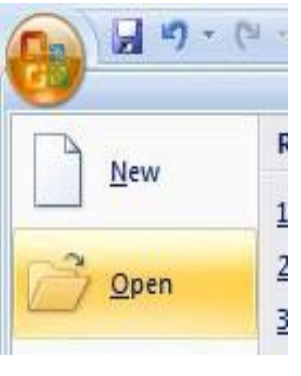

#### Saving a workbook using another name

• Open the workbook called Sales 2005.

Click on the **Microsoft Office Button** and the select the **Save As** command.

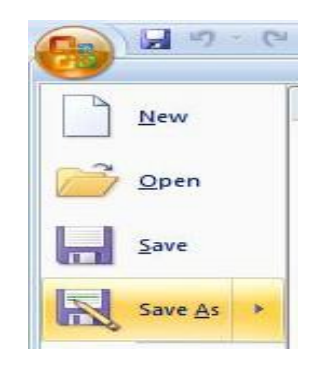

• In the **File name** section enter a new file name, in this case called **My** 

**Backup**. Click on the **Save** button. You now have two copies of the same file, both containing the same information. This can be useful for making backups of your data or for retaining copies of a workbook with different versions of the data in each file.

#### Saving a workbook using a different file type

• Click on the **Microsoft Office Button** and the select the **Save As** command.

The **Save As** dialog is displayed. Click on the **down arrow** within the **Save as type** section of the dialog box. You can select the required file type from the drop down displayed.

| File name: |               | Sales 2005.xlsx                                                                                                    | ~ |
|------------|---------------|----------------------------------------------------------------------------------------------------|---|
|            | Save as type: | Excel WorkDook (*:xlsx)                                                                                                    | Y |
| Tools -    |               | Excel Workbook (*.xlsx)<br>Excel Macro-Enabled Workbook (*.xlsm)<br>Excel SP-2003 Workbook (*.xlsh)<br>Excel SP-2003 Workbook (*.xls) | ^ |
|            |               | XML Data (*.xml)<br>Single File Web Page (*.mht; *.mhtml)                                                                             | ~ |

**TIP**: If you want to email a copy of an Excel 2007 workbook to someone that
 A has an earlier version of Excel, such as Excel 2003, then you may need to save the file in the Excel 97-2003 Workbook file format.

Alternatively, people with earlier versions of Excel can download additional free software from Microsoft allowing them to open and view (but not necessary edit), files created using Excel 2007.

#### • Other file type options include:

#### Text file:

Saving your worksheet as a plain text file will remove all the formatting you have added to your worksheet (such as bold, italics & underlining). It will also remove any pictures or other features such as tables. Only plain text will be saved. Be very careful about using this option.

| l |       |                       |                                                                                                    |   |        |
|---|-------|-----------------------|----------------------------------------------------------------------------------------------------|---|--------|
| l |       | File <u>n</u> ame:    | Book1.xlsx                                                                                                    | ~ |        |
| l |       | Save as <u>t</u> ype: | Excel Workbook (*.xlsx)                                                                                                    | * |        |
|   | Tools |                       | Excel Template (*.xltx)<br>Excel Macro-Enabled Template (*.xltm)<br>Excel 97-2003 Template (*.xlt)<br>Text (Tab delimited) (*.txt) | ^ | Cancel |
|   |       |                       | Unicode Text (*.txt)<br>XML Spreadsheet 2003 (*.xml)                                                                               | ~ |        |

#### Template:

You normally save a workbook as a workbook file. You can however save a workbook as a template. This means that you can create new workbooks in the future, based on the templates you create.

|   |         | File <u>n</u> ame:    | Buuk1.xbx                                                                                               | * |        |
|---|---------|-----------------------|----------------------------------------------------------------------------------------------------|---|--------|
|   |         | Save as <u>t</u> ype: | Excel Workbook (*.xlsx)                                                                                 | * |        |
|   | Tools 🔻 |                       | Single File Web Page (*.mht; *.mhtml)<br>Web Page (*.htm; *.html)<br>Evcel Tempate (*.ytv)              | ^ | Cancel |
| L |         |                       | Excel Macro-Enabled Template (*.xltm)<br>Excel 97-2003 Template (*.xlt)<br>Text (Tab delimited) (*.txt) | ~ |        |

#### CSV file:

This saves table data in a form that can be used by other programs. It is short for **Comma Separated Value**.

|             | File <u>n</u> ame:    | Book1.x                                    | lsx                                                              |                           |       |  | 4 | ~          |      |
|-------------|-----------------------|--------------------------------------------|------------------------------------------------------------------|---------------------------|-------|--|---|------------|------|
|             | Save as <u>t</u> ype: | Excel W                                    | orkbook (*.xl                                                    | sx)                       |       |  | • | *          |      |
| <br>Tools 🔹 | )                     | Text (MS<br>CSV (Ma<br>CSV (MS<br>DIF (Dat | 5-DOS) (*.txt<br>cintosh) (*.cs<br>-DOS) (*.csv<br>:a Interchang | )<br>;v)<br>e Format) (*. | .dif) |  |   | <b>C</b> a | ncel |
|             |                       | SYLK (Sy<br>Excel Ad                       | /mbolic Link) (<br>Id-In (*.xlam)                                | *.slk)<br>I               |       |  | • | v          |      |

• Close any open dialog boxes and close all open worksheets.

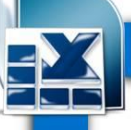

# Help

#### **Getting help**

Click on the

**Microsoft Office Excel Help** icon (towards the top-right of the screen).

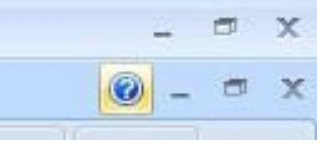

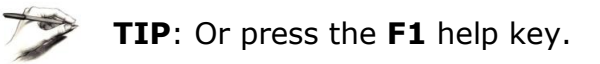

- The **Excel Help** window is displayed.
- As you can see a wide range of help topics are displayed. Click on what's new link. You will see the following.

•Click on the

What's new in Microsoft Office Excel 2007

link. You will see the following.

| 🕐 Excel Help                                   | _ =                                                   | x |
|------------------------------------------------|-------------------------------------------------------|---|
| 🔄 🥯 🙁 😳 🚮   🚔 Aš 🍕                             | » @                                                   | ÷ |
|                                                | - 🔎 Search 🕞                                          |   |
| Excel<br>Help and How-to                       |                                                       | ^ |
| Browse Excel Help                              |                                                       |   |
| What's new                                     | Getting help                                          |   |
| Accessibility                                  | File conversion and compatibility                     |   |
| Workbook management                            | Worksheet and table basics                            |   |
| Formula and name basics                        | Function reference                                    |   |
| Importing and analyzing data                   | Filtering, sorting, and conditionally formatting data |   |
| Summarizing, consolidating, and outlining data | Validating data                                       |   |
| Importing data                                 | PivotTable reports and PivotChart reports             |   |

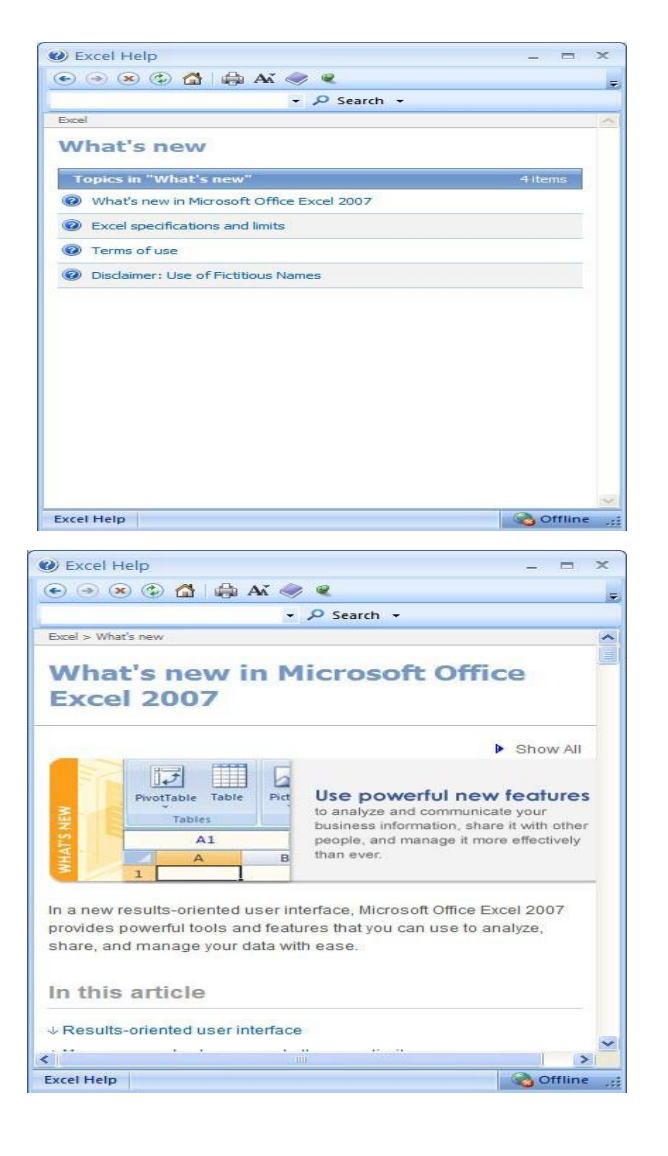

**TIP**: Click on the **Maximize** button within the top-right part of the dialog

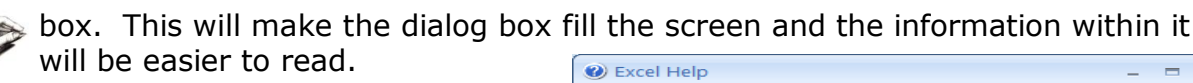

 Spend a little time browsing what's new within this version of Excel.
 For instance if you click on the **Results Orientated User Interface** link you will see the following.

• When you have finished experimenting, close the **Excel Help** window.

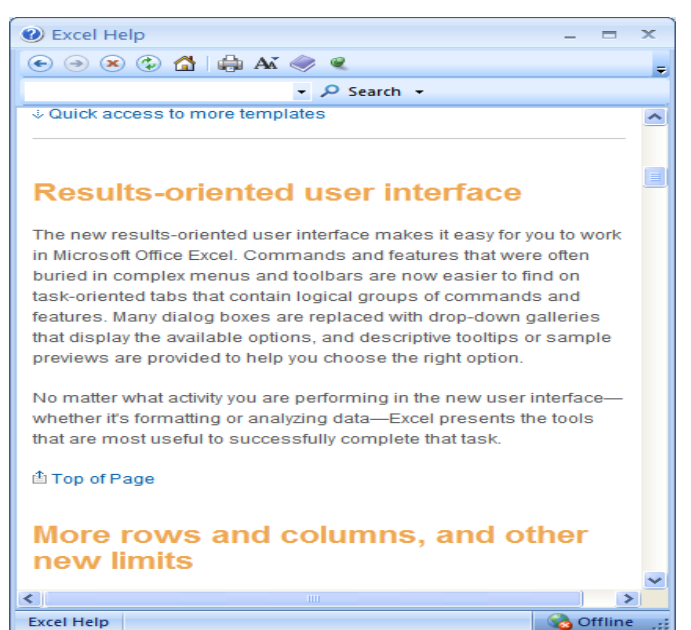

#### **Searching for Help**

•You can search for help on a topic of particular interest. Press **F1** to display the **Excel Help** window. Within the text box near the top of the Excel Help window, type in a word or words relating to the help you need. For instance, to display help about printing, type in the word '**printing**'

| (← → ∞ (↓) ▲ ▲ ▲ ◆ € Printing Printing 0 Search → | 🕐 Excel Help |              |
|---------------------------------------------------|--------------|--------------|
| Printing - O Search                               | 🔄 🏵 🙁 🗇 🖆 🕯  | 🛱 Aš 🧼 🔍     |
| rinding Search •                                  | Printing     | 🝷 🔎 Search 🝷 |

- Click on the Search button next to the text input box. You will see a range of topics related to printing. Clicking on any of these topics will display more information about printing.
- Close the Excel Help

Window when you have finished

experimenting.

#### The Help 'Table of Contents'

• Press **F1** to display the Excel Help window. Click on the **Table of Contents** icon (the book icon displayed within the Excel Help window toolbar).

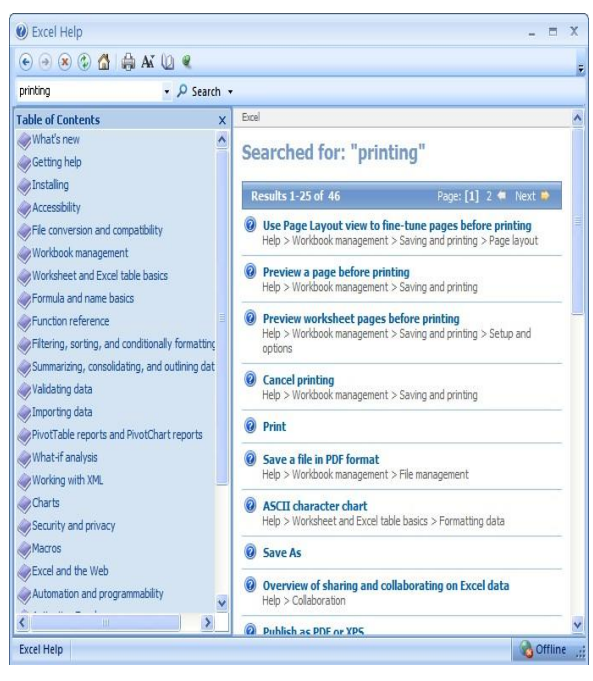

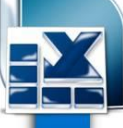

| Excel Help |     |      |   |
|------------|-----|------|---|
|            | ۵ 🏟 | Aĭ 🥏 | Q |

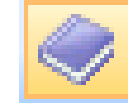

• You will now see a Table of Contents displayed down the left side of the Excel Help window.

#### **Printing a Help topic**

• Display an item of interest within the Excel Help window. Click on the **Print** Icon displayed within the Excel Help toolbar.

| Excel Help       |
|------------------|
| 💿 🗩 🕄 🚮 🚔 AX 🕼 🍳 |

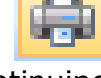

• Close all open dialog boxes before continuing.

#### Alt key help

- Press CTRL+N to open a new blank workbook
- Click on the **Home** tab.

• Press the **Alt** key and you will see numbers and letters displayed over icons, tabs or commands, towards the top of your screen.

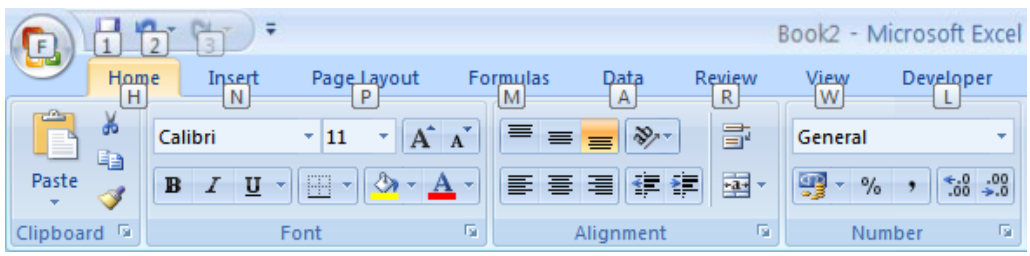

- If you type in a number or letter you will activate a command. For instance in the example shown, the number **1** is displayed over the **Save** icon. Type in **1** and you will see the **Save As** dialog box displayed. Close this dialog box.
- Press the **Alt** key again and you will see an **N** displayed over the **Insert** tab. Pres **N** and you will see the contents of the **Insert** tab displayed.

240

# Using Excel 2007

### **Selection techniques**

#### Why are selection techniques important?

• Often when you want to do something within Excel you need to select an item first. This could involve selecting a cell or multiple cells. It many need you to select a row, a column or even the entire table.

#### Selecting a cell

Create this table

|   |    | А | В              | С          | D          | E          | F          | G          |
|---|----|---|----------------|------------|------------|------------|------------|------------|
| h | 1  |   |                |            |            |            |            |            |
|   | 2  |   |                |            |            |            |            |            |
|   | 3  |   | Country        | Sales 2003 | Sales 2004 | Sales 2005 | Sales 2006 | Sales 2007 |
|   | 4  |   | India          | 102        | 129        | 189        | 193        | 201        |
|   | 5  |   | Canda          | 98         | 120        | 121        | 132        | 143        |
|   | 6  |   | Usa            | 109        | 110        | 109        | 102        | 94         |
|   | 7  |   | United Kingdom | 92         | 99         | 98         | 95         | 85         |
|   | 8  |   | Austrialia     | 92         | 95         | 96         | 92         | 83         |
|   | 9  |   | New Zealand    | 32         | 43         | 54         | 74         | 84         |
|   | 10 |   | China          | 67         | 79         | 83         | 88         | 93         |
|   | 11 |   |                |            |            |            |            |            |

#### Selecting a range of connecting cells

We want to select the cells from C3 to G3. To do this click on the first cell within the range, i.e. C3. Then press down the Shirt key (and keep it held down). Click on cell G3. When you release the Shift key the cell range will remain selected, as illustrated.

#### Selecting a range of non-connecting cells

• Sometimes we need to select multiple cells that are not next to each other, as in the example below, where **C3**, **E3** and **G3** have been selected.

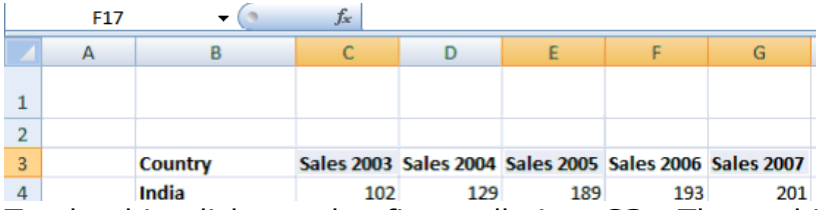

To do this click on the first cell, i.e. **C3**. Then while keeping the **Ctrl** key pressed click on the cells **E3** and **G3**. When you release the **Ctrl** key the cells will remain selected.

#### Selecting the entire worksheet

 To select the entire worksheet, click on the intersection between the column and row referencing numbers.

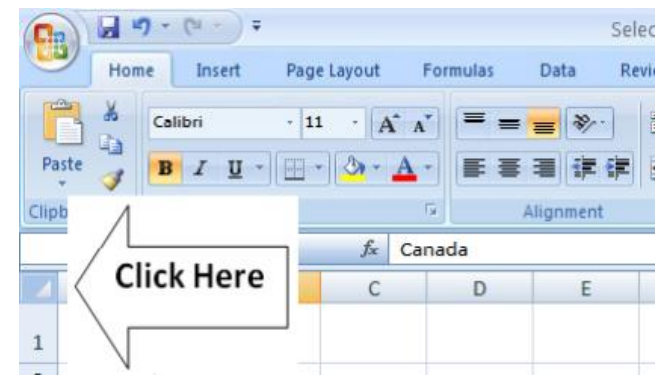

#### Selecting a row

/

• To select a row, say the row relating to Canada, click on the relevant row number displayed down the left side of the worksheet.

| _ |        |        |            |            |            |            |            |   |
|---|--------|--------|------------|------------|------------|------------|------------|---|
| 3 | C      | ountry | Sales 2003 | Sales 2004 | Sales 2005 | Sales 2006 | Sales 2007 |   |
| 4 | Ir     | ndia   | 102        | 129        | 189        | 193        | 201        |   |
| 5 | C      | anada  | 98         | 120        | 121        | 132        | 143        |   |
| 6 | -<br>U | ISA    | 109        | 110        | 109        | 102        | 94         | _ |
|   |        |        |            |            |            |            |            |   |

#### Selecting a range of connecting rows

• To select the rows relating to Canada, USA, UK and Australia. First click on the row number next to **Canada** (i.e. **5**). Press down the **Shift** key and keep it

pressed. Click on the row number relating to **Australia** (i.e. **8**). When you release the **Shift** key the multiple rows remain selected.

| 3  |   | Country        | Sales 2003 | Sales 2004 | Sales 2005 | Sales 2006 | Sales 2007 |  |
|----|---|----------------|------------|------------|------------|------------|------------|--|
| 4  |   | India          | 102        | 129        | 189        | 193        | 201        |  |
| 5  |   | Canada         | 98         | 120        | 121        | 132        | 143        |  |
| 6  |   | USA            | 109        | 110        | 109        | 102        | 94         |  |
| 7  |   | United Kingdom | 92         | 99         | 98         | 95         | 85         |  |
| 8  |   | Australia      | 92         | 95         | 96         | 92         | 93         |  |
| 9  | - | New Zealand    | 32         | 43         | 54         | 74         | 84         |  |
| 10 |   | China          | 67         | 79         | 83         | 88         | 93         |  |

#### Selecting a range of non-connected rows

 Click on the row number 3 and press down the Ctrl key. Click on row number 5, then row number 7 and finally number 9. Release the Ctrl key and the rows will remain selected.

| 2 |                |            |            |            |            |            |
|---|----------------|------------|------------|------------|------------|------------|
| 3 | Country        | Sales 2003 | Sales 2004 | Sales 2005 | Sales 2006 | Sales 2007 |
| 4 | India          | 102        | 129        | 189        | 193        | 201        |
| 5 | Canada         | 98         | 120        | 121        | 132        | 143        |
| 6 | USA            | 109        | 110        | 109        | 102        | 94         |
| 7 | United Kingdom | 92         | 99         | 98         | 95         | 85         |

#### Selecting a column

• To select the column containing data relating to **2003**, click on the column header C, as illustrated.

|   | А | В       | С          | D          | E          | F          | G          |  |
|---|---|---------|------------|------------|------------|------------|------------|--|
| 1 |   |         |            |            |            |            |            |  |
| 2 |   |         |            |            |            |            |            |  |
| 3 |   | Country | Sales 2003 | Sales 2004 | Sales 2005 | Sales 2006 | Sales 2007 |  |

#### Selecting a range of connecting columns

To select the columns relating to the sales figures for 2003-2006, first select column C. Press the Shift key and while keeping it pressed select column F. When you release the Shift key the columns will remain selected.

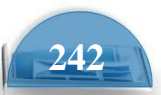

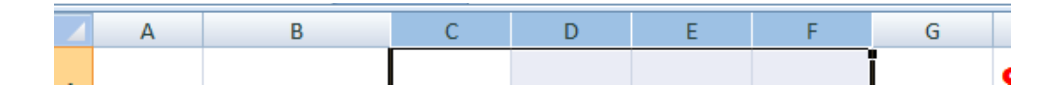

#### Selecting a range of non-connecting columns

To select the columns relating to 2003, 2005 and 2005, first select the column C. Press the Ctrl key and keep it pressed. Select column E and then select column G. Release the Ctrl key and the columns remain selected.

|   | А | В       | С          | D          | E          | F          | G          |
|---|---|---------|------------|------------|------------|------------|------------|
| 1 |   |         |            |            |            |            |            |
| 2 |   |         |            |            |            |            |            |
| 3 |   | Country | Sales 2003 | Sales 2004 | Sales 2005 | Sales 2006 | Sales 2007 |

• Close the workbook without saving any changes you may have made.

#### Manipulating rows and columns

#### Inserting rows into a worksheet

• We need to insert a row for **Japan** between the row for **Canada** and the row for the **USA**. Select the row for the **USA**, as illustrated.

| 4 | india          | 102 | 129 | 189 | 193 | 201 |
|---|----------------|-----|-----|-----|-----|-----|
| 5 | Canada         | 98  | 120 | 121 | 132 | 143 |
| 6 | USA            | 109 | 110 | 109 | 102 | 94  |
| 7 | United Kingdom | 92  | 99  | 98  | 95  | 85  |
| 8 | Australia      | 92  | 95  | 96  | 92  | 93  |

• Right click over the selected row and from the popup menu displayed select the **Insert** command.

| 6  | USA            | 109 | V        |                      |
|----|----------------|-----|----------|----------------------|
| 7  | United Kingdom | 92  | 60       | cu                   |
| 8  | Australia      | 92  | 43       | <u>С</u> ору         |
| 9  | New Zealand    | 32  | <b>E</b> | <u>P</u> aste        |
| 10 | China          | 67  |          | Paste <u>Special</u> |
| 11 | Pakistan       | 24  |          | Insert               |
| 12 | Mexico         | 12  |          | <u>D</u> elete       |
| 13 |                |     |          | Clear Contents       |
| 14 |                |     | _        |                      |

• The table will now look like this.

| 3 |          | Country        | Sales 2003 | Sales 2004 | Sales 2005 | Sales 2006 | Sales 2007 |  |
|---|----------|----------------|------------|------------|------------|------------|------------|--|
| 4 |          | India          | 102        | 129        | 189        | 193        | 201        |  |
| 5 |          | Canada         | 98         | 120        | 121        | 132        | 143        |  |
| 6 |          |                |            |            |            |            |            |  |
| 7 | <b>I</b> | USA            | 109        | 110        | 109        | 102        | 94         |  |
| 8 |          | United Kingdom | 92         | 99         | 98         | 95         | 85         |  |
| - |          |                |            |            |            |            |            |  |

• Click on cell **B6** and type in the word '**Japan**'. Enter the following sales figures for **Japan**.

| Country | Sales 2003 | Sales 2004 | Sales 2005 | Sales 2006 | Sales 2007 |
|---------|------------|------------|------------|------------|------------|
| India   | 102        | 129        | 189        | 193        | 201        |
| Canada  | 98         | 120        | 121        | 132        | 143        |
| Japan   | 89         | 93         | 102        | 109        | 120        |

#### Inserting columns into a worksheet

• We want to insert a column for sales figures in 2002, which needs to be inserted before the **2003** column. Select the column relating to **2003**, as illustrated.

| 1     Image: Country intervention       3     Country intervention   Sales 2003 Sales 2004 Sales 2005 Sales 2006 Sales 2006 |   | А | В       | С          | D          | E          | F          | G          |
|----------------------------------------------------------------------------------------------------|---|---|---------|------------|------------|------------|------------|------------|
| 2<br>3 Country Sales 2003 Sales 2004 Sales 2005 Sales 2006 Sales 200                                                        | 1 |   |         |            |            |            |            |            |
| 3 Country Sales 2003 Sales 2004 Sales 2005 Sales 2006 Sales 200                                                             | 2 |   |         |            |            |            |            |            |
|                                                                                                    | 3 |   | Country | Sales 2003 | Sales 2004 | Sales 2005 | Sales 2006 | Sales 2007 |

• Right click over the selected column and from the popup menu displayed select the **Insert** command. The column will be inserted, as illustrated.

|   | А | В       | С | D          | E          | F          | G          | Н          |   |
|---|---|---------|---|------------|------------|------------|------------|------------|---|
| 1 |   |         |   |            |            |            |            |            | • |
| 2 |   |         |   |            |            |            |            |            |   |
| 3 |   | Country |   | Sales 2003 | Sales 2004 | Sales 2005 | Sales 2006 | Sales 2007 |   |
|   |   | ···     |   | Surce Loos | 54125 2001 | 54125 2005 | 54125 2000 | Surce Leer |   |

• Enter the following data into the column.

|    | А | В              | С          | D          | E          | F          | G          | н          |
|----|---|----------------|------------|------------|------------|------------|------------|------------|
| 1  |   |                |            |            |            |            |            |            |
| 1  |   |                |            |            |            |            |            |            |
| 2  |   |                |            |            |            |            |            |            |
| 3  |   | Country        | Sales 2002 | Sales 2003 | Sales 2004 | Sales 2005 | Sales 2006 | Sales 2007 |
| 4  |   | India          | 93         | 102        | 129        | 189        | 193        | 201        |
| 5  |   | Canada         | 89         | 98         | 120        | 121        | 132        | 143        |
| 6  |   | Japan          | 74         | 89         | 93         | 102        | 109        | 120        |
| 7  |   | USA            | 92         | 109        | 110        | 109        | 102        | 94         |
| 8  |   | United Kingdom | 86         | 92         | 99         | 98         | 95         | 85         |
| 9  |   | Australia      | 84         | 92         | 95         | 96         | 92         | 93         |
| 10 |   | New Zealand    | 23         | 32         | 43         | 54         | 74         | 84         |
| 11 |   | China          | 54         | 67         | 79         | 83         | 88         | 93         |
| 12 |   | Pakistan       | 23         | 24         | 34         | 43         | 54         | 73         |
| 13 |   | Mexico         | 10         | 12         | 24         | 20         | 23         | 32         |

#### Deleting rows within a worksheet

• Select the row relating to **Canada**. Right click over the selected the popup menu displayed select the **Delete** command.

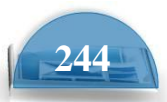

| 4  |    | -  | uiu                  | <br>±0/2 | 127 |  |
|----|----|----|----------------------|----------|-----|--|
| 5  | [ſ | v  | Cut                  | <br>18   | 120 |  |
| 6  | -  | 80 | cui                  | 9        | 93  |  |
| 7  |    | 43 | <u>С</u> ору         | 9        | 110 |  |
| 8  |    |    | <u>P</u> aste        | 2        | 99  |  |
| 9  |    |    | Paste <u>Special</u> | 2        | 95  |  |
| 10 |    |    | Insert               | 2        | 43  |  |
| 11 |    |    | <u>D</u> elete       | 7        | 79  |  |
| 12 |    |    | Clear Contents       | 4        | 34  |  |

• The row is deleted without any additional warning.

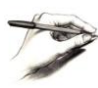

**TIP**: To delete multiple connected rows, just the **Shift** key trick to select multiple rows and then right click to delete the rows. To delete multiple non- connected rows, use the **Ctrl** key trick to select the multiple rows and then right click to delete the rows.

#### **Deleting columns within a worksheet**

• Select the column relating to **Sales 2007**. Right click over the selected column and from the popup menu displayed select the **Delete** command. The column is deleted without any additional warning.

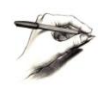

**TIP**: To delete multiple connected columns, use the **Shift** key trick to select multiple columns and then right click to delete the columns. To delete multiple non-connected columns, use the **Ctrl** key trick to select the multiple columns and then right click to delete the columns.

#### Modifying column widths

 Select a column, such as the Country column Right click over the selected column and from the popup menu displayed select the Column Width command.

| -  |           |    |                         |    |            |   |
|----|-----------|----|-------------------------|----|------------|---|
| 3  | Country   | X  | Cu <u>t</u>             | 4  | Sales 2005 | S |
| 4  | India     | h  | Copy                    | 29 | 189        |   |
| 5  | Japan     | r. | Paste                   | 93 | 102        |   |
| 6  | USA       |    | Paste Special           | 10 | 109        |   |
| 7  | United I  |    | Incat                   | 99 | 98         |   |
| 8  | Australia |    | insert                  | 95 | 96         |   |
| 9  | New Zea   |    | Delete                  | 43 | 54         |   |
| 10 | China     |    | Clear Co <u>n</u> tents | 79 | 83         |   |
| 11 | Pakistan  |    | Format Cells            | 34 | 43         |   |
| 12 | Mexico    |    | <u>C</u> olumn Width    | 24 | 20         |   |
| 13 |           |    | <u>H</u> ide            |    |            |   |
| 14 |           |    | Unhide                  |    |            |   |
| 10 |           | _  |                         |    |            |   |

• The **Column Width** dialog box is displayed which allows you to set the column width. Click on the **Cancel** button to close the dialog box.

**Microsoft Excel** 

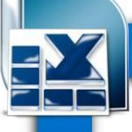

| Column Width 🛛 ? 🔀    |        |  |  |  |  |  |
|-----------------------|--------|--|--|--|--|--|
| <u>C</u> olumn width: | 14.86  |  |  |  |  |  |
| ОК                    | Cancel |  |  |  |  |  |

#### Modifying column widths using 'drag and drop'

 Move the mouse pointer to the line between the header for column B and column C, as illustrated below.

|   |   |         | > |      |      |
|---|---|---------|---|------|------|
|   | А | В       |   | С    |      |
| 1 |   |         | 1 |      |      |
| 2 |   |         |   |      |      |
| 3 |   | Country |   | 2003 | Sale |
| 4 |   | India   |   | 93   |      |

• Press the mouse button and keep it pressed.

The pointer changes to a black cross with double arrows when placed on the line between two columns.

• Move the mouse pointer left or right to make the column narrower or wider. Release the mouse button and the column width will change as required.

#### Automatically resizing the column width to fit contents

 Resize all the columns so that they are too narrow to properly display the data contained within the columns. Your screen will look similar that the illustration below.

|   | А | В       | С       | D         | E     | F       | G        | Н        |     |
|---|---|---------|---------|-----------|-------|---------|----------|----------|-----|
| 1 |   |         |         |           |       |         |          |          | S   |
| 2 |   |         |         |           |       |         |          |          | _   |
| 3 |   | Country | Sales 2 | Sales 200 | Sales | Sales 2 | Sales 20 | Sales 20 | )07 |
| 4 |   | India   | 93      | 102       | 129   | 189     | 193      | 201      |     |
| 5 |   | Japan   | 74      | 89        | 93    | 102     | 109      | 120      |     |

To automatically resize each column width to fit the contents, select all the columns containing data. Double click on the junction between one of the column header headers within the selected columns.

#### **Modifying row heights**

- Select one or more rows and then right click over the selected row(s). From
- the popup menu displayed select the **Row Height** command.

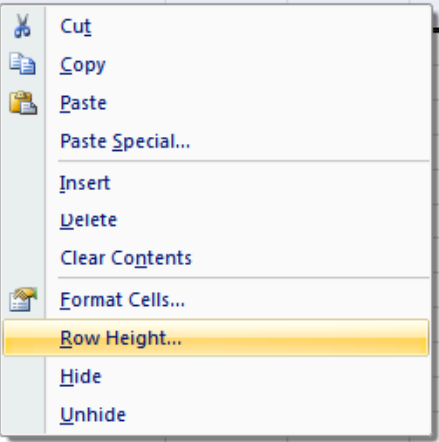

The **Row Height** dialog is displayed allowing you to set the exact row height, as required.

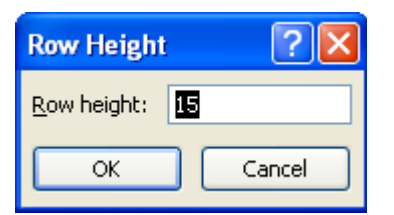

17

**TIP**: If you click between any two row headers, you can drag the row height up or down as required, to modify the row height.

• Save your changes and close the workbook.

#### Manipulating cells and cell content

#### Copying a cell or range contents within a workbook.

Create this table

|   | D2 🔫             | ● f <sub>×</sub> | 113.98          |                      |   |
|---|------------------|------------------|-----------------|----------------------|---|
|   | А                | В                | С               | D                    | E |
| 1 | Component Number | No in stock      | Value each item | Total Value in stock |   |
| 2 | 100846           | 2                | 56.99           | 113.98               |   |
| 3 | 1000332          | 0                | 28.38           | 0                    |   |
| 4 | 1000622          | 5                | 12.74           | 63.7                 |   |
| 5 | 1000847          | 2                | 32.99           | 65.98                |   |
| 6 | 1000743          | 5                | 18.99           | 94.95                |   |
| 7 |                  |                  |                 |                      |   |

- Select a cell, range, row or column to copy. In this case select the range  ${\bf B4}$  to  ${\bf E4}.$ 

|   | А    | В                | С           | D               | E                    |
|---|------|------------------|-------------|-----------------|----------------------|
| 1 | Stoc | k Levels         |             |                 |                      |
| 2 |      |                  |             |                 |                      |
| 3 |      |                  |             |                 |                      |
| 4 |      | Component number | No in stock | Value each item | Total value in stock |
| 5 |      | 100846           | 2           | 56.99           | 113.98               |

• Press **Ctrl+C** to copy the selected range to the Clipboard.

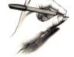

TIP: To copy a selected item to the Clipboard, click on the Home tab and then click on the Copy icon in the Clipboard group on the Ribbon.

 Click at the location you wish to paste the data to. In this case click on cell **B14** and press the **Ctrl+V** keys to paste the data from the Clipboard.

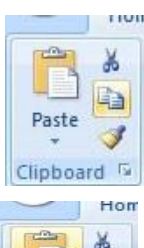

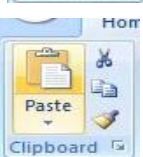

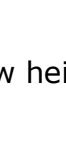

**Microsoft Excel** 

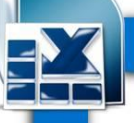

**TIP**: To copy a selected item to the Clipboard, click on the **Home** tab and then click on the **Paste** icon, in the **Clipboard** group on the **Ribbon**.

#### • Your data will now look like this.

| 4  | Component number | No in stock | Value each item | Total value in stock |
|----|------------------|-------------|-----------------|----------------------|
| 5  | 100846           | 2           | 56.99           | 113.98               |
| 6  | 100332           | 0           | 28.38           | 0                    |
| 12 |                  |             |                 |                      |
| 13 |                  |             |                 |                      |
| 14 | Component number | No in stock | Value each item | Total value in stock |

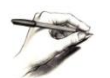

**TIP**: You can use the same technique to copy entire rows or columns. Pressing **Ctrl+A** will select everything within a worksheet and allow you to copy the entire worksheet contents to the Clipboard when you press **Ctrl+C**.

#### **Deleting cell contents**

• Select the range that you wish to delete the contents of. In this case select the range **B10:E10**, as illustrated.

| 9  | 100743 | 5 | 18.99 | 94.95 |
|----|--------|---|-------|-------|
| 10 | 100934 | 1 | 12.99 | 12.99 |
| 11 |        |   |       |       |

• Press the **Del** key and the cell contents will be deleted.

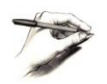

**TIP**: You can use the same technique to delete entire rows or columns. Pressing **Ctrl+A** will select everything within a worksheet will allow you to delete the entire worksheet contents when you press the **Del** key.

#### Moving the contents of a cell or range within a workbook

• Select the range to wish to move and then cut it to the Clipboard. In this case select the data, as illustrated.

| Component number | No in stock | Value each item | Total value in stock |
|------------------|-------------|-----------------|----------------------|
| 100846           | 2           | 56.99           | 113.98               |
| 100332           | 0           | 28.38           | 0                    |
| 100622           | 5           | 12.74           | 63.7                 |
| 100847           | 2           | 32.99           | 65.98                |
| 100743           | 5           | 18.99           | 94.95                |
|                  |             |                 |                      |

 Press the Ctrl+X keys to cut the selected data to the Clipboard. Click at the location you wish to move the selected data to, in this case click in cell B15, and press Ctrl+V, to paste the data.

**TIP**: You can use the same technique to move entire rows or columns.

• Save your changes and close the workbook.

#### Editing cell content

• It is easy to edit existing data within a cell or to replace existing data within a Cell. Open a workbook called **Editing**.

 Click on cell B3. Double click in front of the word 'Region' and insert the Word 'Sales' followed by a space. Press the Enter key to commit your changes to the cell.

• Click on cell **B7**. Double click on the word '**West**', to select it and then over

type the selected word with the word '**Central**'. Press the **Enter** key to commit your changes to the cell.

#### Undo and Redo

• Click on the **Undo** icon (top-left of your screen) to reverse the last action. Try it now.

• Click on the **Redo** icon (top-left of your screen) to reapply the last action. Try it now.

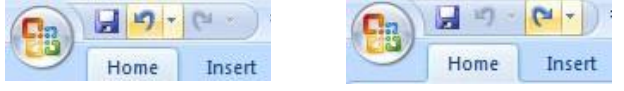

• Save your changes and close the workbook.

#### Copying the contents of a cell or range between worksheets (within the same workbook)

- Create this table in the figure.
- Select a cell, range, row or column to copy. In this case select the range B3:C8. Your screen will look something like this:
- Press Ctrl+C to copy the selected range to the Clipboard. worksheet tab (called Projections).

| 22           |                          |
|--------------|--------------------------|
| 22<br>I4 ↓ → | N 2007 Sales Projections |
| Ready        |                          |

You will now see the contents of the second, empty worksheet displayed.

 Click at the location you wish to paste the data to. In this case click on cell C4 and press the Ctrl+V keys to paste the data from the Clipboard. You have successfully copied selected data from one worksheet to another worksheet within the same workbook.

BEFORE CONTINUING: Click on the Undo icon to undo this copy. The

 $\ensuremath{\textbf{Undo}}$  icon is displayed towards the top-left of your screen. Leave the

workbook open and carry on to the next section.

|   |   | B3   | - (*      | f Region |   |   |
|---|---|------|-----------|----------|---|---|
|   |   | А    | В         | С        | D | E |
|   | 1 | 2007 |           |          |   |   |
|   | 2 |      |           |          |   |   |
|   | 3 |      | Region    | Sales    |   |   |
|   | 4 |      | Europe    | 727,463  |   |   |
|   | 5 |      | Africa    | 343,745  |   |   |
|   | 6 |      | Asia      | 283,174  |   |   |
|   | 7 |      | Australia | 287,636  |   |   |
| 1 | 8 |      | America   | 831,173  |   |   |
|   | 9 |      |           |          |   |   |

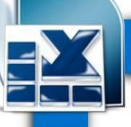

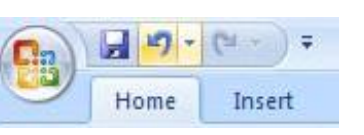

# Moving the contents of a cell or range between worksheets (within the same workbook)

- Switch back to the first worksheet within the workbook called **Worksheet** manipulation.
- Select a cell, range, row or column to move. In this case select the range **B3:C8.**
- Press **Ctrl+X** to cut (move) the selected range to the Clipboard.
- Click on the second worksheet tab (called **Projections**).

| 22           |                            |
|--------------|----------------------------|
| 22<br>I4 ↓ ▶ | 2007 Sales Projections 100 |
| Ready        |                            |

You will now see the contents of the second, empty worksheet displayed.

- Click at the location you wish to paste the data to. In this case click on cell C4 and press the Ctrl+V keys to paste the data from the Clipboard. You have successfully moved selected data from one worksheet to another worksheet within the same workbook.
- Save your changes and close the workbook.

# Moving the contents of a cell or range between worksheets (in different workbooks)

- Save the previous table as **Between workbooks 1**
- Change the Font color of the table and Save as Between workbooks 2.
- Display the contents of the **Between workbooks 1** workbook.

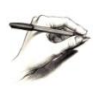

**NOTE**: To switch between multiple open workbooks, click on the **View** tab and from within the **Windows** section of the Ribbon, click on the **Switch Windows** icon. This displays a drop down list allowing you to select the worksheet that you want to switch to.

|    |           | Bet  | ween work            | dooks 2.5     | dsx - M        | icrosof         | t Excel       |                       |                                                          |                   |              |                 |           |           | 14  |     | х |
|----|-----------|------|----------------------|---------------|----------------|-----------------|---------------|-----------------------|----------------------------------------------------------|-------------------|--------------|-----------------|-----------|-----------|-----|-----|---|
| w  | View      | Dev  | eloper               | Acrobat       |                |                 |               |                       |                                                          |                   |              |                 |           |           | • - | 137 | × |
| ar | Q<br>Zoom | 100% | Zoom to<br>Sclection | New<br>Window | Arrange<br>All | Freeze<br>Panes | Split<br>Hide | D View S<br>고급 Synchr | <b>ide by Side</b><br>onous Scrolling<br>Window Position | Save<br>Workspace | Sw           | vitch<br>dows ~ | Macros    |           |     |     |   |
|    |           | Zoom |                      |               |                |                 |               | Window                |                                                          |                   | $\checkmark$ | <u>1</u> Betv   | veen work | books 2.x | lsx |     |   |
|    |           |      |                      |               |                |                 |               |                       |                                                          |                   |              | 2 Betv          | veen work | books 1.x | Isx |     | * |
|    | F         | G    | Н                    | 1             |                | J               | K             | L                     | M                                                        | N                 | 0            |                 | р         | Q         | R   |     | - |

**ICDL Manual** 

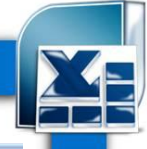

 Within the between workbooks 1 workbook, select a cell, range, row or column to move. In this case select the range B3:C8. Your screen will look something like this:

|   | B3   | <del>-</del> (* | f <sub>*</sub> Region |   |   |
|---|------|-----------------|-----------------------|---|---|
|   | А    | В               | С                     | D | E |
| 1 | 2007 |                 |                       |   |   |
| 2 |      |                 |                       |   |   |
| 3 |      | Region          | Sales                 |   |   |
| 4 |      | Europe          | 727,463               |   |   |
| 5 |      | Africa          | 343,745               |   |   |
| 6 |      | Asia            | 283,174               |   |   |
| 7 |      | Australia       | 287,636               |   |   |
| 8 |      | America         | 831,173               |   |   |
| 9 |      |                 |                       |   |   |

- Press **Ctrl+X** to cut (move) the selected range to the Clipboard.
- Switch to the second workbook (called **Between workbooks 2**).
- Click at the location you wish to paste the data to. In this case click on cell **C4** and press the **Ctrl+V** keys to paste the data from the Clipboard. You have

successfully moved selected data from one workbook to another Workbook.

# Copying the contents of a cell or range between worksheets (in different workbooks)

- Select the data in the second workbook.
- Press **Ctrl+C** to copy the selected data to the Clipboard.
- Switch back to the first workbook.
- Click where you wish to paste the data to.
- Press **Ctrl+V** to paste the data from the Clipboard.

You have now copied selected data from one workbook to another workbook.

#### **AutoFill**

- Open a workbook called AutoFill.
- Click on cell B3 which contains the word Monday. Move the mouse pointer to the bottom-right corner of this cell and the mouse pointer shape will change to the shape of a small black cross. When the mouse pointer changes shape, press the mouse button down, and while keeping it pressed move slowly down the page. When you release the mouse button you will see that Excel has 'AutoFilled' the range you dragged across with days of the week.

• Click on cell **C3** which contains the word **January**. Use the AutoFill feature to Automatically create a column containing all the months of the year.

• Select the cell range **D3:D4**. Use **AutoFill** to extend the series down the page. As you will see the series becomes **1,2,3,4,5,6,7** etc.

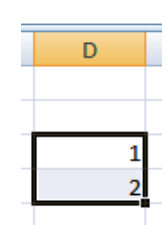

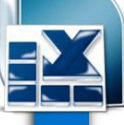

- Select the cell range **E3:E4**. Use **AutoFill** to extend the series down the page. As you will see the series becomes **2,4,6,8,10** etc.
- Save your changes and close the workbook.

#### Copying a data range using AutoFill

- Write these data .
- Select the range **B2:B24**.

|    | B2 | • (0    | f <sub>x</sub> | lame |
|----|----|---------|----------------|------|
|    | А  | В       | С              | D    |
| 1  |    |         |                |      |
| 2  |    | Name    |                |      |
| 3  |    | Agustín |                |      |
| 4  |    | Amerigo |                |      |
| 5  |    | Birgit  |                |      |
| 6  |    | Christa |                |      |
| 7  |    | Dennis  |                |      |
| 8  |    | Enrique |                |      |
| 9  |    | Ernst   |                |      |
| 10 |    | George  |                |      |

- Move the mouse pointer to the bottom-right corner of this range and the mouse pointer shape will change to the shape of a small black cross. When the mouse pointer changes shape, press the mouse button down, and while keeping it pressed move slowly to the right, by two columns.
- When you release the mouse button you will see that Excel has 'AutoFilled'

| the range   | you  | dragged | across | with | data, | as |
|-------------|------|---------|--------|------|-------|----|
| illustrated | belo | w.      |        |      |       |    |

• Save your changes and close the workbook.

|    | А | В         | С | D      |  |
|----|---|-----------|---|--------|--|
| 1  |   |           |   |        |  |
| 2  |   | Nome      |   |        |  |
| 3  |   | Agustín   |   |        |  |
| 4  |   | Amerigo   |   |        |  |
| 5  |   | Birgit    |   |        |  |
| 6  |   | Christa   |   |        |  |
| 22 |   | Tom       |   |        |  |
| 23 |   | Tom       |   |        |  |
| 24 |   | Valentino |   |        |  |
| 25 |   |           |   |        |  |
| 26 |   |           |   | L de a |  |

|    | 122 | <del>•</del> (* | $f_x$   |         |   |
|----|-----|-----------------|---------|---------|---|
| 4  | A   | В               | С       | D       | E |
| 1  |     |                 |         |         |   |
| 2  |     | Name            | Name    | Name    |   |
| 3  |     | Agustín         | Agustín | Agustín |   |
| 4  |     | Amerigo         | Amerigo | Amerigo |   |
| 5  |     | Birgit          | Birgit  | Birgit  |   |
| 6  |     | Christa         | Christa | Christa |   |
| 7  |     | Dennis          | Dennis  | Dennis  |   |
| 8  |     | Enrique         | Enrique | Enrique |   |
| 9  |     | Ernst           | Ernst   | Ernst   |   |
| 10 |     | George          | George  | George  |   |
|    |     | 0.11            | ar 11   | er 1 1  |   |

**ICDL Manual** 

# -

|              |        | -   |            |
|--------------|--------|-----|------------|
| Student Name | Grades |     |            |
| Ashraf       |        | 450 |            |
| Ibrahim      |        | 550 | cr         |
| Mosab        |        | 560 | <b>S</b> 0 |
| Mortada      |        | 123 | ott        |
| Mohammed     |        | 145 |            |
| Mohand       |        | 588 | XC         |
| Ibrahim samy |        | 678 | el         |
| Haytham      |        | 485 |            |
| Ahmed        |        | 478 |            |

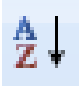

A to Z icon.

Sorting a cell range

Create this table

• Click on the **Sort Z to A** icon and see what will be happen?

• Click within the data contained within column **B**.

 Click on the Data tab and from within the Sort & Filter group, click on Sort

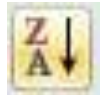

• Save your changes and close the workbook.

#### Searching

#### Searching and replacing data

 in the previous table Press Ctrl+F to start the Search utility (or click on the Home tab, then click

on the **Find & Select** icon, from the menu displayed select the **Find** command).

This will display the **Find and Replace** dialog box, as illustrated.

| Find and Replace     | ? 🛛                      |
|----------------------|--------------------------|
| Fin <u>d</u> Replace |                          |
| Find what:           | ~                        |
|                      |                          |
|                      | Options >>               |
|                      | Find All Eind Next Close |

• Within the **Find what** section of the dialog box, enter the word ' Ibrahim '. Click on the **Find Next** button and you will find the next occurrence of the word ' Ibrahim'.

- Keep pressing on this button to find all occurrences within the worksheet.
- Click on the **Replace** tab within the **Find and Replace** dialog box.

| Find and Replace                                                            |
|-----------------------------------------------------------------------------|
| Find Replace                                                                |
| Find what:                                                                  |
| Replace with:                                                               |
| Op <u>t</u> ions >>                                                         |
| Replace <u>All</u> Replace         Find All         Find Next         Close |

- Within the Find what section type in the word ' Ibrahim '.
- Within the **Replace with** section type in the word 'Said'.
- Click on the **Find Next** button and once found click on the **Replace** button.
- Carry on replacing all occurrence of the word **Ibrahim** with the word **Said**.
- Close the Find and Replace dialog box.
- Save your changes and close the workbook.

### Worksheets

#### Switching between worksheets

• Save the previous file as Worksheets.

• You are looking at the first worksheet within the workbook. You can confirm this by looking at the worksheet tabs at the bottom-left of your screen.

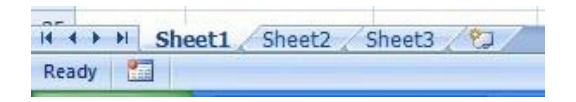

• To switch to another worksheet click on either the Sheet2 or Sheet3 tab.

#### **Renaming a worksheet**

• Click on the **Sheet1** tab to display the first worksheet. Double click on the **Sheet1** tab and you will be able to type in a new name. In this case type in the name

**2003** and then press the **Enter** key to confirm the change, as illustrated.

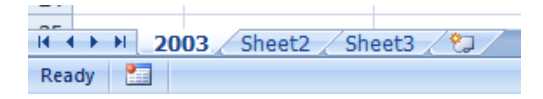

• Double click on the **Sheet2** tab and rename it **2004**.

• Double click on the **Sheet3** tab and rename it **2005**. Your tabs will now look like this:

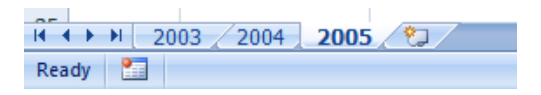

#### Good practice with naming worksheets

• By default worksheets are called Sheet1, Sheet2 and Sheet3. You should use meaningful names for your worksheets, especially if you are using multiple worksheets within a workbook. This can make a complicated workbook much

easier to understand.

#### Inserting a new worksheet

 Click on the 2005 worksheet tab to select it. Right click over the tab and from the popup menu displayed, click on the Insert command.

| 14                |                     | Insert            |  |
|-------------------|---------------------|-------------------|--|
| 15                |                     |                   |  |
| 16                |                     | Delete            |  |
| 17                |                     | <u>R</u> ename    |  |
| 18                |                     | Move or Copy      |  |
| 19                | ą                   | <u>V</u> iew Code |  |
| 20                | 2                   | Protect Sheet     |  |
| 21                |                     | Tab Color 🔶       |  |
| 22                |                     | Hide              |  |
| 23                |                     | Unhide            |  |
| 24                |                     | <u>o</u>          |  |
| Select All Sheets |                     |                   |  |
| 2003 2004 200     | <b>1</b> 5 <u>_</u> |                   |  |
| Ready 🔚           |                     |                   |  |

• The **Insert** dialog is displayed. Make sure that the **Worksheet** object is selected within the dialog box.

| Insert                                                                                                    | $\overline{\mathbf{X}}$           |
|----------------------------------------------------------------------------------------------------|-----------------------------------|
| General Spreadsheet Solutions                                                                              |                                   |
| Worksheet       Chart       MS Excel 4.0       International Macro Sheet         MS Excel 5.0       Dialog | Preview<br>Preview not available. |
| Templates on Office Online                                                                                 | OK Cancel                         |

 Click on the **OK** button and a new worksheet will be inserted just before the selected worksheet, as illustrated.

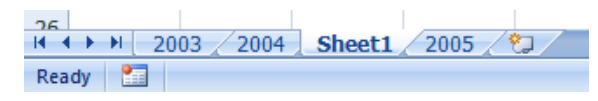

#### **Deleting a worksheet**

• Make sure that the new tab that you have just inserted is selected. Right

click on the tab and from the popup menu displayed select the **Delete** 

command. The new worksheet will be deleted.

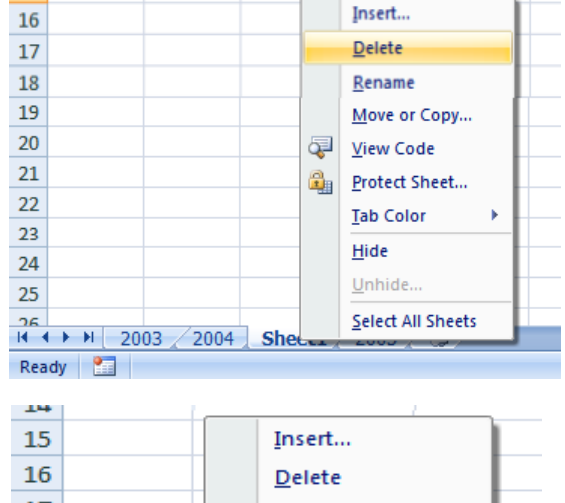

#### Copying a worksheet within a workbook

 Select the 2003 tab. Right click on the tab and from the popup menu displayed select the Move or Copy command.

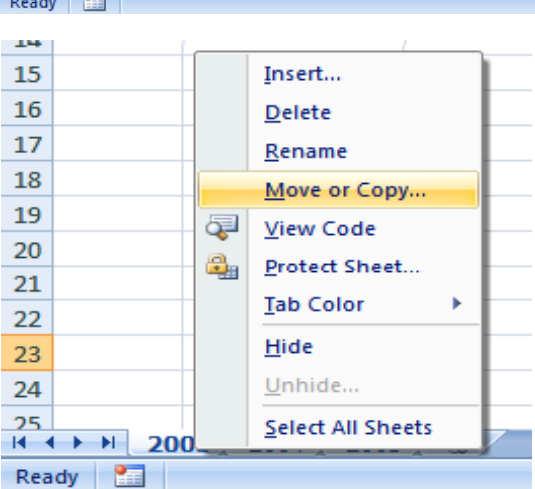

ICDL Manual

 The Move or Copy dialog box is displayed. As we want to copy rather than move, click on the Create a copy check box. In the Before sheet section of the dialog box, select which worksheet you wish to insert the copy in front of. In this case select 2005.

| Move or Copy                             |   |
|------------------------------------------|---|
| Move selected sheets<br><u>T</u> o book: |   |
| Worksheets.xlsx                          | Ş |
| Before sheet:                            |   |
| 2003 2004                                | t |
| 2005                                     | Þ |
| (move to end)                            |   |
|                                          |   |
| Create a copy                            |   |
| OK Cancel                                |   |

 When you click on the **OK** button a copy of the first worksheet will be inserted, as illustrated.

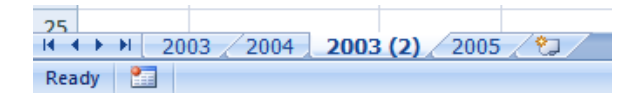

• Delete this copied worksheet before continuing.

#### Moving a worksheet within a workbook

• Select the **2003** tab. Right click on the tab and from the popup menu

displayed select the Move or Copy command.

• The **Move or Copy** dialog box is displayed. In the **Before sheet** section of the dialog box, select which worksheet you wish to insert the moved worksheet in front of. In this case select **2005**.

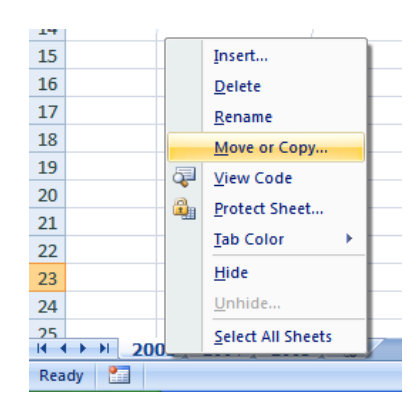

• When you click on the **OK** button the worksheet will be moved, as illustrated below.

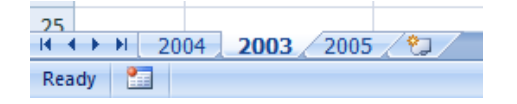

- Before continuing, rearrange the worksheets in the correct order.
- Save your changes and close the workbook.

#### Copying or moving worksheets between workbooks

 Open a workbook called Between workbooks 2. Leave this workbook Open.

| 21      |                         |
|---------|-------------------------|
| I       | 2006 Sales 2007 Sales 2 |
| Ready 🛅 |                         |

• Open a workbook called Between workbooks 1.

- Click on the worksheet tab for **2006 Sales**.
- Right click on the **2006 Sales** tab and from the popup menu displayed select the **Move or Copy** command.

| 11<br>12<br>13 | Insert<br>Delete  |
|----------------|-------------------|
| 14             | Move or Copy      |
| 15             | 😺 View Code       |
| 17             | Protect Sheet     |
| 18             | Tab Color         |
| 19             | <u>H</u> ide      |
| 20             | Unhide            |
| 21             | Select All Sheets |

• The **Move or Copy** dialog box is displayed.

| Move or Copy                                            |
|---------------------------------------------------------|
| Move selected sheets<br><u>T</u> o book:                |
| Between workbooks 1.xlsx                                |
| Before sheet:                                           |
| 2005 Sales<br>2006 Sales<br>2007 Sales<br>(move to end) |
| Create a copy                                           |
| OK Cancel                                               |

 Click on the down arrow in the To book section of the dialog box. From the drop down list, select the workbook called Between wordbooks 2, as illustrated below.

| Move or Copy                                                       | ? 🗙  |
|--------------------------------------------------------------------|------|
| Move selected sheets<br><u>T</u> o book:                           |      |
| Between workbooks 1.xlsx                                           | *    |
| (new book)<br>Between workbooks 1.xlsx<br>Between workbooks 2.xlsx |      |
|                                                                    | ~    |
|                                                                    | ~    |
| Create a copy                                                      |      |
| ОК Са                                                              | ncel |

• Use the **Before sheet** section of the dialog box to determine where in the second workbook the worksheet will be copied to.

| Before sheet: |  |
|---------------|--|
| 2005 Sales    |  |
| 2006 Sales    |  |
| 2007 Sales    |  |
| (move to end) |  |

• Click on the **Create a copy** check box.

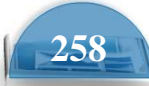

Create a copy

- Click on the **OK** button.
- Switch to the second workbook and you should see a copy of the worksheet inserted into the workbook.

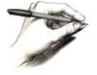

**TIP**: Experiment with moving a worksheet between workbooks using the same method, but this time do not click on the **Create a copy** check box.

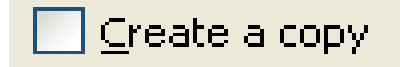

• When you have finished experimenting save the changes in both your workbooks and close all open files.

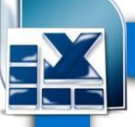

## Formatting

### **Font Formatting**

• The font formatting options are located on the **Home** tab within the **Font** group.

#### Font type

- Open a workbook called Font formatting.
   Select the range C3:G3. Click on The down arrow within the Font section and select a different font type, such as Arial.
- Experiment with applying different fonts to your data.

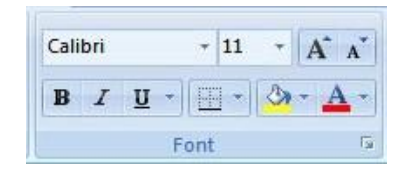

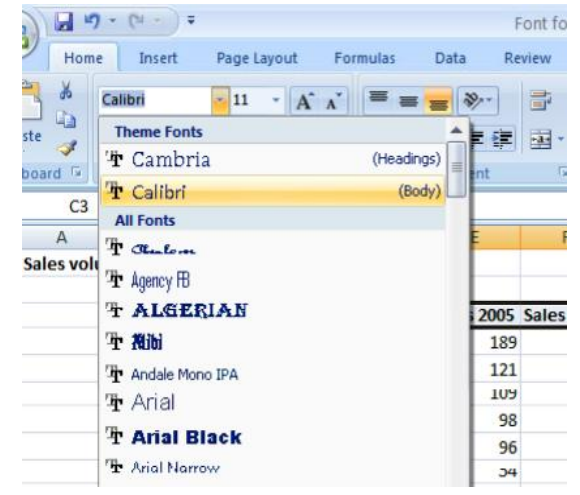

#### Font size

• Select the range **B3:B12**. Click on the **down arrow** within the **Font Size** 

section and select a different font size.

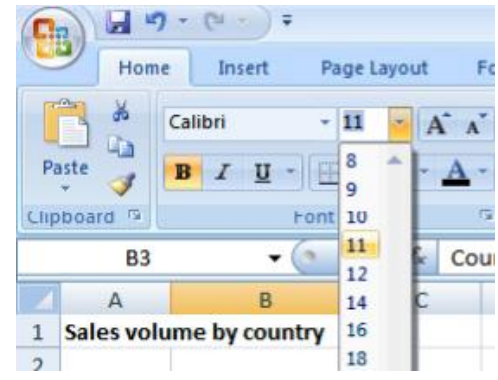

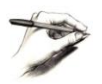

**TIP**: You can also select a range and use the **Increase Font Size** and **Decrease Font Size** icons.

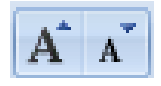

#### Bold, italic, underline formatting

• Select the range **C4:G12** and experiment with applying bold, italic and underlining formatting using the icons illustrated below.

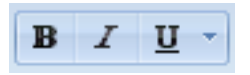

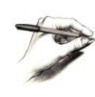

**TIP**: You can easily apply double underline formatting. To do this click on the **down arrow** next to the **Underline** icon. Select the **Double Underline** command.

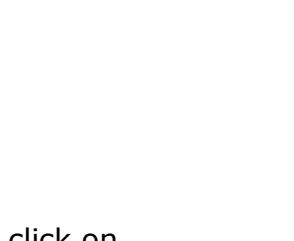

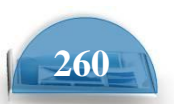

**ICDL** Manual

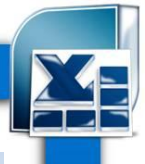

Microsoft Excel

| Calibri |   | • 11 • A A                         |
|---------|---|------------------------------------|
| BI      | U | - <u>- A</u> - <u>A</u> - <u>I</u> |
|         | U | Underline                          |
| 2       | ₽ | Double Underline                   |

#### **Cell border formatting**

 Select the range B3:G12. Click on the down arrow next to the Border icon. A drop down is displayed from which you can select the required border. Select All Borders.

| 2  | BIU·          |     | • 🌺 • 🗛 • 📑 🖷 ቹ               | >  |   |
|----|---------------|-----|-------------------------------|----|---|
| ۵. | Fe            | Bor | ders                          |    |   |
| 33 | - (           |     | Bottom Border                 |    |   |
|    | В             |     | To <u>p</u> Border            |    | Γ |
| ol | ume by counti | 63  | Left Border                   |    | T |
|    |               |     | <u>R</u> ight Border          |    |   |
|    | Country       |     | No Border                     | 05 | 1 |
|    | India         |     | All Borders                   | 89 |   |
|    | Canada        |     | Outside Borders               | 21 |   |
|    | USA           |     | Thick Dox Dorder              | 09 |   |
|    | United Kingo  |     | Bottom Double Border          | 98 |   |
|    | Australia     |     | Thick Bottom Border           | 96 |   |
|    | New Zealand   |     | Top an <u>d</u> Bottom Border | R2 |   |
|    | Pakistan      |     | Top and Thick Bottom Border   | 43 |   |
|    | Mexico        |     | Top and Double Bottom Border  | 20 |   |
|    |               | Dra | w Borders                     |    |   |
|    |               | 1   | Draw Border                   |    |   |

• Your data will now look like this.

| Country        | Sales 2003 | Sales 2004 | Sales 2005 | Sales 2006 | Sales 2007      |
|----------------|------------|------------|------------|------------|-----------------|
| India          | 102        | 129        | 189        | 193        | 201             |
| Canada         | 98         | 120        | 121        | 132        | 143             |
| USA            | 109        | 110        | 109        | 102        | 94              |
| United Kingdom | 92         | 99         | 98         | 95         | 85              |
| Australia      | 92         | 95         | 96         | 92         | 93              |
| New 7ealand    | 32         | 43         | 54         | 74         | <mark>84</mark> |
| China          | 67         | 79         | 83         | 88         | 93              |
| Pakistan       | 24         | 34         | 43         | 54         | 73              |
| Mexico         | 12         | 24         | 20         | 23         | 32              |

• Click on the **Undo** icon (top-left of your screen) to undo this formatting.

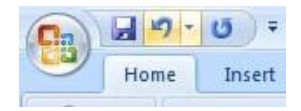

• Spend a little time experimenting with applying different types of borders. Remember that you can use the **Undo** icon to undo any formatting that you apply.

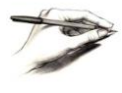

**TIP**: Experiment with applying border formatting effects, such a thick or double edged border effects.

#### Formatting the background color

 Select the range B3:G3. Click on the Fill Color icon. Move the mouse over a color and you will see the color formatting previewed within your data. Click on a color to apply it.

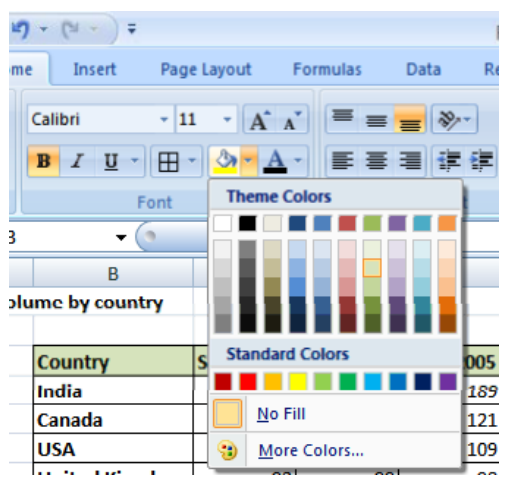

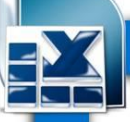

**TIP**: Be careful when applying background fill colors as it may make any text within the range difficult to see. Avoid using similar text colors and background fill colors.

#### Formatting the font color

- Select the range B3:B12. Click on the down arrow next to the Font Color icon. This will display a drop down from which you can select the required color. Experiment with applying different font colors.
- Save your changes and close the workbook.

#### **Alignment formatting**

 The alignment options are contained within the Alignment group on the Home tab.

#### Aligning contents in a cell range

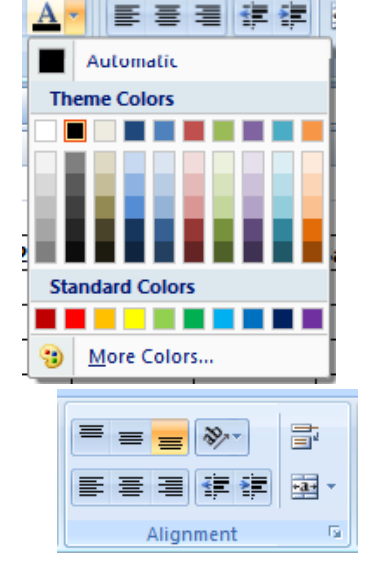

 Open a workbook called Alignment. Select the range C3:G12. Click on the Center icon to centre the cell contents in this range. Try applying left and then right alignment formatting. Use the alignment icons illustrated below.

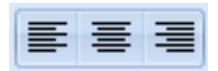

#### Centering a title over a cell range

 Click on cell C2 and type in the word 'Sales'. We want to centre this within the range C2:G2. To do this, select the range C2:G2 and then click on the Merge and Center icon.

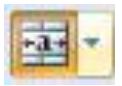

• Your screen will now look like this.

|                |      |      | Sales |      |      |
|----------------|------|------|-------|------|------|
| Country        | 2003 | 2004 | 2005  | 2006 | 2007 |
| India          | 102  | 129  | 189   | 193  | 201  |
| Canada         | 98   | 120  | 121   | 132  | 143  |
| USA            | 109  | 110  | 109   | 102  | 94   |
| United Kingdom | 92   | 99   | 98    | 95   | 85   |

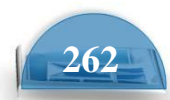

#### **Cell orientation**

• Select the range **C3:G3**. Click on the **Orientation** icon. You will see a drop down menu allowing you to format the cell orientation.

| l | ≫⁄      |                     | General        |
|---|---------|---------------------|----------------|
| ſ | ≫⁄~     | Angle C <u>o</u> u  | nterclockwise  |
|   | ઝ       | An <u>gl</u> e Cloc | kwise          |
|   | ↓a<br>b | Vertical Tex        | d 🚽            |
|   | -đ      | Rotate Text         | t <u>U</u> p   |
|   | 18-     | Rotate Text         | t <u>D</u> own |
|   | æ,      | For <u>m</u> at Cel | l Alignment    |

• Select the Angle Counterclockwise command. Your data will now look like this.

| Country | 2003 | 2004 | 2005 | 2006 | 2001 |
|---------|------|------|------|------|------|
| India   | 102  | 129  | 189  | 193  | 201  |
| Canada  | 98   | 120  | 121  | 132  | 143  |
| USA     | 109  | 110  | 109  | 102  | 94   |

• Experiment with applying some of the other orientation effects.

#### **Text wrapping**

• Click on cell **B14**. Type the following txt into cell **B14**.

#### All revenues are pre- tax profits.

• When you press the **Enter** key you will see that the text does not 'fit' into the cell.

| 13 |                      |                 |
|----|----------------------|-----------------|
| 14 | All revenues are pre | e- tax profits. |
| 15 |                      |                 |

• Select cell **B14** and click on the **Wrap Text** icon.

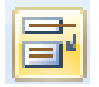

• The cell will now look like this.

| 13 |                   |  |
|----|-------------------|--|
|    | All revenues are  |  |
| 14 | pre- tax profits. |  |
| 15 |                   |  |

• Save your changes and close the workbook.

#### Aligning cell contents vertically

- Create this table and save it as **alignment**. As you can see the cell contents are aligned to the bottom of the cell.
- Select the data as illustrated.
- Click on the **Home** tab and from within the **Alignment** section select the required vertical alignment option.
- Experiment with applying each of the three vertical alignment options.

**Top Alignment Middle Alignment Bottom Alignment** 

- After you have finished experimenting, set the alignment to Middle Alignment.
- Save your changes and close the workbook.

#### **Format Painter**

- create any table and format it and save it as Format painter.
- Click within the upper table and click on the **Format Painter** icon. This icon is contained within the **Clipboard** group of the **Home** tab.
- Once you click on the Format Painter icon, you will notice that the shape of the mouse pointer changes to the shape of a paintbrush. You can now apply the formatting within the cell that you clicked on, to another range within the worksheet.
- Click on cell **B14**, and while keeping the mouse button pressed, move the
- mouse pointer to cell **G23**. Release the mouse button and the formatting will be copied to the second range within your worksheet, as illustrated.
- Save your changes and close the workbook.

| 1                                                  |                                                                                                    |                                                                                                    |                                                              |                                                               |                                                                          |                                                                          |
|----------------------------------------------------|----------------------------------------------------------------------------------------------------|----------------------------------------------------------------------------------------------------|--------------------------------------------------------------|---------------------------------------------------------------|--------------------------------------------------------------------------|--------------------------------------------------------------------------|
| 2                                                  | Country                                                                                                 | Sales 2003                                                                                               | Sales 2004                                                   | Sales 2005                                                    | Sales 2006                                                               | Sales 2007                                                               |
| 3                                                  | India                                                                                                   | 102                                                                                                    | 129                                                          | 189                                                           | 193                                                                      | 201                                                                      |
| -4                                                 | Canada                                                                                                  | 98                                                                                                    | 120                                                          | 121                                                           | 132                                                                      | 143                                                                      |
| 5                                                  | USA                                                                                                    | 109                                                                                                    | 110                                                          | 109                                                           | 102                                                                      | 94                                                                       |
| 6                                                  | United Kingdom                                                                                          | 92                                                                                                    | 99                                                           | 98                                                            | 95                                                                       | 85                                                                       |
| 7                                                  | Australia                                                                                               | 92                                                                                                    | 95                                                           | 96                                                            | 92                                                                       | 93                                                                       |
| 8                                                  | New Zealand                                                                                             | 32                                                                                                    | 43                                                           | 54                                                            | 74                                                                       | 84                                                                       |
| 9                                                  | China                                                                                                   | 67                                                                                                    | 79                                                           | 83                                                            | 88                                                                       | 93                                                                       |
| 10                                                 | Pakistan                                                                                                | 24                                                                                                    | 34                                                           | 43                                                            | 54                                                                       | 73                                                                       |
| 11                                                 | Мехісо                                                                                                  | 12                                                                                                    | 24                                                           | 20                                                            | 23                                                                       | 32                                                                       |
| 12                                                 |                                                                                                    |                                                                                                    |                                                              |                                                               |                                                                          |                                                                          |
|                                                    |                                                                                                    |                                                                                                    |                                                              |                                                               |                                                                          |                                                                          |
| 13                                                 |                                                                                                    |                                                                                                    |                                                              |                                                               |                                                                          |                                                                          |
| 13                                                 | Country-                                                                                                | Bales 2000                                                                                               | Sales 2004                                                   | Sales 2008                                                    | Sales 2000                                                               | Bales 2007                                                               |
| 13<br>**<br>15                                     | Geneticy-<br>India                                                                                      | Bales 2000<br>102                                                                                        | 129                                                          | Bales 2008<br>189                                             | 5alao 2000<br>193                                                        | Bales 2007<br>201                                                        |
| 13<br>**<br>15<br>**                               | Country-<br>India<br>Canada                                                                             | Eases 2000<br>102<br>08                                                                                  | Eules 2001<br>129<br>130                                     | Eules 2008<br>189<br>121                                      | Cales 2000<br>193<br>192                                                 | Eales 2007<br>201<br>443                                                 |
| 13<br>**<br>15<br>16<br>17                         | Country-<br>India<br>Canada<br>USA                                                                      | Eales 2007<br>102<br>00<br>109                                                                           | 5-100 2004<br>129<br>130<br>110                              | Enley 2005<br>189<br>124<br>109                               | Enles 2000<br>193<br>192<br>102                                          | Enles 2007<br>201<br>143<br>94                                           |
| 13<br>±4<br>15<br>±6<br>17<br>±0                   | Connetry<br>India<br>Canada<br>USA<br>United Kingdom                                                    | 5.000 2000<br>102<br>08<br>109<br>83                                                                     | 50000 2001<br>129<br>130<br>110<br>89                        | Euler 2008<br>189<br>131<br>109<br>08                         | Culos 2000<br>193<br>135<br>102<br>98                                    | 50100 2007<br>201<br>443<br>94<br>88                                     |
| 13<br>**<br>15<br>**<br>17<br>19<br>19             | Geneticy<br>India<br>Canada<br>USA<br>United Kingdom<br>Australia                                       | Ealer 2003<br>102<br>08<br>109<br>202<br>82                                                              | 0                                                            | 0-24-7 5005<br>189<br>124<br>109<br>98<br>96                  | 00100 8000<br>193<br>193<br>192<br>192<br>80<br>80<br>82                 | 5=les 2007<br>201<br>443<br>94<br>94<br>98<br>93                         |
| 13<br>±4<br>15<br>±6<br>17<br>±8<br>19<br>20       | Constry<br>India<br>Canada<br>USA<br>United Kingdom<br>Australia<br>Now Janland                         | Eules 2005<br>102<br>84<br>109<br>0.09<br>82<br>92<br>92                                                 | 0                                                            | 0                                                             | 0                                                                        | 80005 8005<br>201<br>445<br>94<br>94<br>98<br>93<br>84                   |
| 13<br>±4<br>15<br>±6<br>17<br>19<br>20<br>21       | Conservey<br>India<br>Cana da<br>USA<br>Unitered Kingedone<br>Australia<br>Masee Zaalaned<br>China      | Eules 2009<br>102<br>000<br>109<br>000<br>00<br>00<br>00<br>00<br>00<br>00<br>00<br>00<br>00<br>00<br>00 | Eules 2001<br>129<br>130<br>110<br>09<br>95<br>43<br>79      | Eules 2005<br>189<br>131<br>109<br>099<br>96<br>54<br>63      | Eules 2000<br>193<br>135<br>102<br>88<br>92<br>74<br>88                  | Eules 2007<br>201<br>145<br>94<br>88<br>93<br>83<br>83<br>83<br>83<br>83 |
| 13<br>14<br>15<br>16<br>17<br>19<br>20<br>21<br>22 | Bennedry<br>India<br>Emenden<br>USA<br>United Kingebom<br>Australia<br>New Zealand<br>China<br>Pakietan | 6.0000 2000<br>102<br>000<br>000<br>000<br>000<br>000<br>000<br>000<br>000                               | Euro 2001<br>129<br>130<br>110<br>00<br>85<br>43<br>79<br>24 | Eules 2007<br>189<br>134<br>109<br>09<br>96<br>54<br>83<br>43 | Euro 2000<br>193<br>135<br>102<br>08<br>98<br>92<br>74<br>88<br>88<br>88 | Eales 2007<br>201<br>443<br>94<br>98<br>83<br>83<br>84<br>93<br>73       |

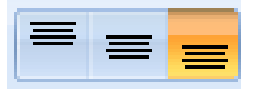

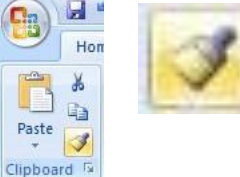

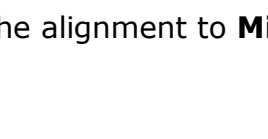

Sales Area

North

South

East

West

Review

ata

2005

234

654

324

234

< >

View

Alignment

2006

254

763

324

543

2007

287

427

553

347

Developer

🚘 Merge & Center 🔻

🖥 Wrap Text

2008

300

675

432

432

Ac

5

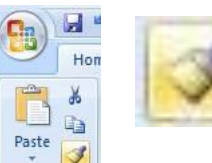
ICDL Manual

## **Number formatting**

#### **Number formatting**

• write any Numbers like 19573

and press Enter. Select this Cell. Click on the **down arrow** next to the **Number Format** control. You will see a drop down menu from which you can select the format. In this case select **Number**.

• This tells Excel that the data contained within this cell should always now be treated as a number, rather than say text or a date.

#### **Decimal point display**

• Click on the **Decrease Decimal** icon so that no decimal places are displayed.

| General 👻  |   |   |            |             |  |
|------------|---|---|------------|-------------|--|
| <b>9</b> - | % | , | *.0<br>.00 | .00.<br>→.0 |  |
| Number 🕞   |   |   |            |             |  |

• The cell contents should now look like this.

Format this number to display no decimal places. 194593

- Write any number on C5 and C6
- Set the contents of cell **C5** to display **1** decimal point.
- Set the contents of cell **C6** to display **2** decimal points.

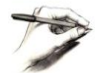

**TIP**: To increase the number of decimal points displayed, click on the **Increase Decimal** icon.

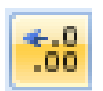

#### Applying and removing comma style formatting (to indicate thousands)

- write any Numbers like 1945968573
- Click on the **Comma Style** icon (within the **Number** section of the **Home** tab) to format the number using commas.

| Gener | al  |     |            | *           |
|-------|-----|-----|------------|-------------|
| •     | %   | ,   | •.0<br>.00 | .00.<br>→.0 |
|       | Num | ber |            | - Gi        |

|            |                               | <b>≤</b> 8 |
|------------|-------------------------------|------------|
| ABC<br>123 | General<br>No specific format | Â          |
| 12         | Number<br>194593.12           |            |
|            | Currency<br>£194,593.12       |            |
| E21        | Accounting<br>£194,593.12     |            |

**Microsoft Excel** 

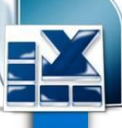

• Your number should now look like this.

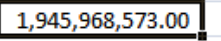

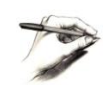

**NOTE**: To remove comma style formatting, click on the **Number format** icon (within the **Number** section of the **Home** tab).

• Select the **General** or **Number** format option, as illustrated.

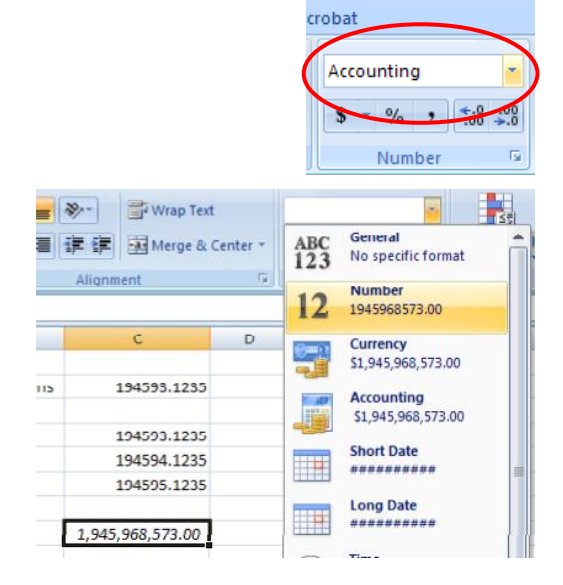

• The cell contents will now be displayed without comma style formatting.

#### **Currency symbol**

- Write this number into Cell C10, C11 and C12
- Select cell C10 and format it to display the British Pound symbol. To do this click on the down arrow next to the Currency icon and select the £ option.

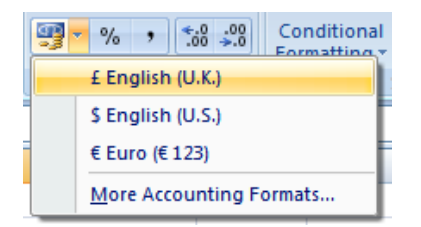

• Select cell **C11** and format it to display the **Dollar** symbol.

 Select cell C12 and format it to display the Euro symbol. Your data will now look like this.

| £  | 234.98 |
|----|--------|
| \$ | 234.98 |
| €  | 234.98 |
|    |        |

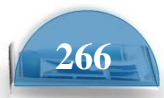

ICDL Manual

#### **Date styles**

- Click on cell B17 and type in the text 'The date today is'. Click on cell C17 and type in today's date. When you press the Enter key you may find that the style of the date changes automatically.
- Right click over cell C17 and from the popup menu displayed select the Format Cells command.

| ¥   | Cu <u>t</u>              |    |
|-----|--------------------------|----|
| Ð   | <u>С</u> ору             |    |
| 2   | <u>P</u> aste            | CI |
|     | Paste <u>S</u> pecial    | 20 |
|     | Insert                   | of |
|     | Delete                   |    |
|     | Clear Co <u>n</u> tents  | XC |
|     | Filt <u>e</u> r >        | el |
|     | Sort >                   |    |
| ۳., | Insert Co <u>m</u> ment  |    |
| 7   | Format Cells             |    |
|     | Pick From Drop-down List |    |
|     | Name a <u>R</u> ange     |    |
| 2   | <u>H</u> yperlink        |    |

• This will display the **Format Cells** dialog box.

| Format Cells                                                                                                    | ? 🗙    |
|----------------------------------------------------------------------------------------------------|--------|
| Number       Alignment       Font       Border       Fill       Protection         Category:       General       07-Mar-07       07-Mar-07         Currency       07-Mar-07       0.00E       0.00E+00         Pace       0.00E+00       ##0.0E+0       #???         Special       0.00E+00       #????       dd/mm/yyyy         dd-mmm-yy       0.00E+0       #?????         Guston       #?????       dd/mm/yyy         dd-mmm-yy       0.00E+0       #?????         Mumber       #?????       dd/mm/yyy         dd-mmm-yy       dd-mmm-yy       Immethe         Jobsecial       #?????       #?????         Type the number format code, using one of the existing codes as a starting point.       Type the number format code, using one of the existing codes as a starting point. | Delete |
| ОК                                                                                                    | Cancel |

• Within the **Category** section of the dialog box, select the **Date** category. Select the required format from the **Type** section of the dialog box.

| Format Cells                                                                                                    |                                                                                       | <b>?</b> × |
|----------------------------------------------------------------------------------------------------|---------------------------------------------------------------------------------------|------------|
| Number Alignment F<br>Category:<br>General Aumber<br>Currency<br>Accounting<br>Date<br>Time<br>Percentage<br>Fraction<br>Scientific<br>Text<br>Special<br>Custom | Font         Border         Fill         Protection           Sample         07/03/07 |            |

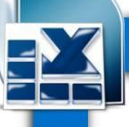

• Click on the **OK** button to apply the date format. Experiment with applying different types of date format to the cell.

#### **Percentages**

- Click on the cell C15.type number 17 and press enter
   To change this number from 17 to 17%, type in 17%
   and press the Enter key. You will then see the contents displayed as illustrated below.
- Save your changes and close the workbook.

#### Applying Percentage formatting to a cell or range

create these two tables:

|   | G4 🔫 🕘 刘                   | £ 0.1 |   |   |   |                            |      |
|---|----------------------------|-------|---|---|---|----------------------------|------|
|   | A                          | В     | С | D | E | F                          | G    |
| 1 |                            |       |   |   |   |                            |      |
| 2 |                            |       |   |   |   |                            |      |
| 3 | Full price                 | 55    |   |   |   | Full price                 | 55   |
| 4 | Precentage                 | 10    |   |   |   | Precentage                 | 0.1  |
| 5 | value of discount          | 550   |   |   |   | value of discount          | 5.5  |
| 6 | Sales price after discount | -495  |   |   |   | Sales price after discount | 49.5 |
| 7 |                            |       |   |   |   |                            |      |

 Click on cell C4 to select it. To apply percentage formatting to this cell, click on the Home tab and from within the Number section, click on the Percentage icon.

| hatting.xlsx - Microsoft E |
|----------------------------|
| robat                      |
| [ Comment                  |
| General                    |
| \$ 🗸 %                     |
| Number 🕞                   |

• You will see the following, which is not quite the result we were expecting.

|   | C5 | √  ∫ <sub>x</sub> =C3*C4  | Ļ             |  |
|---|----|---------------------------|---------------|--|
|   | А  | В                         | С             |  |
| 1 |    |                           |               |  |
| 2 |    |                           |               |  |
| 3 |    | Full price                | 55            |  |
| 4 |    | Percentage discount       | <b>1000</b> % |  |
| 5 |    | Value of discount         | 550           |  |
| 6 |    | Sale price after discount | -495          |  |
| 7 |    |                           |               |  |

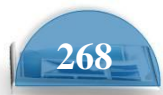

17%

As you have just seen, if a cell contains numbers, BEFORE you apply percentage formatting to the cell, then the numbers in the cell are multiplied by 100.

 Click on cell G4.To apply percentage formatting to this cell, click on the Home tab and from within the Number section, click on the Percentage icon. The cell is empty so you will not see any change. However if you enter the number 10, to cell G4 you will see the following.

| F                         | G    |
|---------------------------|------|
|                           |      |
| Full price                | 55   |
| Percentage discount       | 10%  |
| Value of discount         | 5.5  |
| Sale price after discount | 49.5 |

As you have just seen numbers that are typed into the cells after you have apply the percentage formatting are treated differently to cells already containing data.

• Save your changes and close the workbook.

## Freezing row and column titles

#### Freezing row and column titles

• create this table and save it as **Freezing**.

|   | G18 🔻 💿        | $f_{x}$ |                 |                         |                      |
|---|----------------|---------|-----------------|-------------------------|----------------------|
|   | А              | В       | С               | D                       | E                    |
| 1 | Component code | Color   | Number in stock | Value of each component | Total value of stock |
| 2 | 100001         | Red     | 2               | 22.99                   | 0.00                 |
| 3 | 100002         | Red     | 2               | 11.50                   | 23.00                |

- Scroll down through the data and you will see that the title row, which contains a description of each columns contents, scroll out of sight. This makes it difficult to remember what the data in each column represents, if you cannot see the column title row.
- Make sure that you can see the title row displayed, as illustrated.
- To freeze the top row so that it remains in sight at all time, click on the **View** tab and from within the **Window** group on the Ribbon, click on the **Freeze Panes** command.

| View      | De   | veloper              |                                                                                                    |            |                   |                         |
|-----------|------|----------------------|----------------------------------------------------------------------------------------------------|------------|-------------------|-------------------------|
| Q<br>Zoom | 100% | Zoom to<br>Selection | Rew Window Contemporate All Contemporate All Contemporate | Split Hide | 100<br>101<br>101 | Save S<br>Workspace Wit |
|           | Zoom |                      |                                                                                                    | Wind       | wot               |                         |

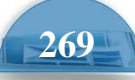

• From the drop down list displayed, click on the **Freeze Top Row** command.

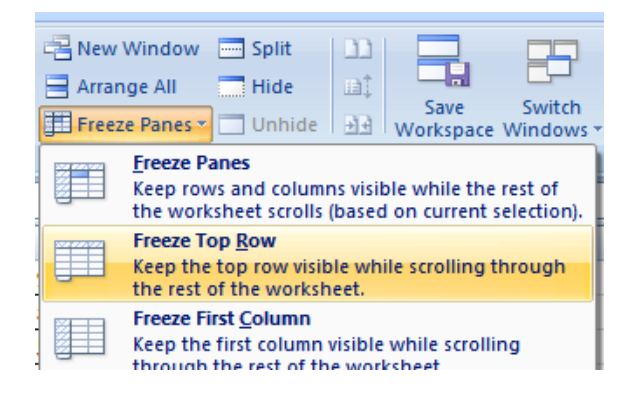

• Scroll down through the data. As you can see the top row stays visible at all times now.

|   | А              | В     | С               | D                       | E                    |
|---|----------------|-------|-----------------|-------------------------|----------------------|
| 1 | Component code | color | Number in stock | value of each component | total value of stock |
| 2 | 100001         | Red   | 2               | 22.99                   | 0.00                 |
| 3 | 100002         | Red   | 2               | 11.50                   | 23.00                |

• To unfreeze the top row, click on the **View** tab and from within the **Window** group on the Ribbon, click on the **Unfreeze Panes** command.

|    | Rew 1     | Window                           | Split                                            | 100              |                          |
|----|-----------|----------------------------------|--------------------------------------------------|------------------|--------------------------|
|    | 📑 Arran   | ge All                           | 🗌 Hide                                           | Шţ               |                          |
|    | Freez     | e Panes 🔻                        | 🗖 Unhide                                         | <u>+</u> +       | Save Si<br>Workspace Win |
|    | 200 00000 | Un <u>f</u> reeze                | e Panes                                          |                  |                          |
|    |           | Unlock a through                 | II rows and o<br>the entire w                    | olumn<br>orkshe  | s to scroll<br>et.       |
| e  |           | Freeze To<br>Keep the<br>through | op <u>R</u> ow<br>top row visi<br>the rest of th | ble wh<br>ne wor | lle scrolling<br>ksheet. |
| 2  |           | Freeze Fi<br>Keep the            | i <mark>rst <u>C</u>olumn</mark><br>first column | visible          | while scrolling          |
| 2. | 00        | through                          | the rest of th                                   | ne wor           | ksneet.                  |

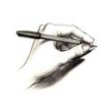

**TIP**: You can use the same technique to freeze the first column, so that when you scroll to the right it is always visible. To do this you would select the **Freeze First Column** command.

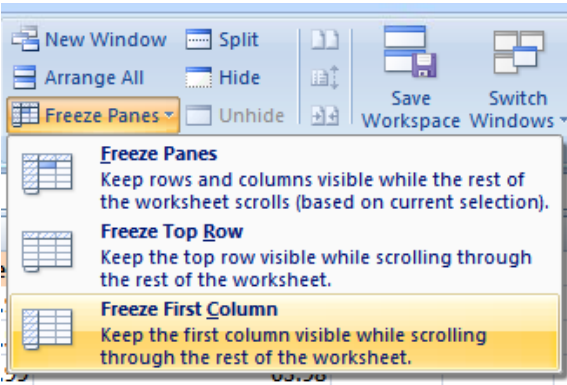

• Save your changes and close the workbook

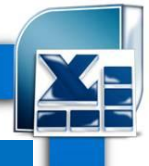

# **Formulas and Functions**

## Formulas

## **Creating formulas**

create this table and save it as
 Formulas. Click on cell E3.

|   | А | В                     | С               | D                  |
|---|---|-----------------------|-----------------|--------------------|
| 1 |   |                       |                 |                    |
| 2 |   | Component Code Number | Number in stock | Value of each item |
| 3 |   | 100847                | 2               | 22.99              |
| 4 |   | 100846                | 4               | 34.99              |
| 5 |   | 100645                | 9               | 12.95              |
| 6 |   | 100837                | 1               | 13.59              |
| 7 |   | 100846                | 0               | 9.25               |
| 8 |   | 100243                | 2               | 5.24               |
| 9 |   | 100773                | 5               | 40.5               |

- In cell **E3** we need to create a formula that will calculate the value of the stock for that particular component. To do this we need to multiply the contents of cell **C3** by the content of cell **D3**.
- All formulas within Excel start with the 'equals' symbol.

Type in the following formula. **=C3\*D3** 

**TIP**: the **\*** symbol means 'times'.

Press the **Enter** key and you will see the result of the calculation in cell **E3**.

• Click on cell **E3** and you will see the formula displayed in the bar above the worksheet.

| Font        |         | - U    | ŀ |
|-------------|---------|--------|---|
| <b>+</b> (9 | $f_{x}$ | =C3*D3 |   |
| В           |         |        | С |

## Good Practice: The easy way to create formulas

1- Click on cell **E4** and type in the **equals sign.** 

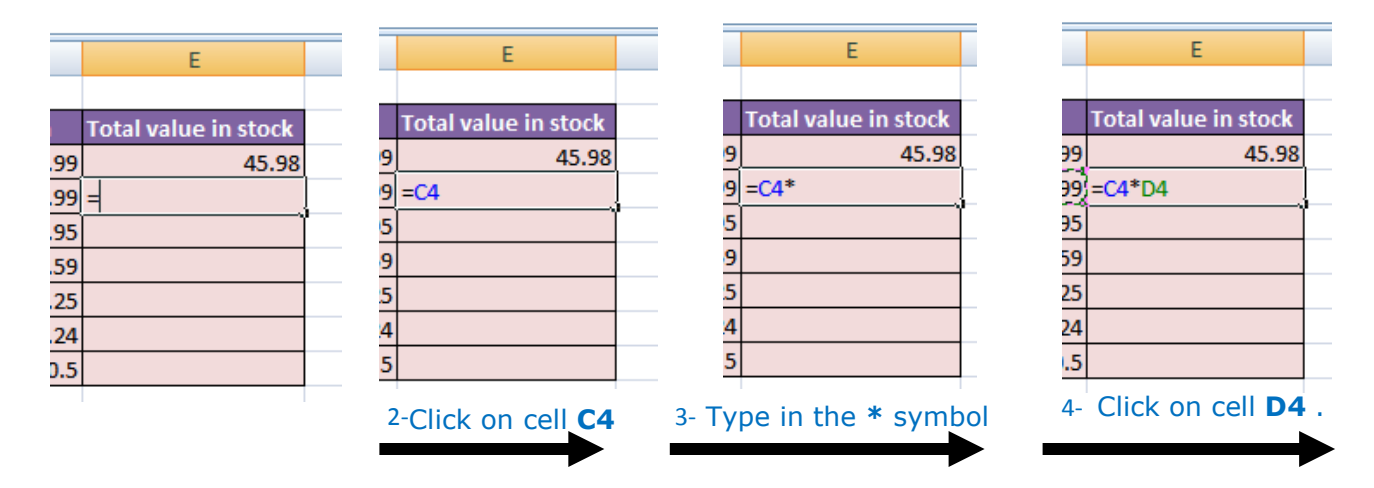

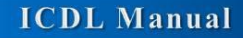

• Press the **Enter** key and you see the result of the calculation. This method may seem more complicated at first but when you are creating complex formulas, you will find this method is actually easier and helps to reduce errors, such as typing incorrect cell references.

#### **Copying formulas**

- Click on cell E4.
- Move the mouse pointer to the bottom-right border of this cell and you will Notice that the mouse pointer changes to the shape of a small, solid black cross. When you see this shape change press the mouse button and while
- keeping the mouse button depressed, drag down to cell **E9**. Release the mouse button and you will see the formula copied down this range. If you look at the formula in each cell of the range the cell references are automatically adjusted to match each row, i.e. row 8 contains the formula

=C8\*D8, while row 9 contains the formula =C9\*D9. Your screen

will now look like this.

• Save your changes and close the workbook.

#### **Operators**

- Operators sound complicated. In reality they are items such as:
- + (plus)
- (minus)
- / (divide)
- \* (multiply)

You use operators as part of your formulas. There are other operators but these are the commonly used ones.

#### Using operators in formulas

- create a new workbook and save it as Formula operators.
- Click on cell C3 and enter the following which will add the number 3 and 7:

#### =3+7

Press the **Enter** key and you will see the result displayed in the cell.

• Click on cell **C4** and enter the following which will subtract the number **4** from the number **18**:

#### =18-4

Press the **Enter** key and you will see the result displayed in the cell.

• Click on cell **C5** and enter the following which will divide the number **20** by the number **4**:

=20/4

272

Press the **Enter** key and you will see the result displayed in the cell.

• Click on cell **C6** and enter the following which will multiply the number **4** by the number **9**:

#### =4\*9

Press the **Enter** key and you will see the result displayed in the cell.

• Save your changes and close the workbook.

#### Formula error messages

• When writing formulas it is easy to make a mistake: listed below are some common error messages.

#### ######

The contents of the cell cannot be displayed correctly as the column is too narrow.

#### **#REF!**

Indicates that a cell reference is invalid. This is often displayed when you delete cells which are involved in a formula.

#### **#NAME?**

Excel does not recognise text contained within a formula.

#### #DIV/0!

This indicates that you have tried to divide a number by zero (0).

## **Relative & absolute cell referencing**

#### **Relative cell referencing within formulas**

• Create this workbook and save it as **Cell referencing**.

|   | STDEV $\checkmark ( \checkmark \checkmark f_x = B3*C3$ |          |            |        |             |   |  |  |  |  |
|---|--------------------------------------------------------|----------|------------|--------|-------------|---|--|--|--|--|
|   | А                                                      | В        | С          | D      | E           | F |  |  |  |  |
| 1 | tax                                                    | 10%      |            |        |             |   |  |  |  |  |
|   | Broduct                                                | Quantity | Unit Drico | Total  | Total after |   |  |  |  |  |
| 2 | Product                                                | Quantity | Unit Price | TOLAT  | Tax         |   |  |  |  |  |
| 3 | Keyboard                                               | 5        | 20         | =B3*C3 |             |   |  |  |  |  |
| 4 | Mouse                                                  | 6        | 120        | 720    |             |   |  |  |  |  |
| 5 | Hard disk                                              | 4        | 475        | 1900   |             |   |  |  |  |  |
| 6 | Screen                                                 | 2        | 500        | 1000   |             |   |  |  |  |  |
| 7 | Matherboard                                            | 3        | 1024       | 3072   |             |   |  |  |  |  |
| 0 |                                                        |          |            |        |             |   |  |  |  |  |

Click on cell D3. We need to insert the formula for multiplying items in column C by the items in columns D. Type in the following formula:
 =B3\*C3

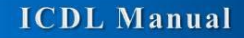

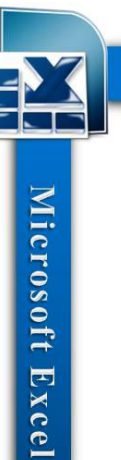

- Press the **Enter** key and you will see the result of the calculation in cell **D3**.
- Click on cell D3, and move the mouse pointer to the bottom-right corner of cell D3, and when the pointer changes to the shape of a small black cross, press the mouse button, and keep it pressed down. Drag down the page to cell D7 and then release the mouse button.
- If you click on cell **D5** you will see the following **=B5\*C5**.
- If you click on cell **D6** you will see the following **=B6\*C6**. And so on
- As you can see the referencing is completely relative.

#### Absolute cell referencing within formulas

• Click on cell **E3**. We need to enter a formula that will take the Total and then add 10% to the Total to give a total After Tax

The 10% figure has been entered into cell **B1**.

• Type in the following formula into cell E3.

#### =D3+D3\*B1

Press Enter

• Click on cell **E3**, and move the mouse pointer to the bottom-right corner of cell **E3**, and when the pointer changes to the shape of a small black cross, press the mouse button, and keep it pressed down. Drag down the page to cell **E7** and then release the mouse button. The data will look something like this.

|   | E3          | <b>-</b> (9 | $f_x$      | =D3- | +D3*B1 |                    |
|---|-------------|-------------|------------|------|--------|--------------------|
|   | Α           | В           | С          |      | D      | E                  |
| 1 | tax         | 10%         |            |      |        |                    |
| 2 | Product     | Quantity    | Unit Price |      | Total  | Total after<br>Tax |
| 3 | Keyboard    | 5           |            | 20   | 100    | 110                |
| 4 | Mouse       | 6           |            | 120  | 720    | #VALUE!            |
| 5 | Hard disk   | 4           |            | 475  | 1900   | 11400              |
| 6 | Screen      | 2           |            | 500  | 1000   | 7000               |
| 7 | Matherboard | 3           |            | 1024 | 3072   | 15360              |
| 0 |             |             |            |      |        |                    |

As you can see something has gone very wrong

• Click on cell **E4** and you can see what the problem is. The formula contained within this cell is:

#### =D4+D4\*B2

Part of the cell reference points to cell **B2** (which if you check is Text). The problem is that because of the relative nature of the formula, the component that

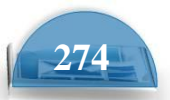

should always refer to the contents of the cell in B1

- Select the range **E4:E7** and press the **Del** key to delete the cell contents.
- Click on cell **E3** and we will try again. Press on the text **B1** and Press F4 from keyboard so it will be like that

#### =D3+D3\*\$B\$1

The dollar signs make the reference to cell **B1** absolute.

 Try extending the formula to fill the range down to E7. This time you should find that the delivery charges are calculated correctly.

|   | E10         | -        | $f_{x}$    |       |             |           |
|---|-------------|----------|------------|-------|-------------|-----------|
|   | А           | В        | С          | D     | E           | F         |
| 1 | tax         | 10%      |            |       |             |           |
|   | Droduct     | Quantity | Unit Drice | Total | Total after |           |
| 2 | Product     | Quantity | Unit Price | Total | Tax         |           |
| 3 | Keyboard    | d 5 20   |            | 100   | 110         |           |
| 4 | Mouse       | 6        | 120        | 720   | 792         |           |
| 5 | Hard disk   | 4        | 475        | 1900  | 2090        |           |
| 6 | Screen      | 2        | 500        | 1000  | 1100        |           |
| 7 | Matherboard | 3        | 1024       | 3072  | 3379.2      |           |
| 8 |             |          |            |       |             | <b></b> + |

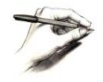

**TIP**: You have seen relative and absolute referencing. You can also have mixed references, which contain an absolute and a relative reference.

• Save your changes and close the workbook.

## **Functions**

#### What is a function?

• A function allows you to calculate a result such as adding numbers together, or finding the average of a range of numbers.

#### **Common functions**

• Some commonly used functions include:

**AVERAGE:** Used to determine the average value of the selected cells contents.

**COLUMNS:** Used to return the number of columns within a reference.

**COUNT:** Used to count how many numbers are in the list.

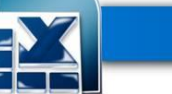

**COUNTA:** Used to count the number of cells that are not empty and the values within the list of arguments.

**COUNTBLANK:** Used to count empty cells within a cell range.

MAX: Used to return the maximum number from a list.

**MIN:** Used to return the minimum number from a list.

**ROUND:** Used to round off numbers to a specified number of decimal points.

**SUM:** Used to add the contents of selected cells.

To display the available functions, press **Ctrl+N** to display a blank workbook and then click on the **Formulas** tab and within the **Function Library** group click on the **Insert Function** icon.

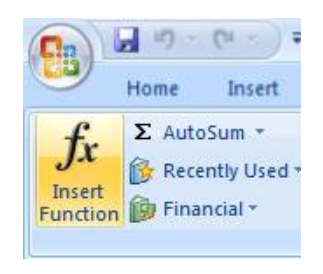

This will display the **Insert Function** dialog box.

| Insert Function                                                                                       |                                         |                  | ? 🛛    |
|----------------------------------------------------------------------------------------------------|-----------------------------------------|------------------|--------|
| Search for a function:                                                                                |                                         |                  |        |
| Type a brief descripti<br>Go                                                                          | ion of what you want to d               | o and then click | Go     |
| Or select a <u>c</u> ategory:                                                                         | Most Recently Used                      | ~                |        |
| Select a functio <u>n</u> :                                                                           |                                         |                  |        |
| SUM<br>AVERAGE<br>IF<br>HYPERLINK<br>COUNT<br>MAX<br>SIN<br>SUM(number1,nun<br>Adds all the numbers i | n <b>ber2,)</b><br>in a range of cells. |                  |        |
| Help on this function                                                                                 |                                         | ОК               | Cancel |

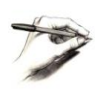

**NOTE**: Depending on the configuration of your PC the **Function Library** group of the **Formulas** tab may look slightly different, as illustrated below. The options however are identical.

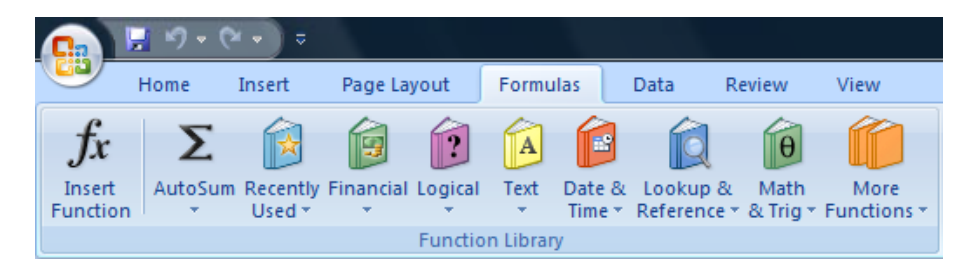

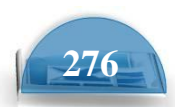

#### Sum function

• Create a new workbook , create these sheets save it as **Functions**.

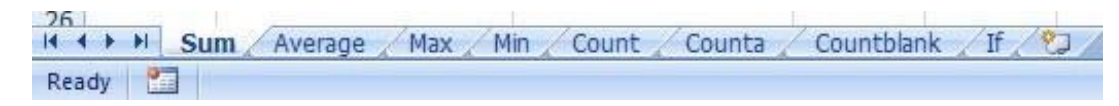

• Click on the **Sum** worksheet tab. Create this table.

|   | SUM | - (° × √ f   | =SUM(C4:C7)                |       |
|---|-----|--------------|----------------------------|-------|
|   | А   | В            | С                          | D     |
| 1 |     |              |                            |       |
| 2 |     |              |                            |       |
| 3 |     | Sales Region | No of sales                |       |
| 4 |     | North        | 34                         |       |
| 5 |     | South        | 11                         |       |
| 6 |     | East         | 84                         |       |
| 7 |     | West         | 38                         |       |
| 8 |     | TOTAL        | =SUM( <mark>C4:C7</mark> ) |       |
| 9 |     |              | SUM(number1, [number       | r2],) |

• Click on cell **C8**. In this cell we need to sum the values in the column above.

• Click on the **Formulas** tab and within the **Function Library** group click on the **AutoSum** icon.

## Σ AutoSum -

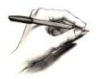

**TIP**: Click on the **AutoSum** icon, not the **down arrow** beside the icon.

- You will see the following displayed on your screen.
- Press the **Enter** key and you will see the AutoSum result in cell **C8**.
- Click on cell **C8**, and you will see the function displayed in the bar just above your worksheet.

|   | C8 | <b>▼</b> ( ¶ | =SUM(C4:C7) |
|---|----|--------------|-------------|
|   | А  | В            | С           |
| 1 |    |              |             |
| 2 |    |              |             |
| 3 |    | Sales Region | No of sales |
| 4 |    | North        | 34          |
| 5 |    | South        | 11          |
| 6 |    | East         | 84          |
| 7 |    | West         | 38          |
| 8 |    | TOTAL        | 167         |
| 0 |    |              |             |

- As you can see the function is:=**SUM(C4:C7)**
- This function tells Excel to sum the values in the range **C4:C7**.

#### **Average function**

26

• Click on the **Average** worksheet tab. Create this table

| 14 | 4   | + +   |     | Sum                 | Averag | ge 🦯    | Max 🖉 Mi     | n 🖌 Ci    | ount  | 10      | ount            | a 🦯   | Cou | ntblar | nk |
|----|-----|-------|-----|---------------------|--------|---------|--------------|-----------|-------|---------|-----------------|-------|-----|--------|----|
| R  | ead | y     |     |                     | ×.     | 0       |              | 1912      |       | 0.8     |                 | - 555 |     |        |    |
|    |     |       |     |                     |        |         |              |           |       |         |                 |       |     |        |    |
|    | 0   | )6    |     | - (4 - ) :          | ;      |         |              |           |       | Functio | ons.            |       |     |        |    |
|    |     | "     | Hom | e Insert            | Page L | ayout   | Formulas     | Data      | Revie | ew      | Viev            |       |     |        |    |
|    | -   | f.,   | ΣΑ  | utoSum 💌            | 👔 Logi | ical *  | 🔁 Lookup 8   | Reference | 2 -   | A       | <u>R</u> e      |       |     |        |    |
|    | J   | x     | Σ   | <u>S</u> um         |        | t       | 🔞 Math & 1   | rig *     |       | Name    | $f_{\rm X}^{=}$ |       |     |        |    |
|    | Fun | ction |     | Average             |        | & Time  | r 🎁 More Fui | nctions * | M     | lanager | F               |       |     |        |    |
|    |     |       |     | <u>C</u> ount Numb  | oers   | Library | Library      |           |       | De      |                 |       |     |        |    |
|    |     |       |     | Max                 |        | $f_X$   |              |           |       |         |                 |       |     |        |    |
|    |     | 4     |     | M <u>i</u> n        |        | В       |              |           | С     |         |                 |       |     |        |    |
|    | 1   |       |     | More <u>F</u> uncti | ons    |         |              |           |       |         |                 |       |     |        |    |
|    | 2   |       | _   |                     |        | ,       |              |           |       |         |                 |       |     |        |    |
|    | 3   |       |     | Sales Re            | gion   |         |              | N         | lo of | sales   |                 |       |     |        |    |
|    | 4   |       |     | North               |        |         |              |           |       | 34      |                 |       |     |        |    |
|    | 5   |       |     | South               |        |         |              |           |       | 11      |                 |       |     |        |    |
|    | 6   |       |     | East                |        |         |              |           |       | 84      |                 |       |     |        |    |
|    | 7   |       |     | West                |        |         |              |           |       | 38      |                 |       |     |        |    |
|    | 8   |       |     | Average             | no. of | sales   | per regio    | n         |       |         | ]               |       |     |        |    |

• Click on cell **C8**. In this cell we want to display the average number of sales within the regions.

If

- Click on the Formulas tab and within the Function Library group click on the arrow next to the AutoSum icon. You will see a drop down list displayed. Click on the Average command.
- You will see the following displayed on your screen.

|   | SUM ▼ ( X ✓ fx =AVERAGE(C4:C7) |                                 |                                |  |  |  |  |
|---|--------------------------------|---------------------------------|--------------------------------|--|--|--|--|
|   | А                              | В                               | C D                            |  |  |  |  |
| 1 |                                |                                 |                                |  |  |  |  |
| 2 |                                |                                 |                                |  |  |  |  |
| 3 |                                | Sales Region                    | No of sales                    |  |  |  |  |
| 4 |                                | North                           | 34                             |  |  |  |  |
| 5 |                                | South                           | 11                             |  |  |  |  |
| 6 |                                | East                            | 84                             |  |  |  |  |
| 7 |                                | West                            | 38                             |  |  |  |  |
| 8 |                                | Average no. of sales per region | =AVERAGE( <mark>C4:C7</mark> ) |  |  |  |  |
| 9 |                                |                                 | AVERAGE(number1, [number2],)   |  |  |  |  |

- Press the Enter key and you will see the average value displayed in cell C8.
- Click on cell **C8**, and you will see the function displayed in the bar just above your worksheet.

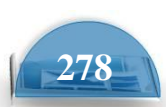

|   | C8 | ✓<br>f <sub>*</sub> =AVERAGE(C4: | C7)         |
|---|----|----------------------------------|-------------|
|   | А  | В                                | С           |
| 1 |    |                                  |             |
| 2 |    |                                  |             |
| 3 |    | Sales Region                     | No of sales |
| 4 |    | North                            | 34          |
| 5 |    | South                            | 11          |
| 6 |    | East                             | 84          |
| 7 |    | West                             | 38          |
| 8 |    | Average no. of sales per region  | 41.75       |
|   |    |                                  |             |

As you can see the function is:=AVERAGE(C4:C7)

• This function tells Excel to sum the average in the range **C4:C7**.

#### **Max function**

• Click on the Max worksheet tab. And create this table

| 26                    |                                    |
|-----------------------|------------------------------------|
| I I I I Sum ∕ Average | Max Min Count Counta Countblank If |
| Ready 🛅               |                                    |

| SUM → ( × ✓ f =MAX(C4:C7) |   |                                 |                            |  |  |
|---------------------------|---|---------------------------------|----------------------------|--|--|
|                           | А | В                               | С                          |  |  |
| 1                         |   |                                 |                            |  |  |
| 2                         |   |                                 |                            |  |  |
| 3                         |   | Sales Region                    | No of sales                |  |  |
| 4                         |   | North                           | 34                         |  |  |
| 5                         |   | South                           | 11                         |  |  |
| 6                         |   | East                            | 84                         |  |  |
| 7                         |   | West                            | 38                         |  |  |
| 8                         |   | Highest no of sales in a region | =MAX( <mark>C4:C7</mark> ) |  |  |
| 9                         |   |                                 | MAX(number1, [number2],)   |  |  |
|                           |   |                                 |                            |  |  |

- Click on cell **C8**. In this cell we want to display the highest number of sales within a region.
- Click on the Formulas tab and within the Function Library group click on the down arrow next to (or under) the AutoSum icon. You will see a drop down list displayed. Click on the Max command.

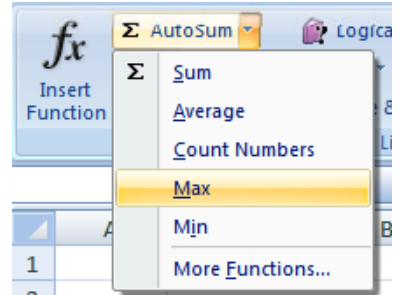

- You will see the following displayed on your screen.
- Press the **Enter** key and you will see the maximum value displayed in cell **C8**.

• Click on cell **C8**, and you will see the function displayed in the bar just above your worksheet.

|   | C8 | <ul> <li>✓ ∫<sub>x</sub> =MAX(C4:C7)</li> </ul> |             |
|---|----|-------------------------------------------------|-------------|
|   | А  | В                                               | С           |
| 1 |    |                                                 |             |
| 2 |    |                                                 |             |
| 3 |    | Sales Region                                    | No of sales |
| 4 |    | North                                           | 34          |
| 5 |    | South                                           | 11          |
| 6 |    | East                                            | 84          |
| 7 |    | West                                            | 38          |
| 8 |    | Highest no of sales in a region                 | 84          |

As you can see the function is: **=MAX(C4:C7)** 

• This function tells Excel to display the maximum value within the range C4:C7.

#### **Min function**

- The MIN function will display the minimum number within a range.
- Click on the Min worksheet tab. create this table

|   | SUM |                                 |                            |
|---|-----|---------------------------------|----------------------------|
|   | А   | В                               | С                          |
| 1 |     |                                 |                            |
| 2 |     |                                 |                            |
| 3 |     | Sales Region                    | No of sales                |
| 4 |     | North                           | 34                         |
| 5 |     | South                           | 11                         |
| 6 |     | East                            | 84                         |
| 7 |     | West                            | 38                         |
| 8 |     | Minimum no of sales in a region | =MIN( <mark>C4:C7</mark> ) |
| 9 |     |                                 | MIN(number1, [number2],)   |
|   |     |                                 |                            |

- Click on cell **C8**. In this cell we want to display the lowest number of sales within a region.
- Click on the Formulas tab and within the Function Library group click on the down arrow next to (or under) the AutoSum icon. You will see a drop down list displayed. Click on the Min command.

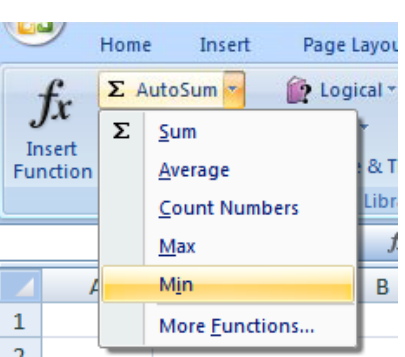

• You will see the following displayed on your screen.

- Press the **Enter** key and you will see the minimum value displayed in cell **C8**.
- Click on cell **C8**, and you will see the function displayed in the bar just above your worksheet.

|   | C8 | <ul> <li>✓ ∫<sub>x</sub> =MIN(C4:C7)</li> </ul> |             |
|---|----|-------------------------------------------------|-------------|
|   | А  | В                                               | С           |
| 1 |    |                                                 |             |
| 2 |    |                                                 |             |
| 3 |    | Sales Region                                    | No of sales |
| 4 |    | North                                           | 34          |
| 5 |    | South                                           | 11          |
| 6 |    | East                                            | 84          |
| 7 |    | West                                            | 38          |
| 8 |    | Minimum no of sales in a region                 | 11          |

As you can see the function is: =MIN(C4:C7)

• This function tells Excel to display the minimum value within the range C4:C7.

## **Count function**

- The **Count** function will count up the number of cells which contain numbers.
- Click on the **Count** Worksheet tab. Create this table

|    | А | В                       | С                    | D           |  |
|----|---|-------------------------|----------------------|-------------|--|
| 1  |   |                         |                      |             |  |
| 2  |   | Delegates attending the | meeting              |             |  |
| 3  |   |                         |                      |             |  |
| 4  |   | Delegate country        | Present              | Not present |  |
| 5  |   | Australia               | 1                    |             |  |
| 6  |   | Brazil                  | 1                    |             |  |
| 7  |   | Canada                  | 1                    |             |  |
| 8  |   | China                   |                      | 1           |  |
| э  |   | Cyprus                  | 1                    |             |  |
| 10 |   | Greece                  | 1                    |             |  |
| 11 |   | India                   | 1                    | 1           |  |
| 12 |   | Ireland                 | 1                    |             |  |
| 13 |   | New Zealand             | 1                    |             |  |
| 14 |   | Pakistan                | 1                    |             |  |
| 15 |   | South Africa            | 1                    |             |  |
| 16 |   | Turkey                  |                      | 1           |  |
| 17 |   | UK                      | 1                    |             |  |
| 18 |   | USA                     | 1                    |             |  |
| 19 |   | =(                      | COUNT(C17:C1         | .8)         |  |
| 20 |   | ſ                       | COUNT(value1, [value | 2],)        |  |

- Click on cell C19. In this cell we want to display the number of cells in the column above that contain a number.
- Click on the Formulas tab and within the Function Library group click on
- the down arrow next to (or under) the AutoSum icon. You will see a drop down list displayed. Click on the **Count** Numbers command.

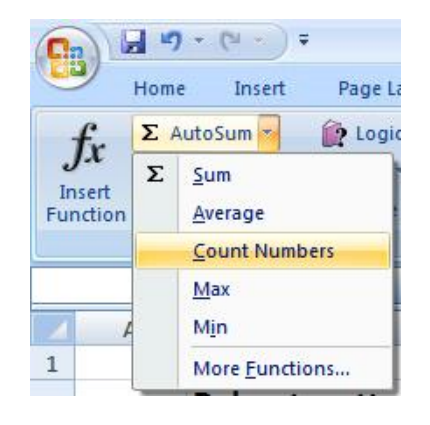

• You will see the following displayed on your screen.

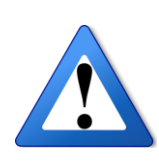

**WARNING**: In all the previous examples, there was a column containing values immediately above the cell into which we inserted the function. In this case some of the cells within the column are empty and Excel, as you can see has only applied the Count function to the range **C17:C18**. The reason for this is that the next cell up, i.e. cell **C16** is empty.

We need to tell Excel that the range we are interested in, actually extents from **C5:C18**.

To do this, click on cell **C18** and while holding down the mouse button drag up to cell **C5**. Then release the mouse button. Your screen should now look like this.

|    | Α | В                       | С                               | D           |  |  |  |  |
|----|---|-------------------------|---------------------------------|-------------|--|--|--|--|
| 1  |   |                         |                                 |             |  |  |  |  |
| 2  |   | Delegates attending the | Delegates attending the meeting |             |  |  |  |  |
| 3  |   |                         |                                 |             |  |  |  |  |
| 4  |   | Delegate country        | Present                         | Not present |  |  |  |  |
| 5  |   | Australia               | 1                               |             |  |  |  |  |
| 6  |   | Brazil                  | 1                               |             |  |  |  |  |
| 7  |   | Canada                  | 1                               |             |  |  |  |  |
| 8  |   | China                   |                                 | 1           |  |  |  |  |
| 9  |   | Cyprus                  | 1                               |             |  |  |  |  |
| 10 |   | Greece                  | 1                               |             |  |  |  |  |
| 11 |   | India                   | 1                               | 1           |  |  |  |  |
| 12 |   | Ireland                 | 1                               |             |  |  |  |  |
| 13 |   | New Zealand             | 1                               |             |  |  |  |  |
| 14 |   | Pakistan                | 1                               |             |  |  |  |  |
| 15 |   | South Africa            | 1                               |             |  |  |  |  |
| 16 |   | Turkey                  |                                 | 1           |  |  |  |  |
| 17 |   | UK                      | 1                               |             |  |  |  |  |
| 18 |   | USA                     | 1                               |             |  |  |  |  |
| 19 |   | =                       | COUNT(C5:C18                    | 3)          |  |  |  |  |
| 20 |   |                         | COUNT(value1, [va               | lue2],)     |  |  |  |  |
|    |   |                         |                                 |             |  |  |  |  |

- Press the **Enter** key and you will see the count value displayed in cell **C19**.
- Click on cell **C19**, and you will see the function displayed in the bar just above your worksheet.

|    | C19 ▼ ( <i>f</i> <sub>x</sub> =COUNT(C5:C18) |                         |         |             |  |
|----|----------------------------------------------|-------------------------|---------|-------------|--|
|    | А                                            | В                       | C       | D           |  |
| 1  |                                              |                         |         |             |  |
| 2  |                                              | Delegates attending the | meeting |             |  |
| 3  |                                              |                         |         |             |  |
| 4  |                                              | Delegate country        | Present | Not present |  |
| 5  |                                              | Australia               | 1       |             |  |
| 6  |                                              | Brazil                  | 1       |             |  |
| 7  |                                              | Canada                  | 1       |             |  |
| 8  |                                              | China                   |         | 1           |  |
| 9  |                                              | Cyprus                  | 1       |             |  |
| 10 |                                              | Greece                  | 1       |             |  |
| 11 |                                              | India                   | 1       | 1           |  |
| 12 |                                              | Ireland                 | 1       |             |  |
| 13 |                                              | New Zealand             | 1       |             |  |
| 14 |                                              | Pakistan                | 1       |             |  |
| 15 |                                              | South Africa            | 1       |             |  |
| 16 |                                              | Turkey                  |         | 1           |  |
| 17 |                                              | UK                      | 1       |             |  |
| 18 |                                              | USA                     | 1       |             |  |
| 19 |                                              | Totals                  | 12      |             |  |

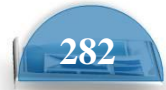

As you can see the function is:=COUNT(C5:C18)

• This function tells Excel to display the number of cells containing a value within the range **C5:C18**.

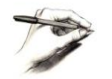

**NOTE**: If you made a mistake, click on cell **C19** and press the **Del** key. Then try again.

#### **The COUNTA function**

- Used to count the number of cells within a range that are not empty.
- Click on the **Counta** worksheet tab. Copy the previous table to this sheet.

| 23      |   |       |         |     |     |       |        |            |    |                    |   |
|---------|---|-------|---------|-----|-----|-------|--------|------------|----|--------------------|---|
| 14 4 1+ | H | Sum 🏑 | Average | Max | Min | Count | Counta | Countblank | If | ( <del>1</del> 02, | 1 |
| Ready   | 2 |       |         |     |     |       |        |            |    |                    |   |

- You will see data that contains a mixture of numbers (1) and letters (x). The Count function would only count up the number of cells containing numbers, whereas Counta will count the number of cells containing numbers and letters.
- Click on cell C19.
- Click on the More Functions icon (contained within the Function Library section of the Formulas tab).

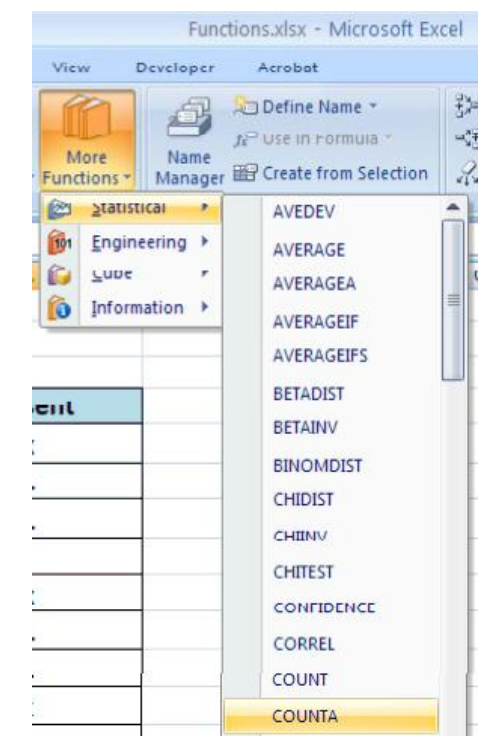

 From the drop down displayed, select
 Statistical. From the submenu select Counta. This will display the Functions Arguments dialog box, as illustrated.

| Function Arguments         | ? 🛛                                                                                                    |
|----------------------------|----------------------------------------------------------------------------------------------------|
| COUNTA                     |                                                                                                    |
| ¥alue1                     | <b>517:C18 (3)</b> = {1;1}                                                                                                    |
| Value2                     | = number                                                                                                    |
|                            |                                                                                                    |
|                            |                                                                                                    |
|                            |                                                                                                    |
| Coupts the pumber of cells | = 2                                                                                                    |
| counts the number of cell. |                                                                                                    |
|                            | Value1: value1, value2, are 1 to 255 arguments representing the values and cells<br>you want to count. Values can be any type of information. |
| Formula result = 2         |                                                                                                    |
| Help on this function      | OK Cancel                                                                                                    |

• If necessary move the dialog box to one side and then select the cell range **C5:C18**, as illustrated.

| Function Arguments                    |                                                                                                    |
|---------------------------------------|----------------------------------------------------------------------------------------------------|
| COUNTA<br>Value1 55:C18<br>Value2     | = {1;1}<br>= number                                                                                                    |
| Counts the number of cells in a range | = 2                                                                                                    |
| Valu                                  | ue1: value1, value2, are 1 to 255 arguments representing the values and cells<br>you want to count. Values can be any type of information. |
| Formula result = 2                    |                                                                                                    |
| Help on this function                 | OK Cancel                                                                                                    |

Click on the **OK** button and you will see the following.

|    | C19 |                                 |         |   |
|----|-----|---------------------------------|---------|---|
| 4  | А   | В                               | С       | D |
| 1  |     |                                 |         |   |
| 2  |     | Delegates attending the meeting |         |   |
| 3  |     |                                 |         |   |
| 4  |     | Delegate country                | Present |   |
| 5  |     | Australia                       | x       |   |
| 5  |     | Brazil                          | 1       |   |
| 7  |     | Canada                          | 1       |   |
| в  |     | China                           |         |   |
| э  |     | Cyprus                          | x       |   |
| .0 |     | Greece                          | 1       |   |
| 1  |     | India                           | 1       |   |
| 2  |     | Ireland                         | x       |   |
| .3 |     | New Zealand                     | 1       |   |
| .4 |     | Pakistan                        | 1       |   |
| .5 |     | South Africa                    | x       |   |
| .6 |     | Turkey                          |         |   |
| .7 |     | UK                              | 1       |   |
| .8 |     | USA                             | 1       |   |
| 9  |     | Number of delegates attending:  | 12      |   |

• As you can see the function has counted every instance of a number or letter within the specified cell range.

#### The COUNTBLANK function

- Used to count empty cells within a cell range.
- Click on the **Countblank** worksheet tab. Copy the previous table to this sheet.

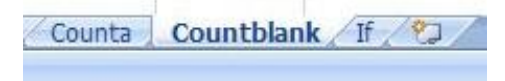

- Click on cell **C19**.
- Click on the More Functions icon (contained within the Function Library section of the Formulas tab).

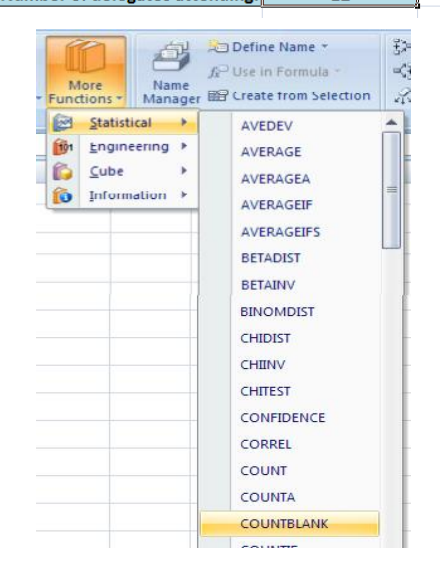

•From the drop down displayed, select **Statistical**. From the submenu select **Countblank**. This will display the **Functions Arguments** dialog box, as illustrated.

| Function Arguments                                 | ? 🛛                                                                         |
|----------------------------------------------------|-----------------------------------------------------------------------------|
| COUNTBLANK<br>Range 217:C18                        | <b>[16]</b> = {1;1}                                                         |
| Counts the number of empty cells in a specified ra | = 0<br>ange of cells,<br>range from which you want to count the empty cells |
| Formula result = 0                                 |                                                                             |
| Help on this function                              | OK Cancel                                                                   |

• If necessary move the dialog box to one side and then select the cell range **C5:C18**, as illustrated.

| Function Arguments                                                      |
|-------------------------------------------------------------------------|
| COUNTBLANK                                                              |
| Range C5:C18 💽 = {1;1}                                                  |
| = 0<br>Counts the number of empty cells in a specified range of cells.  |
| <b>Range</b> is the range from which you want to count the empty cells. |
| Formula result = 0                                                      |
| Help on this function OK Cancel                                         |

• Click on the **OK** button and you will see the following.

|    | C19 | C18)                            |         |   |
|----|-----|---------------------------------|---------|---|
|    | А   | В                               | С       |   |
| 1  |     |                                 |         |   |
| 2  |     | Delegates attending the meeting |         |   |
| 3  |     |                                 |         |   |
| 4  |     | Delegate country                | Present |   |
| 5  |     | Australia                       | 1       |   |
| 6  |     | Brazil                          | 1       |   |
| 7  |     | Canada                          | 1       |   |
| 8  |     | China                           |         |   |
| 9  |     | Cyprus                          | 1       |   |
| 10 |     | Greece                          | 1       |   |
| 11 |     | India                           | 1       |   |
| 12 |     | Ireland                         | 1       |   |
| 13 |     | New Zealand                     | 1       |   |
| 14 |     | Pakistan                        | 1       |   |
| 15 |     | South Africa                    | 1       |   |
| 16 |     | Turkey                          |         |   |
| 17 |     | UK                              | 1       |   |
| 18 |     | USA                             | 1       |   |
| 19 |     | Number of delegates absent      | 2       | ļ |

• As you can see the function has counted every instance an empty cell within the specified cell range.

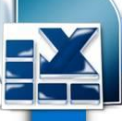

#### **The Round function**

- This function rounds a number to a specified number of digits.
- Click on the **Round** worksheet tab. Create this table.

| С        | D                             | E                        | F | G |  |  |  |  |
|----------|-------------------------------|--------------------------|---|---|--|--|--|--|
|          |                               |                          |   |   |  |  |  |  |
|          |                               |                          |   |   |  |  |  |  |
| 22.98476 | 23 Round to no decimal places |                          |   |   |  |  |  |  |
| 22.98476 |                               | Round to 1 decimal place |   |   |  |  |  |  |

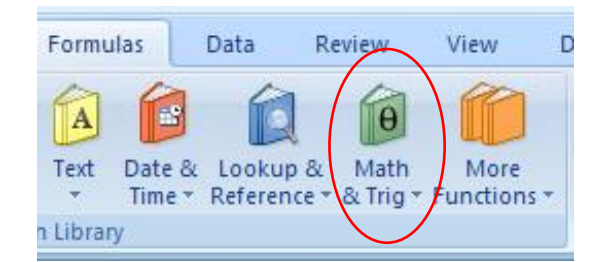

- Click on cell **D3**.
- Click on the **Formulas** tab.
- Click on the Math & Trig button and from the drop down displayed select the Round command, as illustrated.
   Functions.xlsx -

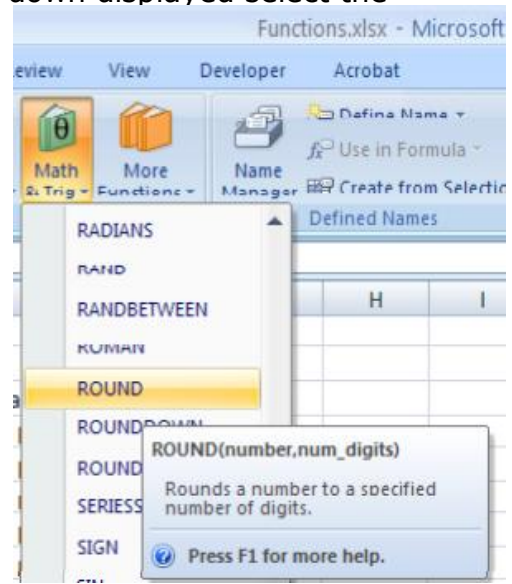

• This will display the **Function Arguments** dialog box.

| Function Argum    | ents ? X                                |
|-------------------|-----------------------------------------|
| ROUND             |                                         |
| Number            | 🐹 = number                              |
| Num_digits        | 🐹 = number                              |
|                   | =                                       |
| Rounds a numbe    | to a specified number of digits.        |
|                   | Number is the number you want to round. |
|                   |                                         |
| Formula result =  |                                         |
| Help on this func | ion OK Cancel                           |

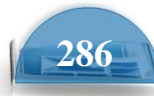

- Click within the **Number** section of the dialog box and enter the cell reference C3.
- Click within the Num digits section of the dialog box and enter the number
- **0**, as illustrated.

| ROUND      |    |   |          |
|------------|----|---|----------|
| Number     | C3 | = | 22.98476 |
| Num_digits | 0  | = | 0        |

• Your worksheet will now look like this. The data in cell **D3** displays no decimal places. Notice the syntax of the function code displayed above the data.

| ( <i>f</i> <sub>x</sub> =ROUND(C3,0) |    |                              |   |   |  |  |  |  |
|--------------------------------------|----|------------------------------|---|---|--|--|--|--|
| С                                    | D  | E                            | F | G |  |  |  |  |
|                                      |    |                              |   |   |  |  |  |  |
|                                      |    |                              |   |   |  |  |  |  |
| 22.98476                             | 23 | 3 Round to no decimal places |   |   |  |  |  |  |
| 22.98476                             |    | Round to 1 decimal place     |   |   |  |  |  |  |

- Click on cell **D4** and set the cell to display the contents of cell **C4** using **1** decimal place.
- Click on cell **D5** and set the cell to display the contents of cell **C5** to **2** decimal places.

#### What are 'IF functions'?

• Excel has a number of functions which allow us to evaluate values and make decisions based on the result of the evaluation. The **IF( ) FUNCTION** is one of these.

#### IF() SYNTAX

The format (Syntax) of the IF() function is as follows:

## IF(LOGICAL\_TEST, ACTION\_IF\_TRUE, ACTION\_IF\_FALSE)

#### LOCICAL TEST

| LOGICAL_TEST                   | Logical<br>operators |                               | Values for Evaluation<br>A=10 B=5 | Result |
|--------------------------------|----------------------|-------------------------------|-----------------------------------|--------|
| The logical test evaluates an  |                      |                               | C=15 D=10                         | FALOF  |
| averagion to see if it passes  |                      | = (Equal to)                  | A=B                               | FALSE  |
| expression to see if it passes |                      |                               | A=D                               | TRUE   |
| the test, i.e. is              |                      | > (Greater than)              | A>B                               | TRUE   |
| TRUE or door not pace the      |                      |                               | A>C                               | FALSE  |
| TRUE OF UDES HOL Pass the      |                      | < (Less than)                 | A <b< td=""><td>FALSE</td></b<>   | FALSE  |
| test, i.e. is FALSE            |                      |                               | A <c< td=""><td>TRUE</td></c<>    | TRUE   |
|                                |                      | >= (Greater than or Equal to) | A>=B                              | TRUE   |
|                                |                      |                               | A>=D                              | TRUE   |
|                                |                      |                               | A>=C                              | FALSE  |
|                                |                      | <= (Less than or Equal to)    | A<=B                              | FALSE  |
|                                |                      |                               | A<=C                              | TRUE   |
|                                |                      |                               | A<=D                              | TRUE   |

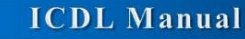

#### • ACTION\_IF\_TRUE

Action\_if\_true can be a value or an operation. Whichever, the result is placed in the cell which contains the IF() Function if the logical\_test is true.

#### ACTION\_IF\_FALSE

Action\_if\_false can be a value or an operation. Whichever, the result is placed in the cell which contains the IF( ) Function if the logical\_test is false.

#### **Using the IF function**

• Click on the If worksheet tab. Create these tables

|    | ٨ | В        | с           | D       | E       | F         | G | н |                | J       |
|----|---|----------|-------------|---------|---------|-----------|---|---|----------------|---------|
| 1  |   |          |             |         |         |           |   |   |                |         |
| 2  |   |          |             |         |         |           |   |   |                |         |
| 3  |   |          |             |         |         |           |   |   |                |         |
| 4  |   |          |             |         |         |           |   |   |                |         |
| 5  |   |          |             |         |         |           |   |   |                |         |
| 6  |   |          |             | SUBJE   | CTS     |           |   |   |                |         |
| 7  |   | STUDENTS | Mathematics | English | History | Geography |   |   | Average grades | Passed? |
| 8  |   | Hadiya   | 68          | 78      | 59      | 59        |   |   | 66             |         |
| 9  |   | Dai      | 69          | 69      | 69      | 67        |   |   | 69             |         |
| 10 |   | Aaron    | 76          | 78      | 79      | 87        |   |   | 80             |         |
| 11 |   | Rowan    | 67          | 86      | 58      | 65        |   |   | 69             |         |
| 12 |   | Aaliyah  | 85          | 77      | 87      | 78        |   |   | 82             |         |
| 13 |   | Gabriela | 59          | 68      | 78      | 89        |   |   | 74             |         |
| 14 |   |          |             |         |         |           |   |   |                |         |

- In cells **J8:J13** we need to display the word **PASS** or **FAIL**, depending on whether the average is over **70%**.
- Click on the cell **J8**.
- Click on the Logical icon within the Function Library group of the Formulas tab.

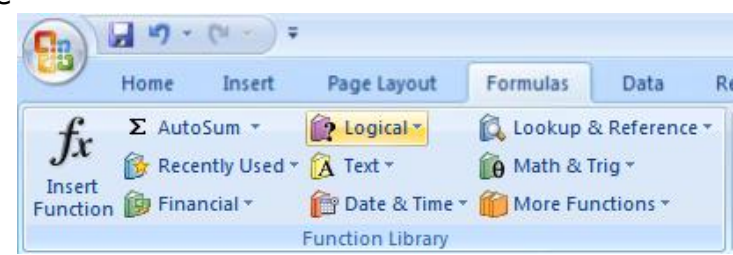

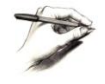

**TIP**: Remember that depending on the configuration of your PC, the **Function Library** may look like this.

• This will display a drop down list. Select the **IF** command.

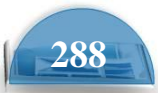

|          | fr         | Σ AutoSum *       | <u>ا ج</u>     | ogical 🔪 🛛 🙀 Look       | up & Reference * |
|----------|------------|-------------------|----------------|-------------------------|------------------|
| e.<br>Ir | JA<br>Sart | 🔂 Recently Used * |                | AND                     | & Trig *         |
| Fui      | nction     | 🝺 Financial 🔹     |                | FALSE                   | Functions *      |
|          |            | I                 |                | IF                      |                  |
|          |            | J <b>▼</b> (      |                | IFERROR                 |                  |
|          | Α          | В                 |                | NOT                     | D E              |
| 1        |            |                   |                | OP                      |                  |
| 2        |            |                   |                |                         |                  |
| 3        |            |                   |                | TRUE                    |                  |
| 4        |            |                   | f <sub>x</sub> | Insert <u>F</u> unction |                  |

• This will display the **Function Arguments** dialog box.

| Function Argumen                                                                                                    | ts | ? 🛛       |  |  |
|----------------------------------------------------------------------------------------------------|----|-----------|--|--|
| [IF                                                                                                    |    |           |  |  |
| Logical_test                                                                                                    | =  | logical   |  |  |
| Value_if_true                                                                                                    | =  | any       |  |  |
| Value_if_false                                                                                                    |    | any       |  |  |
| =<br>Checks whether a condition is met, and returns one value if TRUE, and another value if FALSE.<br><b>Logical_test</b> is any value or expression that can be evaluated to TRUE or FALSE. |    |           |  |  |
| Formula result =                                                                                                    |    |           |  |  |
| Help on this function                                                                                                    |    | OK Cancel |  |  |

• In the **LOGICAL\_TEST** section of the dialog box, we enter the logical test, i.e. **I8>70** 

In the VALUE\_IF\_TRUE section of the dialog box, we enter the word PASS. In the

**VALUE\_IF\_FALSE** section of the dialog box, we enter the word **FAIL**.

- Your dialog box will now look like this.
- Click on the **OK** button to continue. Your screen will now look like this.

| Function Argumen                                                                                                    | ts 🔹 💽          |  |  |
|----------------------------------------------------------------------------------------------------|-----------------|--|--|
| [IF                                                                                                    |                 |  |  |
| Logical_test                                                                                                    | 18>70 💽 = FALSE |  |  |
| Value_if_true                                                                                                    | "PASS" = "PASS" |  |  |
| Value_if_false                                                                                                    | "FAIL" FAIL"    |  |  |
| = "FAIL"<br>Checks whether a condition is met, and returns one value if TRUE, and another value if FALSE.<br><b>Value_if_true</b> is the value that is returned if Logical_test is TRUE. If omitted,<br>TRUE is returned. You can nest up to seven IF functions. |                 |  |  |
| Formula result = FAIL                                                                                                    |                 |  |  |
| Help on this function                                                                                                    | OK Cancel       |  |  |

|          |             | SUBJE   | CTS     |           |                |         |
|----------|-------------|---------|---------|-----------|----------------|---------|
| STUDENTS | Mathematics | English | History | Geography | Average grades | Passed? |
| Hadiya   | 68          | 78      | 59      | 59        | 66             | FAIL    |
| Dai      | 69          | 69      | 69      | 67        | 69             |         |
| Aaron    | 76          | 78      | 79      | 87        | 80             |         |
| Rowan    | 67          | 86      | 58      | 65        | 69             |         |
| Aaliyah  | 85          | 77      | 87      | 78        | 82             |         |
| Gabriela | 59          | 68      | 78      | 89        | 74             |         |

• Use the normal Excel drag techniques to extend this function to the cells **I9:J13**. Your screen will now look like this.

|          |             | SUBJE   | CTS     |           |                |         |
|----------|-------------|---------|---------|-----------|----------------|---------|
| STUDENTS | Mathematics | English | History | Geography | Average grades | Passed? |
| Hadiya   | 68          | 78      | 59      | 59        | 66             | FAIL    |
| Dai      | 69          | 69      | 69      | 67        | 69             | FAIL    |
| Aaron    | 76          | 78      | 79      | 87        | 80             | PASS    |
| Rowan    | 67          | 86      | 58      | 65        | 69             | FAIL    |
| Aaliyah  | 85          | 77      | 87      | 78        | 82             | PASS    |
| Gabriela | 59          | 68      | 78      | 89        | 74             | PASS    |
|          |             |         |         |           |                |         |

• Save your changes and close the workbook.

#### **Do this Example:** calculate Total after Discount

That if the total greater than or equal 7500 SR then discount the total 10% otherwise put the total.

|   | E2        | <del>•</del> (• | $f_{x}$  |          |                         |   |
|---|-----------|-----------------|----------|----------|-------------------------|---|
|   | А         | В               | С        | D        | E                       | F |
| 1 | Product   | Unit price      | Quantity | Total    | Total after<br>Discount |   |
| 2 | Hard disk | 200 SR          | 1        | 200 SR   |                         |   |
| 3 | Laptop    | 4,000 SR        | 2        | 8,000 SR | ;                       |   |
| 4 | Mobile    | 500 SR          | 3        | 1,500 SR |                         |   |
| 5 | Keyboard  | 20 SR           | 4        | 80 SR    |                         |   |
| 6 | Screen    | 450 SR          | 5        | 2,250 SR |                         |   |
| 7 | Processor | 1,025 SR        | 3        | 3,075 SR |                         |   |
| 8 |           |                 |          |          |                         |   |

#### Use If Function.

- Click on Cell E2
- Click on the Logical icon within the Function Library group of the Formulas tab.

| isert  | Page Layout     | Formulas   | Data              | R   |
|--------|-----------------|------------|-------------------|-----|
| 1 -    | 😥 Logical 🛪     | 🔁 Lookup & | & Reference       | e 🔻 |
| Used • | 🔁 Text -        | Math & 1   | ſrig <del>*</del> |     |
| · •    | 音 Date & Time 🕶 | More Fu    | nctions -         |     |

You can calculate by using this concept **Total after discount =** total-total\*10%

### Or **Total after discount =** total\*90%

### Or Total after discount= total \*.9

| Function Arguments                                                                                                    |           |   |          |    | 8 x    |
|----------------------------------------------------------------------------------------------------|-----------|---|----------|----|--------|
| IF                                                                                                    |           |   |          |    |        |
| Logical_test                                                                                                    | D2 >=7500 | 8 | 🛐 = FALS | E  |        |
| Value_if_true                                                                                                    | D2-D2*10% | E | = 180    |    |        |
| Value_if_false                                                                                                    | D2        | Ē | = 200    |    |        |
| = 200<br>Checks whether a condition is met, and returns one value if TRUE, and another value if FALSE.<br><b>Value_if_false</b> is the value that is returned if Logical_test is FALSE. If omitted,<br>FALSE is returned. |           |   |          |    |        |
| Formula result = 200 S                                                                                                    | SR.       |   |          |    |        |
| Help on this function                                                                                                    |           |   |          | ОК | Cancel |

#### Or

| Function Arguments     |                                                            |                                                                                                  |                                                                     | ? <mark>x</mark>      |
|------------------------|------------------------------------------------------------|--------------------------------------------------------------------------------------------------|---------------------------------------------------------------------|-----------------------|
| IF                     |                                                            |                                                                                                  |                                                                     |                       |
| Logical_test           | D2 >=7500                                                  | 🔣 = FALSE                                                                                        | E                                                                   |                       |
| Value_if_true          | D2*.9                                                      | = 180                                                                                            |                                                                     |                       |
| Value_if_false         | D2                                                         | = 200                                                                                            |                                                                     |                       |
| Checks whether a cond  | tion is met, and returns o<br>Value_if_true is the<br>TRUE | = 200<br>ine value if TRUE, and and<br>value that is returned if Lo<br>is returned. You can nest | ther value if FALSE.<br>ogical_test is TRUE.<br>up to seven IF func | If omitted,<br>tions. |
| Formula result = 200 S | R                                                          |                                                                                                  |                                                                     |                       |
| Help on this function  |                                                            |                                                                                                  | ОК                                                                  | Cancel                |

- Press ok
- And fill the other cells from E3:E7

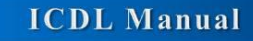

## CHARTS

#### Inserting a column chart

• Create a new workbook and save it as **Chart**, create this table

|   | A1     | <del>-</del> (0 | <b>f</b> 3 |
|---|--------|-----------------|------------|
|   | А      | В               | С          |
| 1 | Region | No.Sales        |            |
| 2 | North  | 34              |            |
| 3 | South  | 23              |            |
| 4 | East   | 65              |            |
| 5 | West   | 23              | Į          |
| 6 |        |                 |            |

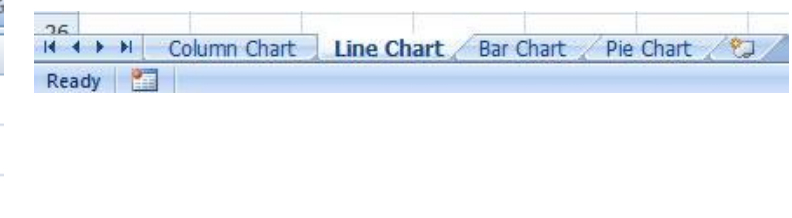

• Copy this table in all sheets

•If necessary, click on the **Column Chart** worksheet tab (at the bottom-left of your screen).

| 26 |   |   |        |       |   |      |   |
|----|---|---|--------|-------|---|------|---|
| 14 | + | • | Column | Chart | L | Line | C |

- Click within the table of data.
- Click on the **Insert** tab and you will see the **Charts** group displayed within the Ribbon.
- Click on the **Column** icon and you will see a drop down displaying a range of column chart options.
- Click on the first option, the 2-D
   Clustered format, as illustrated.
- You will see the following chart inserted into your worksheet.

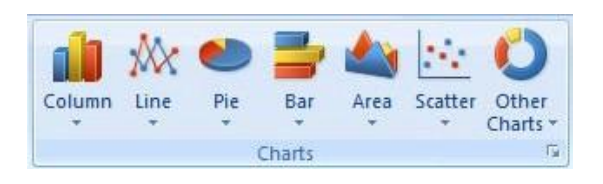

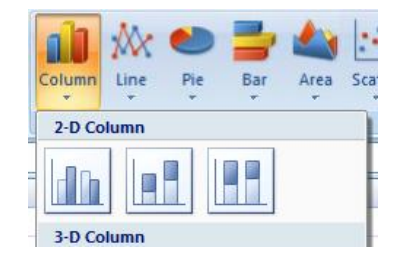

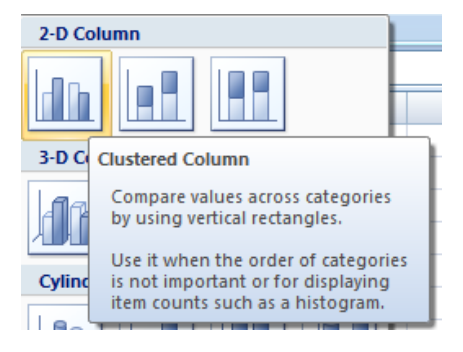

Microsoft Excel

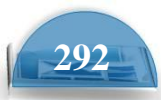

• Click on the **Undo** icon (top-left of your screen), and experiment with inserting other types of column chart such as a **3-D chart**, as illustrated below.

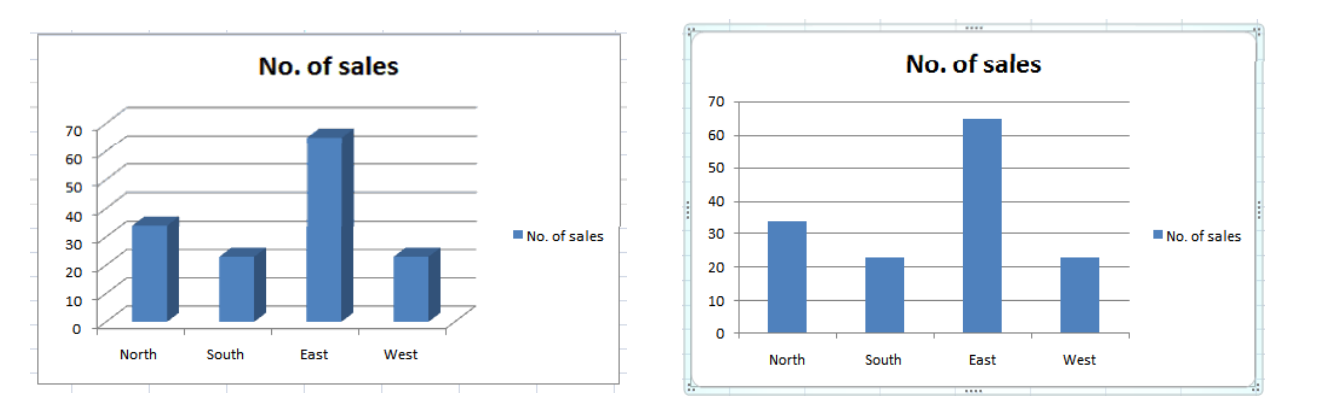

#### **Inserting a line chart**

• Click on the Line Chart worksheet tab at the bottom of your screen.

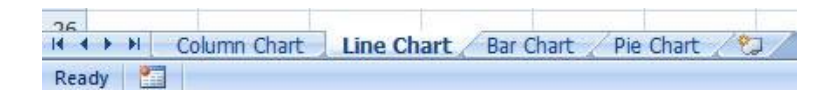

• Experiment with inserting different types of line chart. An example is illustrated below.

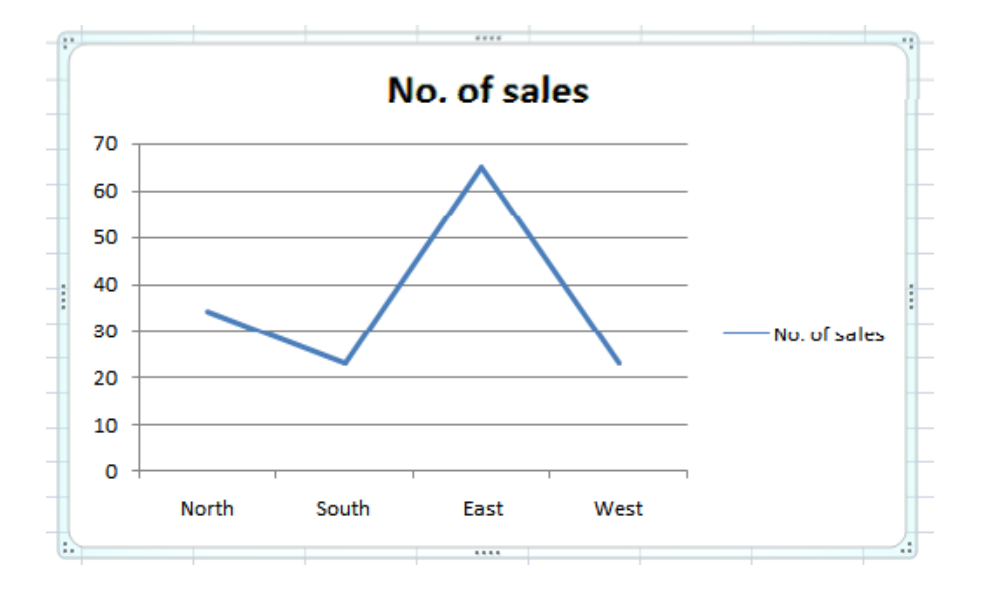

### Inserting a bar chart

• Click on the **Bar Chart** worksheet tab at the bottom of your screen.

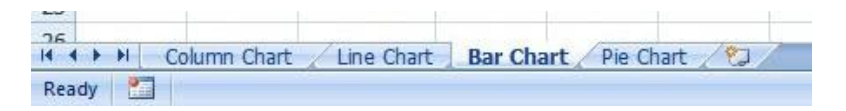

• Experiment with inserting different types of bar chart. An example is illustrated below.

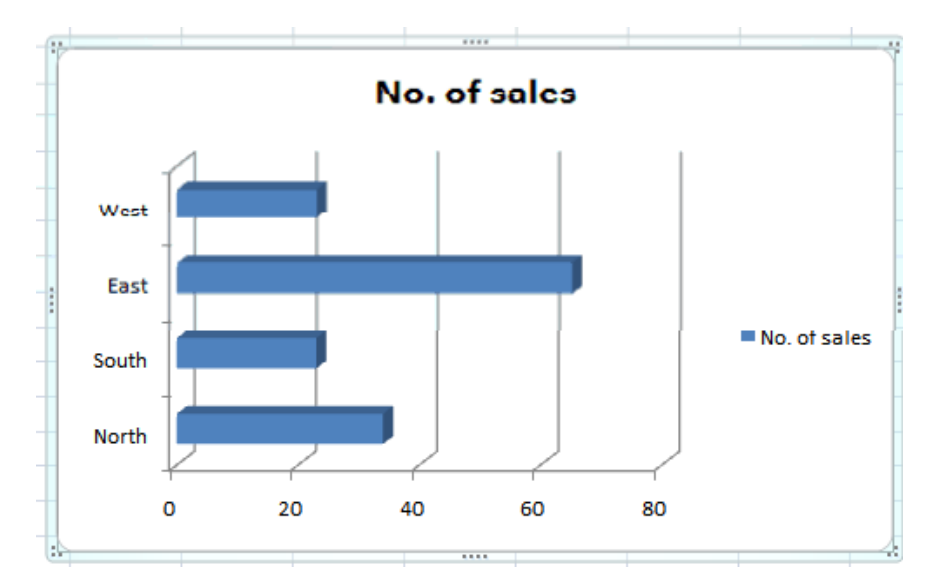

#### Inserting a pie chart

• Click on the **Pie Chart** worksheet tab at the bottom of your screen.

Ready

• Experiment with inserting different types of pie chart. An example is illustrated below.

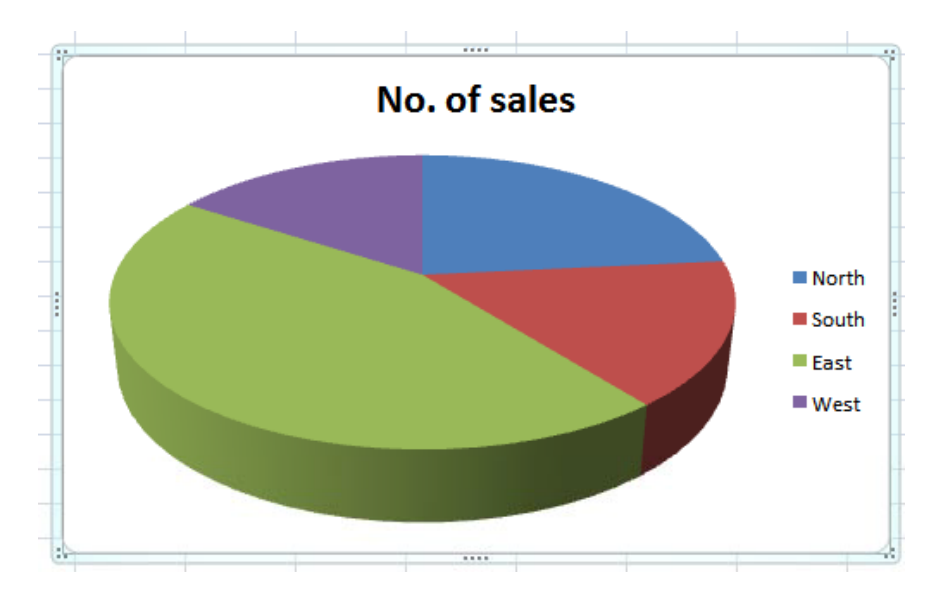

• Save your changes and close the workbook.

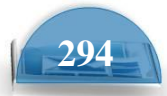

#### **Resizing a chart**

- Open a workbook called **Chart Manipulation**.
- To resize a chart click on it to select it.
- Move the mouse pointer to one of the four corners of the chart. You will notice that
  the mouse pointer changes to the shape of a diagonal line with an arrow at each end.
  When you see the mouse pointer change, press the mouse button and while keeping
  the button pressed move diagonally across the screen. Move away from the centre of
  the chart to make the chart larger and toward the centre of the chart to make the
  chart smaller. When you release the mouse button the chart will be resized.

#### **Deleting a chart**

- Select the chart and press the **Del** key.
- Save your changes and close the workbook.

#### **Chart title or labels**

• Open a workbook called Modifying charts.

• If necessary, click on the **Modifying a Chart** worksheet tab (at the bottomleft of your screen).

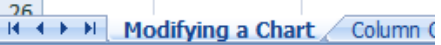

• You can see a column chart displayed within the workbook. Select the chart title, as illustrated.

## No. of sales

• Press the **Del** key to remove the chart title. Your chart will now look like this.

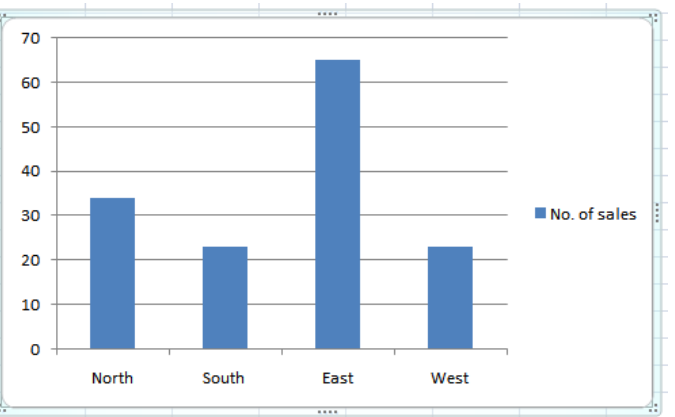

• To insert a chart title, click on chart and then click on the **Layout** tab. Click on the **Chart Title** icon within the **Layout** Ribbon.

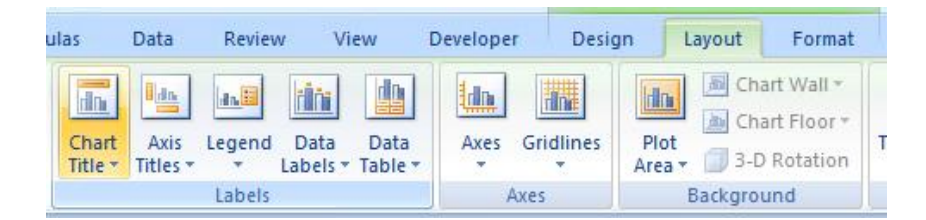

• Select the required option from the drop down list displayed, such as **above Chart**.

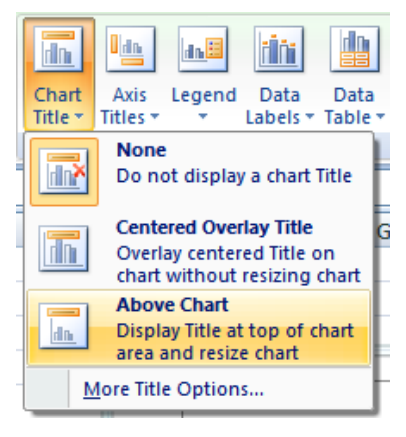

• Your chart title is once again displayed, as illustrated.

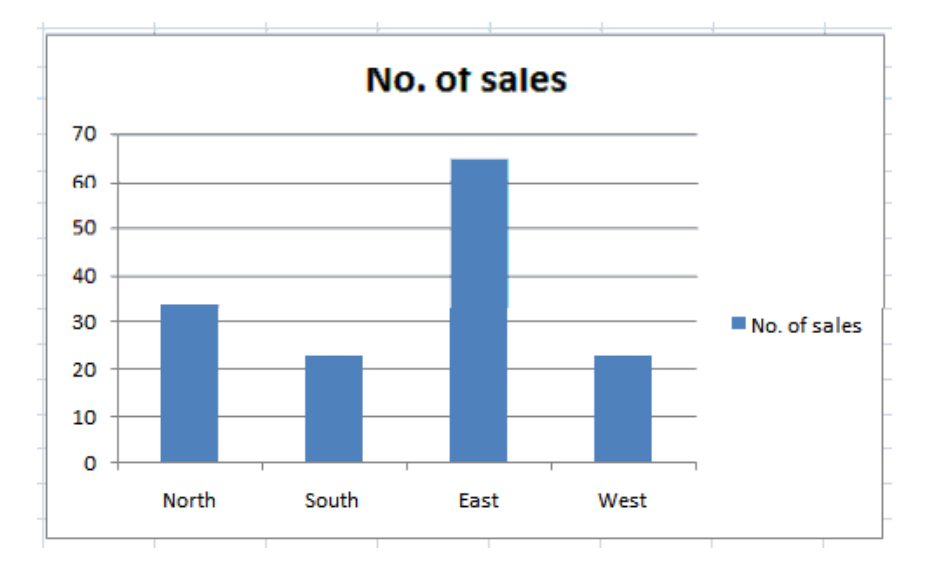

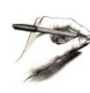

**TIP**: To modify the chart title text, click within the **Chart Title** and simply edit the text in the normal way. You can also apply text formatting to the Chart Title as required. An example is shown below.

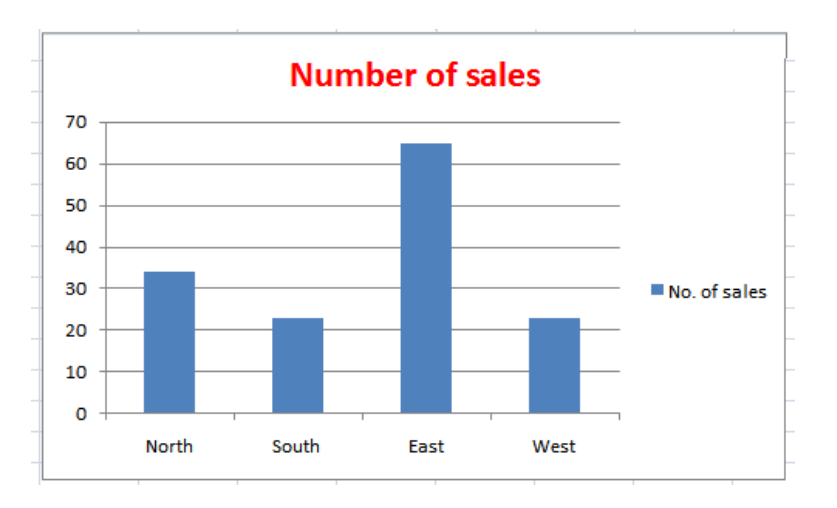

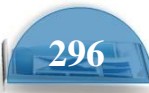

#### Changing the chart background color

• Click on the chart to select it. Right click over an empty part of the chart background, and you will see a popup menu displayed.

| ¥        | Cu <u>t</u>          |
|----------|----------------------|
|          | <u>С</u> ору         |
| 8        | Paste                |
| 2        | Reset to Match Style |
| Α        | <u>F</u> ont         |
| ab I     | Change Chart Type    |
| <b>F</b> | S <u>e</u> lect Data |
| <b>b</b> | Move Chart           |
|          | 3-D <u>R</u> otation |
| Ð        | <u>G</u> roup ▶      |
| ۹.       | Bring to Front       |
| ъ.       | Send to Bac <u>k</u> |
|          | Assig <u>n</u> Macro |
|          | Eormat Chart Area    |

• Click on the Format Chart Area command.

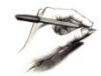

**TIP**: If you do not see this command, right click on a different, empty part of the chart, until you do see this command.

• You will see the Format Chart Area dialog box displayed.

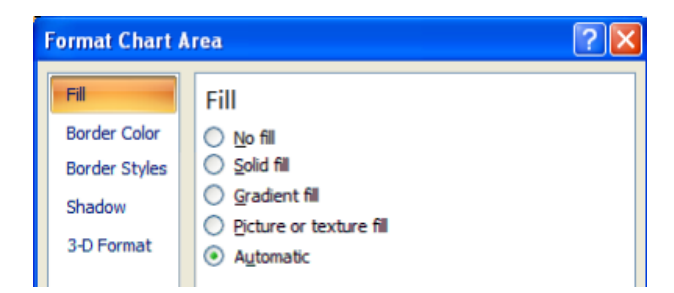

• If necessary, click on the **Solid fill** button and you will see extra controls displayed within the dialog box.

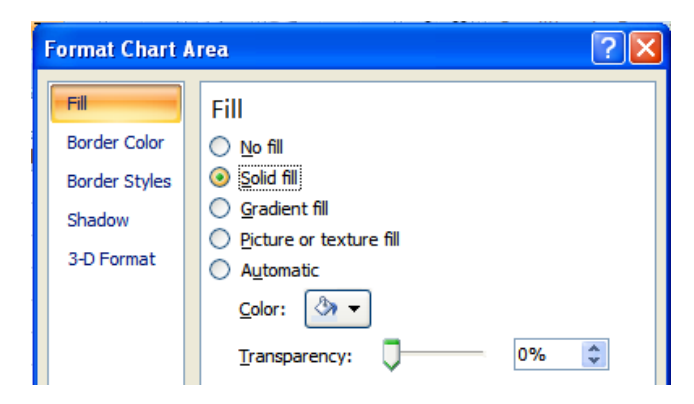

• Click on the **down arrow** next to the **Color** control and select a light color from the options displayed.

| Format Chart Area 🔹 😰 🔀                                       |                                                                                                    |  |  |
|---------------------------------------------------------------|----------------------------------------------------------------------------------------------------|--|--|
| Fill<br>Border Color<br>Border Styles<br>Shadow<br>3-D Format | Fill<br>No fill<br>Solid fill<br>Gradient fill<br>Picture or texture fill<br>Automatic<br>Color:<br>Transpa<br>Theme Colors<br>Dark Blue, Text 2, Lighter 80%<br>Standard Colors |  |  |
|                                                               | More Colors                                                                                                    |  |  |

• Click on the **Close** button to apply the color, as illustrated below.

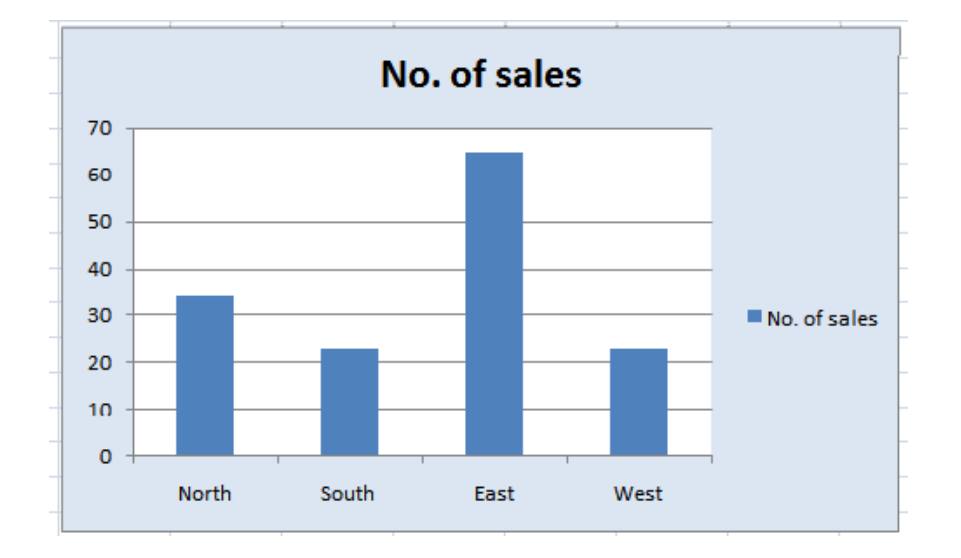

### Changing the column, bar, line or pie slice colors in a chart

• Click on the second worksheet tab, called Column Chart.

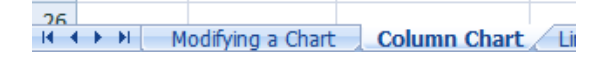

• Click on one of the columns within the chart. You should see all the columns are selected, as illustrated.

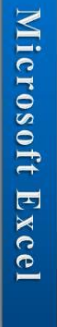

**ICDL** Manual Microsoft Excel No. of sales 70 60 50 40 30 No. of sales 20 10 0 North South East West

• Right click over one of the selected columns and from the popup menu displayed select the **Format Data Series** command.

| 2   | Delete<br>Reset to Match Style |
|-----|--------------------------------|
| ab. | Change Series Chart Type       |
| ₽.  | S <u>e</u> lect Data           |
|     | 3-D <u>R</u> otation           |
|     | Add Data La <u>b</u> els       |
|     | Add T <u>r</u> endline         |
|     | Format Data Series             |

• This will display the Format Data Series dialog box.

| Format Data Series                                                              |                                                                              |  |  |  |
|---------------------------------------------------------------------------------|------------------------------------------------------------------------------|--|--|--|
| Series Options<br>Fill<br>Border Color<br>Border Styles<br>Shadow<br>3-D Format | Series Options Series Qverlap Separated O% Gap Width                         |  |  |  |
|                                                                                 | No Gap Large Gap<br>150%<br>Plot Series On<br>Primary Axis<br>Secondary Axis |  |  |  |

• Click on the **Fill** command within the dialog box, as illustrated.

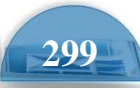

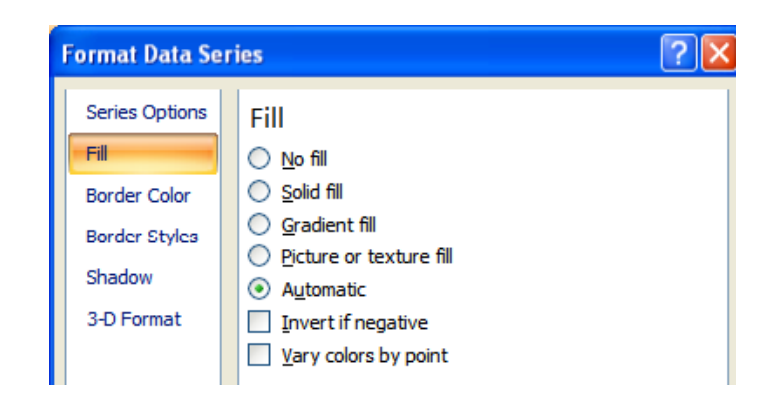

• Click on the **Solid fill** command and extra controls will be displayed, as illustrated.

| Format Data Series                                                              |                                                                                                    |  |  |  |
|---------------------------------------------------------------------------------|----------------------------------------------------------------------------------------------------|--|--|--|
| Series Options<br>Fill<br>Border Color<br>Border Styles<br>Shadow<br>3-D Format | Fill         No fill         Solid fill         Gradient fill         Picture or texture fill         Automatic         Invert if negative         Yary colors by point         Color:         Iransparency:         0% |  |  |  |

• Click on the **down arrow** in the **Color** section and select a color for your columns.

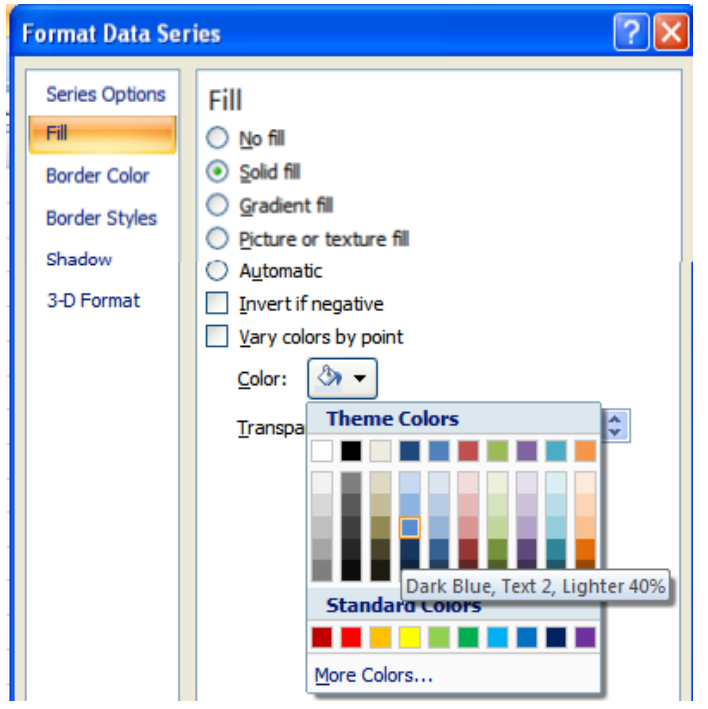

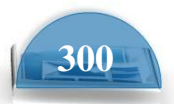
ICDL Manual

**Microsoft Excel** 

• When you click on the **Close** icon the selected color will be applied, as illustrated.

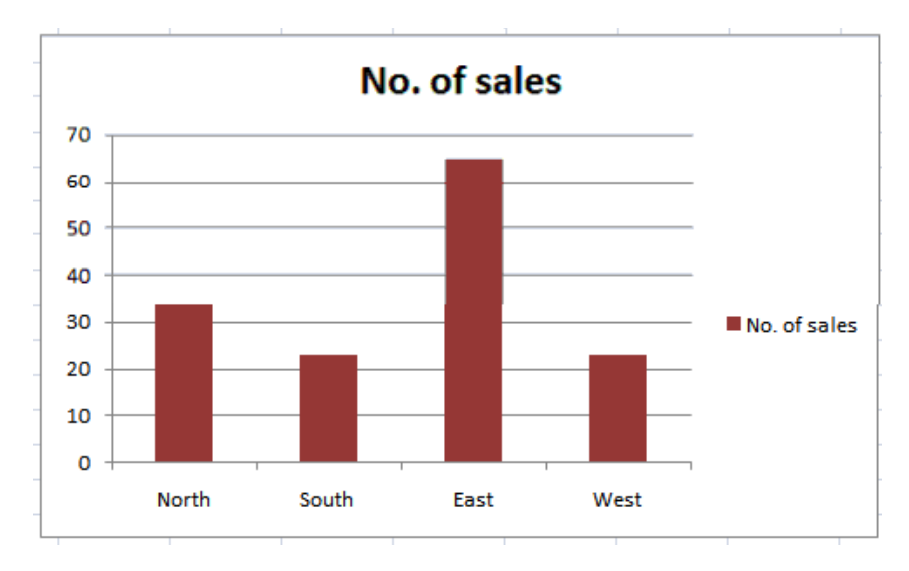

- Click on the Line Chart worksheet tab and change the color of the line.
- Click on the **Bar Chart** worksheet tab and change the color of the bars.
- Click on the **Pie Chart** worksheet tab to display the pie chart. The whole point of a pie chart is that each segment of the pie chart should be a different color. Bearing this is mind click once on the pie chart to select all the segments within the pie chart. Then click again on a particular segment to select just that segment. At this point you can then right click and change

the color of just that segment. An example is illustrated below.

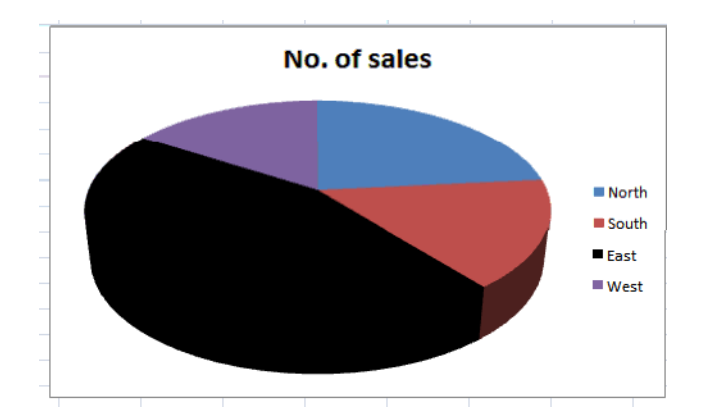

• Save your changes and close the workbook.

#### Modifying the legend fill color

- create a new workbook and save it as **Legend**.
- Select the legend within the chart, as illustrated.

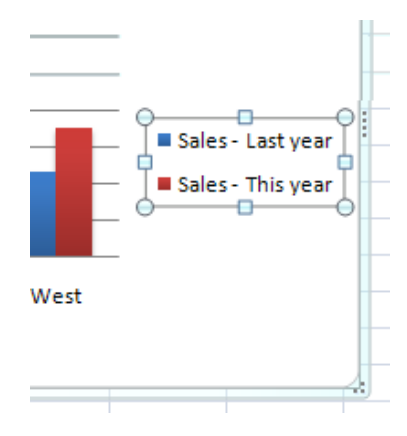

301

• Right click over the selected legend and from the popup menu displayed select the **Format Legend** command.

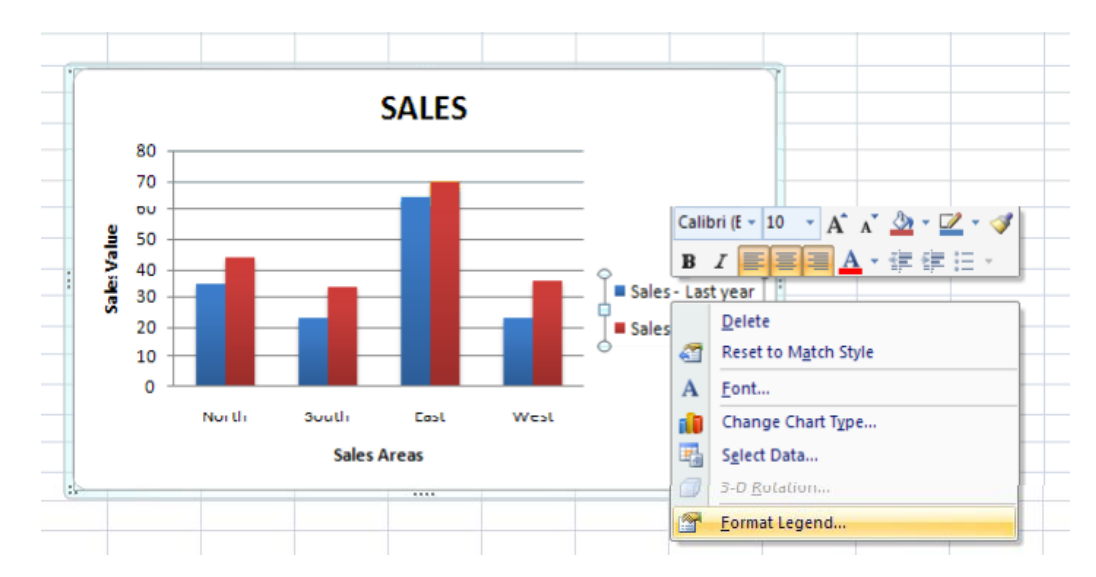

• This will display the **Format Legend** dialog box, as illustrated.

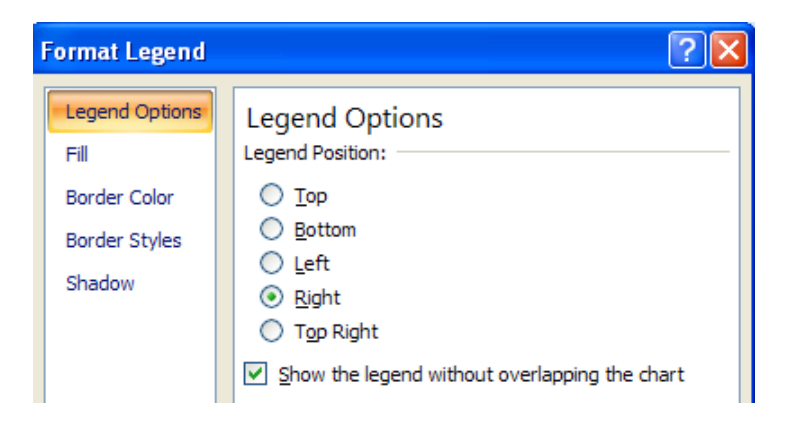

• Select the Fill tab. Select the Solid fill button and you will see the following.

| Format Legend                                                     | ? 🔀                                                                                                    |
|-------------------------------------------------------------------|----------------------------------------------------------------------------------------------------|
| Legend Options<br>Fill<br>Border Color<br>Border Styles<br>Shadow | Fill<br>○ No fill<br>③ Solid fill<br>④ Gradient fill<br>④ Picture or texture fill<br>④ Automatic<br>Color: ② ▼<br>Transparency: □ 0% ♦ |

• Click on the **down arrow** in the **Color** control and select a color as illustrated below.

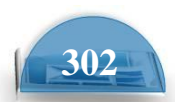

- -7

Home

Type

Change

Save As Chart Type Template

| Format Legend                                                     | ? 🛛                                                                                                    |
|-------------------------------------------------------------------|----------------------------------------------------------------------------------------------------|
| Legend Options<br>Fill<br>Border Color<br>Border Styles<br>Shadow | Fill<br>No fil<br>Solid fil<br>Gradient fil<br>Picture or texture fil<br>Automatic<br>Color:<br>Transpa<br>Theme Colors<br>Dark Blue, Text 2, Lighter 60%<br>Standard Colors<br>More Colors |

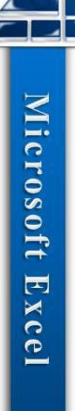

- Click on the **Close** button to apply the formatting and close the dialog box.
- If you have time try experiment with some of the other options within the Fill section of the **Format Legend** dialog box, such as **Gradient Fills** or adjusting the fill transparency.

|               | , |     |    |
|---------------|---|-----|----|
| Transparency: |   | 87% | \$ |

• Save your changes and close the workbook.

#### Changing the chart type

Chart Type dialog box.

• Open a workbook called **Changing charts**. This workbook contains a column chart.

Click on the chart to select it. Click on the **Design** tab. Click on the Change Chart Type icon displayed within the Type group of the **Design** Ribbon.

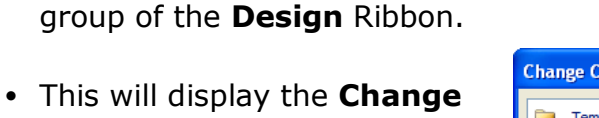

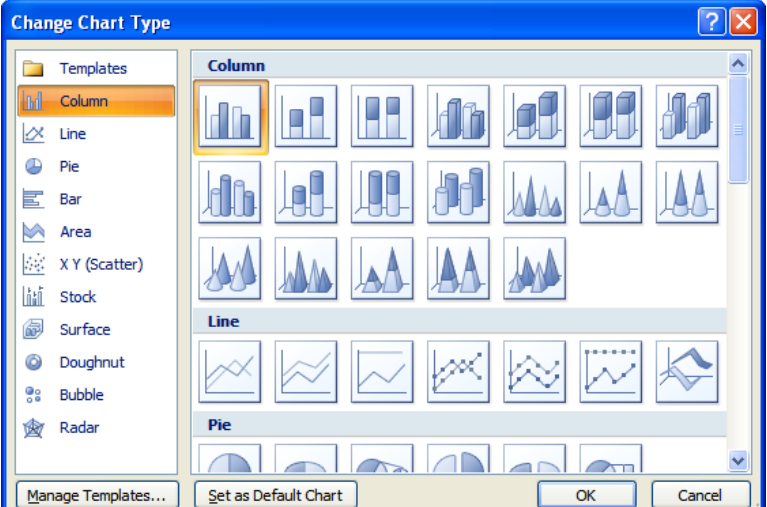

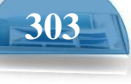

- S
  - Select a different type of chart, such as a **Bar** chart and then click on the **OK** button.

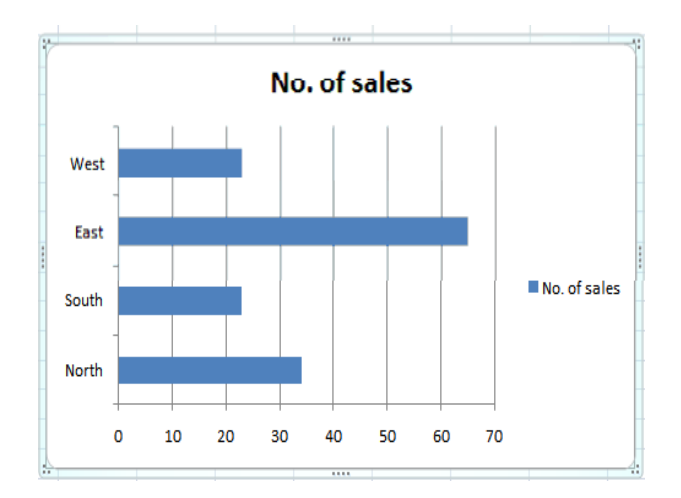

- Experiment with applying different types of chart.
- Save your changes and close the workbook.

#### Modifying charts using the Layout tab

- Open a workbook called Formatting Charts.
- Select the chart and then click on the Layout tab.
- The Layout tab includes many options for controlling how the various chart elements are displayed.

|     | Chart Tools | ,      |        |
|-----|-------------|--------|--------|
| iew | Design      | Layout | Format |

 Click on the Chart Title button in the Labels group of the Ribbon. A menu will be display allowing you to control where or if the chart title is displayed. The default is Above Chart, try selecting the other options and observe the effect on the chart.

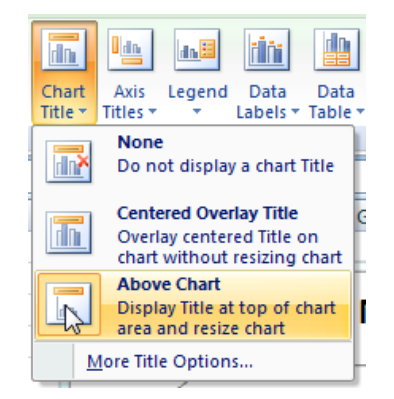

• Click on the **Axis Titles** button in the **Labels** group of the Ribbon. A menu will be display allowing you to control how the labels for each axis are displayed. Experiment with some of the available options and view their effect on the chart.

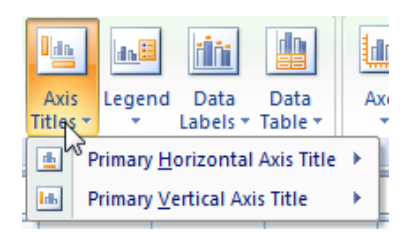

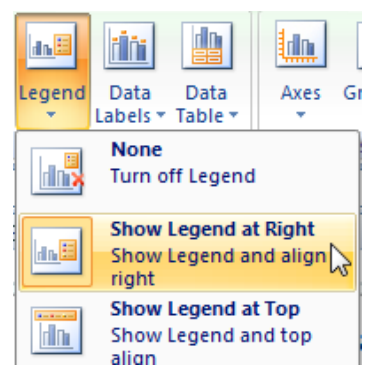

304

- Click on the Legend button in the Labels group of the Ribbon. A menu will be display allowing you to control where the chart legend is displayed. Experiment with some of the
- you to control where the chart legend is displayed. Experiment with some of the available options and view their effect on the chart.
- Click on the Data Labels button in the Labelsgroup of the Ribbon. A menu will be displayed allowing you to choose if labels should be applied to data in the chart.
- Click on the **Show** option. The chart should now look something like this.

Notice that each column is now labeled with its value.

- Click on the **Data Table** button in the **Labels** group of the Ribbon. A menu will be display allowing you to show the data used to create the chart.
- Click on the Show
   Data Table with
   Legend Keys option.
   A small table will be
   displayed below the
   chart containing the
   relevant data.

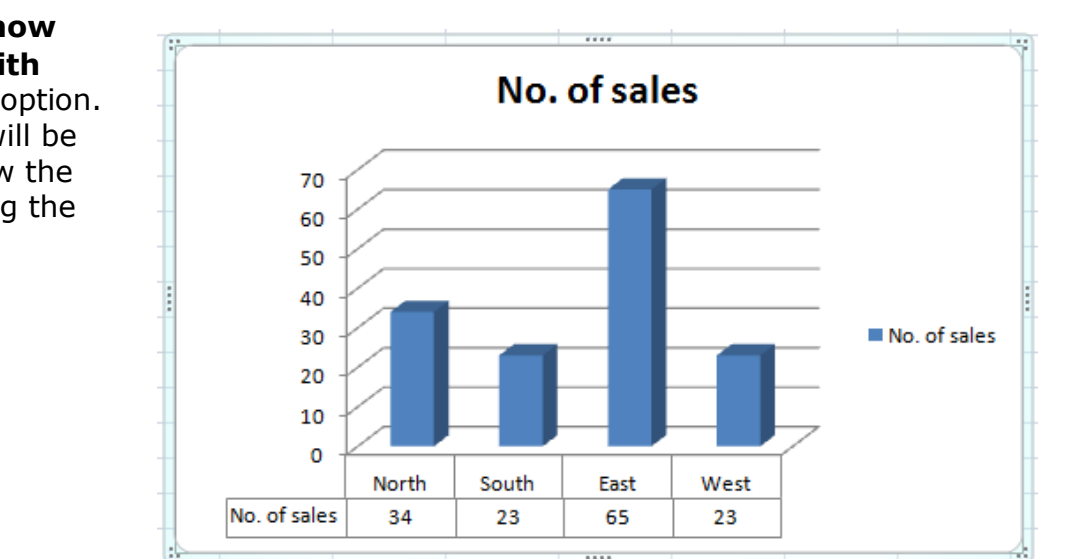

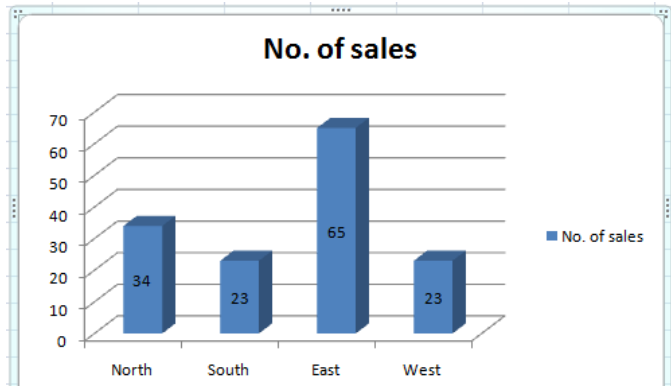

d Ni

Axes

None

Gridlines

Do not show a Data Table

but without Legend Keys

Show Data Table below the chart

Show Data Table with Legend Keys Show Data Table below the chart and include Legend Keys More Data Table Options...

Show Data Table

n n

Data

Table 1

d De l

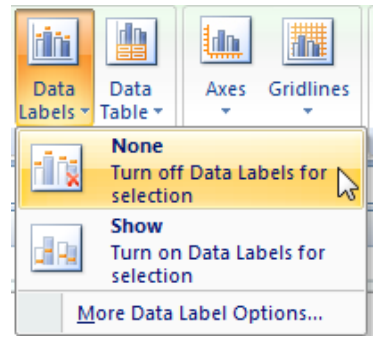

**ICDL Manual** 

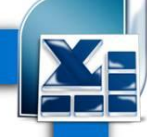

**Microsoft Excel** 

000

Chart

Wall -

2

Plot

Area

#### ICDL Manual

| <ul> <li>Click on the Gridlines<br/>button in the Axes group of<br/>the Ribbon. A menu will be<br/>display allowing you to<br/>control how the gridlines for<br/>each axis are displayed.<br/>Experiment with some of</li> </ul> | Gridlines<br>Flot Chart Chart<br>Area V Wall V Floor V Rc<br>Primary Horizontal Gridlines V<br>H I J K | 3-D       Image: Chart I         3-D       Trendline Lines Up/Down Error         *       Bars *         Bars *       Bars *         Image: Chart I       Chart I         Chart I       Chart I         Chart I       Chart I         Chart I       Chart I         Chart I       Chart I         Chart I       Chart I         Chart I       Chart I         Chart I       Chart I         Chart I       Chart I         Chart I       Chart I         Image: Chart I       Chart I         Image: |
|----------------------------------------------------------------------------------------------------|----------------------------------------------------------------------------------------------------|----------------------------------------------------------------------------------------------------|
| view their effect on the chart.                                                                                                    | sales                                                                                                  | Minor Gridlines<br>Display Horizontal Gridlines for Minor units                                                                                                    |
|                                                                                                    |                                                                                                    | Major & Minor Gridlines<br>Display Horizontal Gridlines for Major and<br>Minor units<br>More Primary Horizontal Gridlines Options                                                                                                    |

• Close the workbook and save any changes you may have made.

#### Copying and moving charts within a worksheet

- Open a workbook called **Copying and moving charts 1**.
- Click on the chart to select it.
- To move the chart within the worksheet, click on the chart and drag the chart to a new position in the worksheet.
- To copy the chart within the worksheet, click on the chart to select it and press
   Ctrl+C to copy the chart to the Clipboard. Deselect the chart and then press Ctrl+V to paste the chart from the Clipboard. You should now see two copies of the chart. You can move them so that they are not layered on top of each other.

#### Copying and moving charts between worksheets

- Click on the chart to select it.
- To copy the chart to another worksheet within the workbook, click on the chart to select it and press **Ctrl+C** to copy the chart to the Clipboard.
- Click on the **Sheet2** tab at the bottom of the worksheet.

| 2.5              |                 |
|------------------|-----------------|
| 26               |                 |
| I I I I I Sheet1 | Sheet2 Sheet3 🖓 |
| Ready 🛅          |                 |

- Press Ctrl+V to paste the chart from the Clipboard. You can move the chart if required within this worksheet.
- To move the chart to another worksheet within the workbook, click on the Sheet1 tab at the bottom of the worksheet. Click on the chart to select it and press Ctrl+X to cut (i.e. move) the chart to the Clipboard.
- Click on the **Sheet3** tab at the bottom of the worksheet.
- Press **Ctrl+V** to paste the chart from the Clipboard. You can move the chart if required within this worksheet.

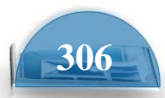

#### Copying and moving charts between workbooks

- Select a chart within the workbook. Press **Ctrl+C** to copy the chart to the
- Clipboard. Open a second workbook called **Copying and moving charts 2**. Press **Ctrl+V** to paste the chart into the second workbook.
- **NOTE**: To move a chart between workbooks, use the same procedure, but **Cut** rather than **Copy** the chart, using the **Ctrl+X** keyboard shortcut for cutting a selected item to the Clipboard.
- Close all open workbooks and save any changes you have made.

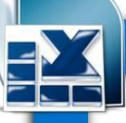

# **Customizing Excel**

### **Modifying basic Excel options**

• You can customize the way Excel looks and performs. To do this click on the **Microsoft Office button** and within the dialog box displayed click on the **Excel Options** button (bottom-right of the dialog box).

| : | Excel Options | X | Exit Excel |
|---|---------------|---|------------|

• This will display the **Excel Options** dialog box.

| Excel Options                                                                        | [?]                                                                                                    | × |
|--------------------------------------------------------------------------------------|----------------------------------------------------------------------------------------------------|---|
| Excel Options Popular Formulas Proofing Save Advanced Customize Add-Ins Trust Center | Change the most popular options in Excel.  Top options for working with Excel  Show Mini Toolbar on selection  Enable Live Preview  Show Developer tab in the Ribbon  Always use ClearType Color scheme: Blue  ScreenTip style: Show feature descriptions in ScreenTips |   |
| Resources                                                                            | Create lists for use in sorts and fill sequences: Edit Custom Lists When creating new workbooks Use this font: Body Font  Font size: 11 Default giew for new sheets: Normal View  Include this many gheets: 3                                                           | [ |
|                                                                                      | Personalize your copy of Microsoft Office         User name:       David Murray         Choose the languages you want to use with Microsoft Office:       Language Settings                                                                                             |   |
|                                                                                      | OK Cancel                                                                                                    |   |

• You can use this to customize items such as the type of font used, the font size used and the number of worksheets displayed within a new workbook.

| When creating new workbooks       | i             |   |
|-----------------------------------|---------------|---|
| Use this fo <u>n</u> t:           | Body Font     | * |
| Font size:                        | 11 💌          |   |
| Default view for new sheets:      | Normal View 🔽 |   |
| Include this many <u>s</u> heets: | 3             |   |

• Try altering the number of worksheets contained within a new workbook to 4 rather than 3.

Include this many <u>sheets</u>: 4

| ¥ |
|---|

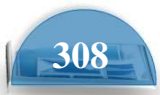

Then close the dialog box and press **Ctrl+N** to create a new workbook. You should see 4 worksheets, as illustrated.

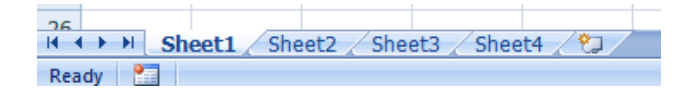

Close the new workbook without saving any changes you have made. Reset the

default for new workbooks, back to 3 worksheets per workbook.

• Re-open the **Excel Options** dialog box and view the **Popular** options.

Towards the bottom of the dialog box you will see a section allowing you to personalise your copy of Microsoft Office. If there is no name displayed here,

insert your name. If someone else's name is displayed, replace it with your name. This '**user name**' information can be used by many application programs

to automatically insert your details in to a document.

| Personalize your copy of Microsoft Office |  |  |
|-------------------------------------------|--|--|
| <u>U</u> ser name:                        |  |  |

• Click on the **Save** option (displayed down the left side of the dialog box).

| cel Options                     |                                                                                                    |
|---------------------------------|----------------------------------------------------------------------------------------------------|
| Popular<br>Formulas<br>Proofing | Customize how workbooks are saved. Save workbooks                                                                                                    |
| Save                            | Save files in this format: Excel Workbook (*.xlsx)                                                                                                    |
| Advanced                        | Save AutoRecover information every 10 📚 minutes                                                                                                    |
| Customize                       | Auto <u>R</u> ecover file location: C:\Documents and Settings\David Murray\Application Data\Microsoft\Excel\ Datawit file location: C:\Documents and Settings\David Murray\Application Data |
| Add-Ins                         | Default fije location.                                                                                                    |
| hust Center                     | Autorecover exceptions for:                                                                                                    |
| Resources                       | Disable AutoRecover for this workbook only                                                                                                    |
|                                 | Offline editing options for document management server files                                                                                                    |
|                                 | Save checked-out files to:                                                                                                    |
|                                 | Server drafts location: C:\Documents and Settings\David Murray\My Documents\SharePoint Drafts\                                                                                              |
|                                 | Preserve visual appearance of the workbook                                                                                                    |
|                                 | Choose what colors will be seen in previous versions of Excel: ①Colors                                                                                                    |

You can use this page to set the default folder location to be used when saving your workbooks. Make a note of the path displayed within the **Default file location** section.

Default file location:

C:\Documents and Settings\David Murray\My Documents

Change this to C:\ and then click on the OK button., which will mean that in future Excel will, by default open files from the root folder and also save files to the root folder.

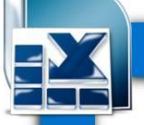

To see the effect of the new default folder location, press **Ctrl+O** to display the **Open** dialog box. You will notice that by default the root folder is displayed (C:\).

Use the method outlined above to reset the default folder back to its original location.

- As you can see there are lots more useful options that you can customize to make your use of Excel easier and more productive. If you have time investigate some of the other customization options available.
- Before you move on, click on the **Resources** button (within the left part of the dialog box). As you can see this has an option that allows you to check for updates.

| Excel Options       |                                                                                                    |
|---------------------|----------------------------------------------------------------------------------------------------|
| Popular<br>Formulas | Contact Microsoft, find online resources, and maintain health and reliability of your Microsoft Office programs. |
| Proofing            | get updates Check for Updates                                                                                    |
| Save                | Get the latest updates available for Microsoft Office.                                                           |
| Advanced            | run Microsoft Office Diagnostics                                                                                 |
| Customize           | Diagnose and repair problems with your Microsoft Office programs.                                                |
| Add-Ins             | contact us                                                                                                    |
| Trust Center        | Let us know if you need help, or how we can make Microsoft Office better.                                        |
| Resources           | activate Microsoft Office                                                                                        |
|                     | Activation is required to continue using all the features in this product.                                       |
|                     | go to Microsoft Office Online                                                                                    |
|                     | Get free product updates, help, and online services at Microsoft Office Online.                                  |

- Close the dialog box before continuing. Minimizing the Ribbon
- Sometimes you want 'more writing space'. To help achieve this you can right click over the Ribbon and from the popup menu displayed, click on the Minimize the Ribbon command.

Page Layout

| 1 | <br>-                                      |
|---|--------------------------------------------|
|   | Add to Quick Access Toolbar                |
|   | Customize Quick Access Toolbar             |
|   | Show Quick Access Toolbar Below the Ribbon |
| - | Mi <u>n</u> imize the Ribbon               |

• The Ribbon display will change from this.

Home

Insert

|           | d 4 | ) + (** -) +                       |                                       |            | E      | look2 - Microsoft Excel                     |                                                             |              |    |
|-----------|-----|------------------------------------|---------------------------------------|------------|--------|---------------------------------------------|-------------------------------------------------------------|--------------|----|
|           | Hom | e Insert Page La                   | yout Formu                            | las Data H | Review | View Developer                              |                                                             |              |    |
| 8         | *   | Calibri 🔹 11                       | - [A <sup>*</sup> ∧ <sup>*</sup> ] [≡ | · = = »··  | đ      | General 🔹                                   |                                                             | G*= Insert ▼ | Σ  |
| Paste     | 3   | <b>B</b> <i>I</i> <u>U</u> →       | ≫ • <u>A</u> • [≣                     |            | • • •  | · % , .00 .00 .00 .00 .00 .00 .00 .00 .00 . | Conditional Format Cell<br>Formatting * as Table * Styles * | Format *     | 2- |
| Clipboard | 6   | Font                               | 15                                    | Alignment  | l5i    | Number 🕞                                    | Styles                                                      | Cells        |    |
| To th     | is. |                                    |                                       |            |        |                                             |                                                             |              |    |
| -         | VIC | 1 <b>1</b> 1 - (1 - ) <del>,</del> |                                       |            |        |                                             | Rook - Microso                                              | ft Evcol     |    |

Data

Review

View

Developer

Formulas

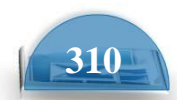

• To display the Ribbon again, right click over any of the tab commands and from the popup menu displayed, re-click on the Minimize the **Ribbon** command (to remove the tick).

#### **AutoCorrect options**

- Microsoft Excel has an AutoCorrect facility that allows common typing errors to be automatically corrected. For instance if you type in 'the' instead of 'the', Microsoft Excel will automatically correct your spelling error.
- To open the AutoCorrect dialog box, click on the Office Button (top-left of your screen). Click on the **Excel Options** button at the bottom of the dialog box.

 Click on the Proofing option, and then click on the AutoCorrect Options button.

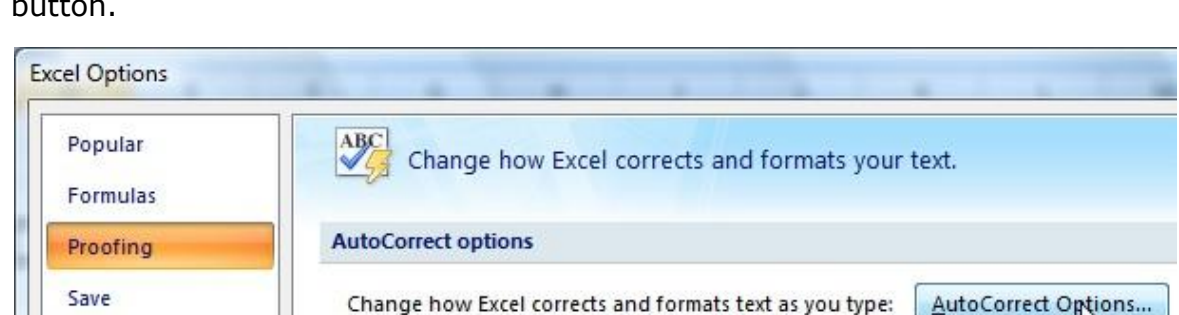

This will display the **AutoCorrect** dialog box.

| A | utoCorrect: English (United Kingdom)                                                                                                    | x   |
|---|----------------------------------------------------------------------------------------------------|-----|
|   | AutoCorrect AutoFormat As You Type Smart Tags                                                                                                    |     |
|   | Show AutoCorrect Options buttons                                                                                                    |     |
|   | <ul> <li>✓ Correct TWo INitial CApitals</li> <li>✓ Capitalize first letter of sentences</li> <li>✓ Capitalize names of days</li> <li>✓ Correct accidental use of cAPS LOCK key</li> </ul> |     |
|   | Replace text as you type                                                                                                    | וור |
|   | Replace: With:                                                                                                    | 1   |
|   | teh the                                                                                                    | Ī   |
|   |                                                                                                    |     |
|   | <u>A</u> dd <u>D</u> elete                                                                                                    |     |
|   | OK Cancel                                                                                                    |     |

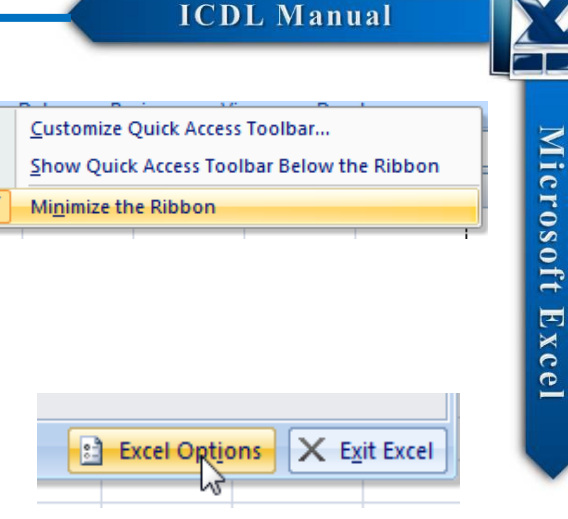

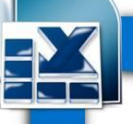

- As you can see this has a number of options such as the ability to correct words where you have accidentally typed in the first two letters in capitals. It will also automatically capitalise the first letter within a sentence and also the first letter within a table cell and the days of the week. A very useful feature is to automatically correct the effect of accidentally pressing the **Caps Lock** key.
- In the lower part of the dialog box is a scrollable section which tells you what Microsoft Excel will act on and change automatically.
- Add some words that you commonly spell incorrectly, into the **Replace** section of the dialog box, along with the correct spelling in the **With** section of the dialog box.

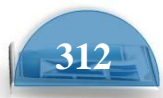

## Printing

### **Worksheet Setup**

#### **Worksheet margins**

• Open a workbook called **Print setup**.

• Click on the **Page Layout** tab, and from within the **Page Setup** group of the Ribbon, click on the **Margins** icon.

| nsert   | Page Layout | Fo   | rmulas          | Data   | Review     | Viev            |
|---------|-------------|------|-----------------|--------|------------|-----------------|
| Margins | Orientation | Size | Print<br>Area * | Breaks | Background | Print<br>Titles |
|         |             | Pag  | ge Setup        |        |            | G               |

 This will display a drop down from which you can select Normal, Wide or Narrow.

| Margins Ori | entation                                  | Size                          | Print<br>Area *         | Breaks                          | Back           |
|-------------|-------------------------------------------|-------------------------------|-------------------------|---------------------------------|----------------|
|             | <b>Normal</b><br>Top:<br>Left:<br>Header: | 1.91 cm<br>1.78 cm<br>0.76 cm | Botto<br>Right<br>Foot  | om: 1.91<br>t: 1.78<br>er: 0.76 | cm<br>cm<br>cm |
|             | Wide<br>Top:<br>Left:<br>Header:          | 2.54 cm<br>2.54 cm<br>1.27 cm | Botto<br>Right<br>Foot  | om: 2.54<br>t: 2.54<br>er: 1.27 | cm<br>cm<br>cm |
|             | Narrow<br>Top:<br>Left:<br>Header:        | 1.91 cm<br>0.64 cm<br>0.76 cm | Botto<br>Right<br>Footo | om: 1.91<br>t: 0.64<br>er: 0.76 | cm<br>cm<br>cm |
| Custo       | m M <u>a</u> rgin                         | IS                            |                         |                                 |                |

 Clicking on the Custom Margins command displays the Margins tab within the Page Setup dialog box. You can use this dialog box to set custom top, bottom, left and right margins.

| Jour                                      |                |                    |
|-------------------------------------------|----------------|--------------------|
| Page Setup                                |                | ? 🔀                |
| Page Margins Header                       | r/Footer Sheet |                    |
|                                           | <u>T</u> op:   | Header:            |
| Left:<br>1.8 🗢                            |                | Right:             |
| Center on page<br>Horizontally Uertically | Bottom:        | Eooter:            |
|                                           | Print Prin     | nt Preview Options |

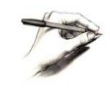

**TIP**: You can also use this dialog box to set Header and Footer values, as well as options to centre the table on the page vertically and / or horizontally. Experiment with setting margins.

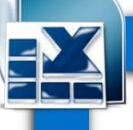

**TIP**: Be sure not to make the margin size to small or you may have problems printing the worksheet.

#### **Worksheet orientation**

• Click on the **Page Layout** tab, and from within the **Page Setup** group of the Ribbon, click on the **Orientation** icon. You can select either **Portrait** or **Landscape** orientation, as illustrated.

| nsert   | Page Lay | out | For     | mulas           | Data   | a Review    | View            |
|---------|----------|-----|---------|-----------------|--------|-------------|-----------------|
|         |          |     |         |                 |        |             |                 |
| Margin  | orientat | ion | Size    | Print<br>Area ∗ | Breaks | Background  | Print<br>Titles |
| • (     |          | Por | trait   | Setup           |        |             | Fa.             |
|         |          | Lan | decana  | 5               |        |             | D               |
| le (    |          | Lan | luscape | stock           | ۲      | Value of ea | ch comp         |
| 00001 8 | Red      |     |         |                 | 2      |             |                 |

• Try setting the orientation to Landscape. To see the effect in **Print Preview** mode, press the **Ctrl+F2** keyboard shortcut. To return to the previous view, click on the **Close Print Preview** icon.

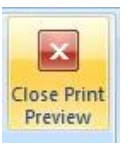

• Before continuing reset the orientation back to **Portrait**.

#### Worksheet page size

 Click on the Page Layout tab, and from within the Page Setup group of the Ribbon, click on the Size icon. You can select the required page size from the drop down options displayed, as illustrated.

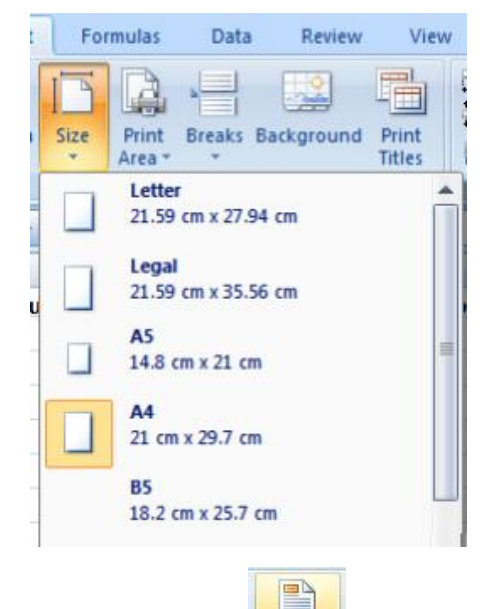

Header

& Footer

#### Headers and footers

 Click on the **Insert** tab and from within the **Text** group of the Ribbon, click on the **Header & Footer** icon.

• You will see the Header area displayed at the top of the worksheet, as illustrated.

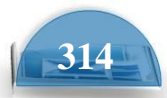

**Microsoft Excel** 

| Header         |       |                 |              |             |
|----------------|-------|-----------------|--------------|-------------|
|                |       |                 |              |             |
| Component code | Color | Number in stock | Value of eac | h component |
| 100001         | Red   | 2               |              | 22.99       |
| 100002         | Red   | 2               |              | 11.50       |
|                |       |                 |              |             |

- Type in the text for you header, such as 'Stock Levels for January'.
- If you scroll down the page you will see the message '**Click to add footer**' displayed at the bottom of the worksheet.

|--|

• Click within the footer area and type in your name. As example is illustrated below.

| 100048 Green | 3            | 2.00 |  |
|--------------|--------------|------|--|
| 100049 Green | 4            | 2.10 |  |
|              |              |      |  |
|              | David Murray |      |  |
| Footer       |              | _    |  |
|              |              |      |  |

• To modify a header or footer at any time just click over an existing header or footer and edit as required.

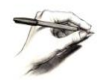

**TIP**: Remember that to see headers and footers, you may need to click on the **View** tab and then click on the **Page Layout** icon.

• To change back to the normal view click on the **View** tab and then click on the **Normal** icon.

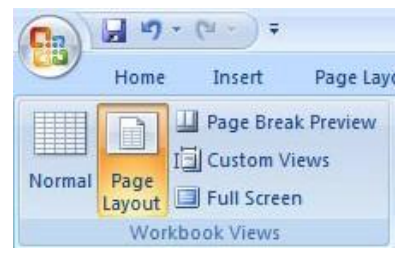

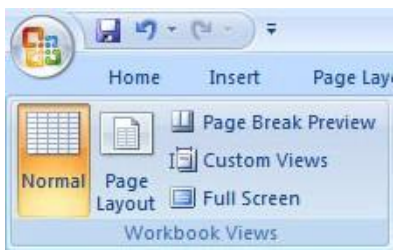

#### Header and footer fields

• When you are inserting or editing a footer or header, you will notice that you see the **Header and Footer Tools** Ribbon. Within this Ribbon is the **Header & Footer Elements** group, as illustrated below.

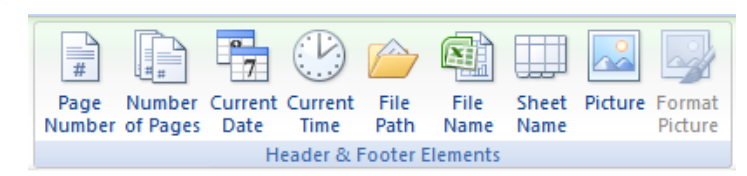

- You can use the icons in this section in insert an Excel field, such as the Page Number. The great thing about fields is that they automatically update when required. For instance if you insert a **Page Number** field, then as you add more pages, the page number displayed on each page will increment.
- Another very useful field is the **File Name** field. This displays the file name
- of the document in your header or footer, when you print, and is very useful when you have printed out a copy of a worksheet and then several months

later are trying to remember the file name you used to save the worksheet as.

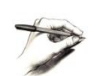

**NOTE**: When you insert a field, such as the **File Name** field, you may see the field code rather than the actual file name. When you print the worksheet however, this code is replaced by the actual file name.

- The **File Path** will display the file name and also the path to the folder in which the file is stored.
- Experiment with inserting different fields into your header or footer.
- Make sure that you have experimented with all of the following field types:

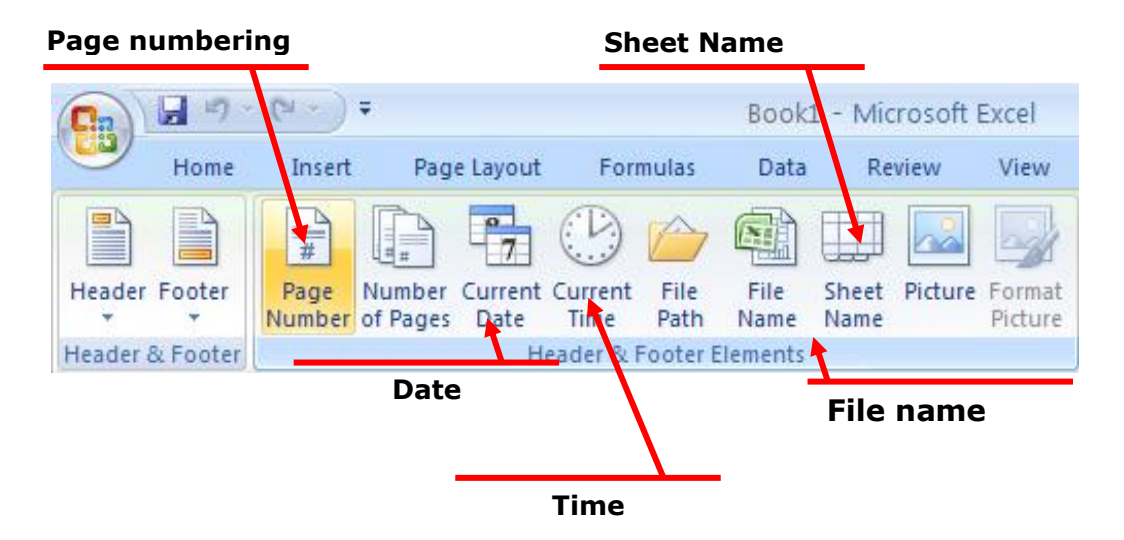

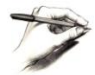

**NOTE**: To remove a header or footer field, select the field you wish to remove and press the **Del** key.

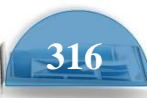

#### Scaling your worksheet to fit a page(s)

• Click on the **Microsoft Office Button** and then click on the **arrow** next to the **Print** command. From the submenu, select **Print Preview**.

| New               | Preview and print the document                                            |
|-------------------|---------------------------------------------------------------------------|
| <u> </u>          | Print                                                                     |
| Open              | other printing options before printing.                                   |
|                   | Quick Print                                                               |
| Convert           | Send the document directly to the default printer without making changes. |
|                   | Print Preview                                                             |
| Save              | Preview and make changes to pages before printing.                        |
| Save <u>A</u> s 🔸 |                                                                           |
| Save <u>A</u> s ► | printing.                                                                 |
| Print             |                                                                           |

- If you look at the bottom-left of the screen you will notice that in the example shown, the data requires a total of 4 pages to print.
- To close the **Print Preview** view, click on the **Close Print Preview** button

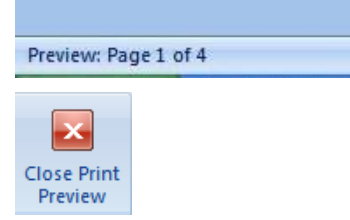

 Excel has a facility that lets you determine how many pages you want the data to print over. If required you can shrink the size of the data so that it all fits on one page. It may be hard to read due to the small type size, but you can do this. Click on the **Page Layout** tab and within the **Scale to Fit** group to display the following options.

| Width:           | Automatic 👻 |  |  |
|------------------|-------------|--|--|
| Height:          | Automatic 👻 |  |  |
| 🖳 Scale: 100% 🛟  |             |  |  |
| Scale to Fit 🛛 🖗 |             |  |  |

- Click on the **down arrow** to the right of the **Width** control, and select **1 page**.
- Click on the **down arrow** to the right of the **Height** control, and select **1 page**

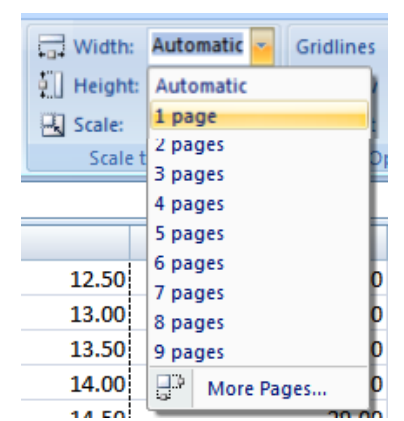

Microsoft Excel

• Display the worksheet in **Print Preview** view and you should see that the

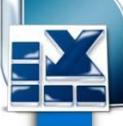

worksheet will now print on a single page.

#### Preview: Page 1 of 1

- Close the **Print Preview** view.
- Save your changes and close the workbook.

#### **Preparing to print a worksheet** Visually check your calculations

- Open a workbook called **Printing**.
- Click on cell **E2**. Clearly the formula within this cell is wrong. The formula it contains is **=C2\*F2**

It should be: **=C2\*D2** 

Fix the formula.

Always visually check over worksheet data and try to look for formula calculation results that do not make sense.

#### **Displaying gridlines when printing**

 To see how the worksheet will look when printed view the worksheet in Print

Preview view. To do this click press **Ctrl+F2**. As you can see the worksheet will print without displaying gridlines.

| empeonent code | Celer   | Number in stock | Value of each component |  |
|----------------|---------|-----------------|-------------------------|--|
| 10000          | . Ref   | 2               | 22.99                   |  |
| 10000          | 8.85    | 2               | 11.50                   |  |
| 10000          | Red     | 2               | 31.99                   |  |
| 10000          | Red     | 2               | 22.67                   |  |
| 10000          | Net I   |                 | 10.50                   |  |
| 10000          | N CO    |                 | 11.00                   |  |
| 10000          | G/COA   |                 | 11.50                   |  |
| 10000          |         |                 | 12.00                   |  |
| 10000          | General |                 | 12.00                   |  |
| 10001          | German  |                 | 15.50                   |  |
| 10001          | Crean D |                 | 14.00                   |  |
| 10001          | Grann I | 2               | 14.50                   |  |
| 10001          | dire en |                 | 15.00                   |  |
| 10001          | Crean C | ,               | 18.50                   |  |
| 10001          | Crean D |                 | 36.00                   |  |
| 10001          | t Blue  |                 | 36.50                   |  |
| 10001          | t thus  | 3               | 17.00                   |  |
| 10001          | t Sive  |                 | 17.80                   |  |
| 1000.2         | a si us |                 | 18.00                   |  |
| 10004          |         |                 | 18.50                   |  |
| 10001          |         |                 |                         |  |
| 10002          |         |                 |                         |  |
| 10001          |         |                 | 17.04                   |  |
| 10002          | and a   |                 | 21.94                   |  |
| 10002          | and its | _               | 5.99                    |  |
| 10002          | f ed    | 22              | 2.65                    |  |
| 10002          | Red I   |                 | 2.50                    |  |
| 10003          | net .   | 3               | 2.50                    |  |
| 10003          | n edi   |                 | 2.30                    |  |
| 1000.5         | t fel   |                 | 1.90                    |  |
| 10003          | ned .   | 3               | 1.70                    |  |
| 10003          | Red     | 1               | 1.50                    |  |
| 1000.8         | Red     | 1               | 1.50                    |  |
| 10005          | GACON   |                 | 1.10                    |  |
| 10003          |         |                 | 0.00                    |  |
| 10003          | Carlon  |                 | 1.10                    |  |
| 10004          | Green   | 1               | 1.20                    |  |
| 10004          | Groon   | ;               | 1.50                    |  |
| 10004          | Creen L |                 | 1.40                    |  |
| 10004          | Green   |                 | 1.50                    |  |
| 10004          | Groon   |                 | 1.60                    |  |
| 10004          | Green   |                 | 1.70                    |  |
| 1000-4         | Groon   | 7               | 1.60                    |  |
| 10004          | Creen.  | 12              | 1.90                    |  |
| 10004          | Green   |                 | 2.00                    |  |
| 10004          | Green   | -               | 2.10                    |  |

• Click on the **Close Print Preview** button to exit from the Print Preview mode.

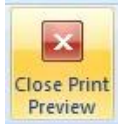

• Click on the **Page Layout** tab. Within the **Sheet Options** group, click on the **Print** check box under the **Gridlines** heading, as illustrated.

| Gridlines         | Headings |  |  |  |
|-------------------|----------|--|--|--|
| View              | View     |  |  |  |
| V Print           | Print    |  |  |  |
| Sheet Options 👘 🖟 |          |  |  |  |

• View the worksheet in **Print Preview** 

| (               | <b>C</b> 1  | and the second  |                         |
|-----------------|-------------|-----------------|-------------------------|
| Compoonent code | Lolor       | NUMBER IN STOCK | Value of each component |
| 100001          | Red         | 2               | 22.99                   |
| 100002          | <b>**</b> * | ,               | 11 50                   |
| 100005          | Red         | 2               | 31.99                   |
| 100004          | Red         | 2               | 22.87                   |
| 100005          | Red         | 4               | 10.50                   |
| 100008          | Red         | 6               | 11.00                   |
| 100007          | Green       | 8               | 11.50                   |
| 100005          | Green       | 2               | 12.00                   |
|                 |             |                 |                         |

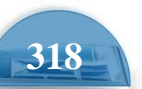

**Microsoft Excel** 

view by pressing **Ctrl+F2**. As you can see the worksheet will now print displaying gridlines.

- Exit the Print Preview view.
- Before continuing, re-click on the **Print** Gridlines check box so that the worksheet will print without displaying gridlines.

#### Printing titles on every page when printing

• View the worksheet in **Print Preview** view by pressing **Ctrl+F2**. As you can see the top row, containing the column titles is displayed on the first page.

| Compoonent code | Color | NUmber in stock | Value of a | ach component |
|-----------------|-------|-----------------|------------|---------------|
| 100001          | Red   |                 | 2          | 22.99         |
| 100002          | REA . |                 | 2          | 11.50         |
| 100005          | Red   |                 | 2          | 51.99         |
| 100004          | Red   |                 | 2          | 22.87         |
|                 | -     |                 |            |               |

• Press the **Page Down** key to view the second page. As you can see the columns are displayed without a top row explaining what each column relates to.

| 100050 White | 11 | 2.20 |  |
|--------------|----|------|--|
| 100051 White | 1  | 2.50 |  |
| 100052 White | 1  | 2.40 |  |
| 100055 White | 4  | 2.50 |  |
| 100054 White | 4  | 2.60 |  |

• We need to fix this as it would be very inconvenient to print out a long report and always have to refer to the first page to know what each column relates to. Close the **Print Preview** view.

Print

Titles

• Click on the **Page Layout** tab. Within the **Page Setup** group, click on the **Print Titles** icon, as illustrated.

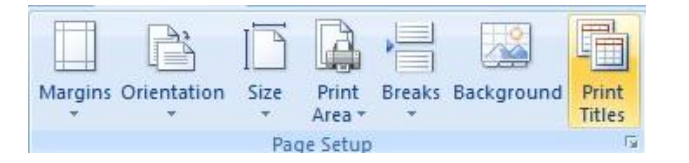

- This will display the Page Setup dialog box.
- If necessary move dialog box so that you can see the title row within the worksheet.

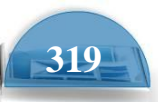

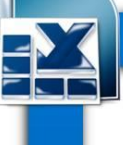

T

**TIP**: To move a dialog box, click on the **Title Bar** at the top of the dialog box and while pressing the mouse button, drag with the mouse. When you release the mouse button the dialog box will have moved.

| Page Setup                                                                                                    |                                    | ? 🛛                   |
|----------------------------------------------------------------------------------------------------|------------------------------------|-----------------------|
| Page Margins Heade                                                                                                    | r/Footer Sheet                     |                       |
| Print <u>a</u> rea:<br>Print titles                                                                                                    |                                    | E                     |
| Rows to repeat at top:                                                                                                    |                                    |                       |
| Columns to repeat at left:                                                                                                    |                                    |                       |
| Print<br>☐ Gridlines<br>☐ Black and white<br>☐ Draft guality<br>☑ Row and column headin<br>Page order<br>④ Down, then over<br>④ Over, then down | Comments:<br>Cell errors as:<br>gs | (None)                |
|                                                                                                    | Print                              | Print Preview Options |
|                                                                                                    |                                    | OK Cancel             |

• Click in the **Rows to repeat at top** box, within the dialog box.

| Print titles                   |          |
|--------------------------------|----------|
| <u>R</u> ows to repeat at top: | <b>1</b> |

• Click within the top row and your dialog box will look like this.

| Page Setup                          |                | ? 🛛      |
|-------------------------------------|----------------|----------|
| Page Margins Heade                  | r/Footer Sheet |          |
| Print <u>a</u> rea:<br>Print titles |                |          |
| <u>R</u> ows to repeat at top:      | \$1:\$1        | <b></b>  |
| <u>C</u> olumns to repeat at left:  |                | <b>I</b> |
| Driph                               |                |          |

- Click on the **OK** button to close the dialog box.
- Press **Ctrl+F2** to see the worksheet in **Print Preview** view. As you would expect the title row is displayed across the top of the data.

| Compoonent code | Color NU | mberinstock Value of e | ech component |
|-----------------|----------|------------------------|---------------|
| 100001          | Red      | 2                      | 22.99         |
| 100002          | REG .    | 2                      | 11.50         |
| 100003          | Red      | 2                      | 51.99         |
| 100004          | Red      | 2                      | 22.87         |
| 100005          | Red      | 4                      | 1050          |
| 100006          | Red      |                        | 11.00         |
| 100007          | Green    | 8                      | 11.50         |
| 100008          | Green    | 9                      | 12.00         |
| 100009          | Green    |                        | 12.50         |
| 100010          | Grecon   | 7                      | 15.00         |
| 100011          | Green    | 4                      | 13.50         |

• Press the **Page Down** key to view the second page, and now, as you can see this page also displays a title row at the top of the data.

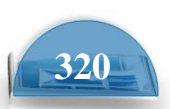

Microsoft Excel

| Compoonent code | Color | NUmber instock Value of each component | t    |
|-----------------|-------|----------------------------------------|------|
| 100050          | while |                                        | 2.20 |
| 100051          | White | 1                                      | 2.30 |
| 100052          | White | 1                                      | 2.40 |
| 100053          | White | 4                                      | 2.50 |
| 100054          | White | 4                                      | 2.60 |
| 100055          | White | 5                                      | 2.70 |
| 100056          | White | 8                                      | 2.50 |
| 100057          | White | 3                                      | 2.90 |
| 100058          | White | 4                                      | 3.00 |
| 100059          | White | 5                                      | 3.10 |
| 100060          | White | 2                                      | 3.20 |
| 100061          | White | 8                                      | 3.30 |
| 100062          | White | 5                                      | 3.40 |
|                 |       |                                        |      |

• Press **Esc** to exit from Print Preview view.

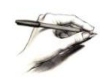

**TIP**: You can use the same technique the repeat both rows and columns on every page.

#### Printing the Excel row and column headings

 Click on the Page Layout tab. Within the SheetOptions group, click on the Print check box under the Headings, as illustrated.

| Gridlines         | Headings |  |  |  |
|-------------------|----------|--|--|--|
| View              | View     |  |  |  |
| Print Print       |          |  |  |  |
| Sheet Options 🛛 🖻 |          |  |  |  |

• Press **Ctrl+F2** to view the worksheet in **Print Preview** view. As you can see the row and column heading are displayed, and would print like this.

|   | A               |        | c               | 0                       |
|---|-----------------|--------|-----------------|-------------------------|
| 1 | Compoonent code | Color  | NUmber in stock | Value of each component |
| 2 | 100001          | Red    | 2               | 22.99                   |
| 3 | 100002          | REG.   | 2               | 11.50                   |
| 4 | 100003          | Red    | 2               | 51.99                   |
| 5 | 100004          | Red    | 2               | 22.87                   |
| 6 | 100005          | Red    | 4               | 10.50                   |
| 7 | 100006          | Red    | 6               | 11.00                   |
|   | 100007          | Bergen |                 | 11 50                   |

• Press **Esc** to exit from Print Preview view.

#### **Spell checking**

 Press F7 to start the spell checker (or click on the Review tab and click the

Spelling icon).

 You will see the **Spelling** dialog box displayed.
 Follow the onscreen prompts.

| Spelling: English (U.S.)            | ? 🗙               |
|-------------------------------------|-------------------|
| Not in Dictionary:                  |                   |
| REd                                 | Ignore Once       |
|                                     | Ignore All        |
|                                     | Add to Dictionary |
| Suggestions:                        |                   |
| Red A                               | ⊆hange            |
| Rid<br>Redo                         | Change All        |
| Reds                                | AutoCorrect       |
| Dictionary language: English (U.S.) |                   |
| Options Undo Last                   | Cancel            |

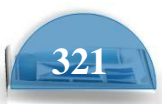

| Microso | ft Office Excel                                                 |
|---------|-----------------------------------------------------------------|
| (į)     | Do you want to continue checking at the beginning of the sheet? |
|         | Yes No                                                          |

#### **Previewing a worksheet**

- Always view a workbook in **Print Preview** mode prior to printing it. It allows you a quick visual check over how the worksheet will look when printed.
- Click on the **Microsoft Office Button** and then click on the arrow next to the **Print** command. From the submenu, select **Print Preview**.
- •Save your changes and close the workbook.

#### Comparing workbooks side by side

• This feature allows you to compare two versions of a workbook, side by side. Open a document called **Side by Side 1**. Open a second document called **Side by Side 2**.

• Click on the **View** tab and click on the **View Side by Side** command (located within the **Window** group under the **View** tab).

| ſ |        |         |         | Split  | View Side by Side     |           |           |
|---|--------|---------|---------|--------|-----------------------|-----------|-----------|
|   | New    | Arrange | Freeze  | Hide   | Synchronous Scrolling | Save      | Switch    |
|   | Window | All     | Panes * | Unhide | Heset Window Position | Workspace | Windows * |
| l |        |         |         |        | Window                |           |           |

This will display the two workbooks side by side. As you scroll down one worksheet, the other worksheet also scrolls down the screen. Try scrolling through each worksheet to practice using this feature.

• Close both worksheets before continuing.

#### Zooming the view

• Open a workbook called **Zoom**.

This workbook contains text of various sizes, and may be unreadable at the normal viewing zoom level. You can use the

Zoom control to magnify the display of data on the screen (or to reduce the size of data of the screen). You can see the **Zoom** slider control displayed at the bottom-right of your screen.

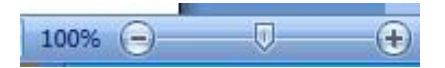

| Zoom                       | ? 🗙    |
|----------------------------|--------|
| Magnification —            |        |
| ◯ 20 <u>0</u> %            |        |
| <u> 100%</u>               |        |
| <u> </u>                   |        |
| ○ <u>5</u> 0%              |        |
| <u> </u>                   |        |
| Eit selection              | ٦      |
| $\bigcirc$ <u>C</u> ustom: | 100 %  |
| ОК                         | Cancel |

Microsoft Excel

- Click on the **Plus** or **Minus** button, or drag the slider using the mouse to adjust the zoon levels.
- If you click on the **Zoom** value (100% in the example show above), you will display the **Zoom** dialog box. You can use this to set exact zoom levels.
- Before continuing set the **Zoom** level back to **100%** and close the workbook.

#### **Printing options**

- create any table , copy it many times and save it as **Printing options**.
- To print the entire worksheet, click on the **Microsoft Office button** and then click on the **Print** icon. This will display the **Print** dialog box.

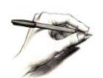

**TIP**: The keyboard shortcut to display the **Print** dialog box is **Ctrl+P**.

| Print                                                                        |        | ? 🔀                        |
|------------------------------------------------------------------------------|--------|----------------------------|
| Printer       Name:                                                          | ~      | Properties<br>Find Printer |
| Where: USB001<br>Comment:                                                    | Copies | Print to file              |
| Page(s)     Erom:     Io:       Print what     Selection     Entire workbook |        | Collate                    |
| Active sheet(s)     Table     Ignore print areas      Preview                | ок     | Cancel                     |

• Within the **Print Range** group of the dialog box, the default is **All**. Use this option to print the entire worksheet.

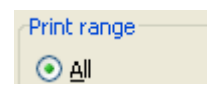

• If you only want to print certain pages, click on the **Pages** button and then

specify the pages you want to print.

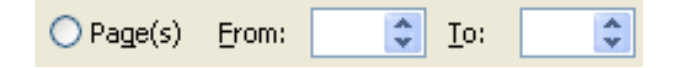

| Copies<br>Number of copies: | 5       |
|-----------------------------|---------|
| ₽₽ ₿                        | Collate |
| ОК                          | Cancel  |

- If you want to print multiple copies of a worksheet, you can enter a number into the **Number of Copies** section of the dialog box. In the example illustrated we have chosen to print five copies.
- If you select a range of data, prior to opening the **Print** dialog box, then the **Selection** button will be active within the **Print What** group of the dialog box, allowing you to just print the selected range.

| Princ what                          |                           |
|-------------------------------------|---------------------------|
| Selection                           | 🔘 <u>E</u> ntire workbook |
| <ul> <li>Active sheet(s)</li> </ul> | 🔿 Table                   |
| Ignore print areas                  |                           |

• If your workbook contains multiple worksheets and you want to print all the individual worksheets, click on the **Entire workbook** button.

#### O Entire workbook

- Investigate these options, but do not actually print anything, as you should always try and minimize wasted paper.
- Click **Cancel** to close the **Print** dialog box.
- Click on the **Chart** worksheet tab. This worksheet contains a chart.

| 25        |        | 10.00  |         |
|-----------|--------|--------|---------|
| 14 4 9 91 | Sheet1 | Sheet2 | Chart 🖉 |
| Ready 🔮   | 3      |        |         |

 Click once on the chart to select it. Press Ctrl+P to display the Print dialog box. You should see that the Selected Chart button is selected. Click on the OK button to print the chart.

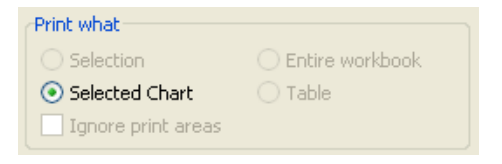

• The chart should print like this:

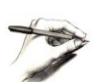

**TIP**: If you print a worksheet, which contains a chart, then the chart will be printed as displayed within the worksheet. You only need to use the method outlined above, if you want to print the chart on a separate page to your worksheet data.

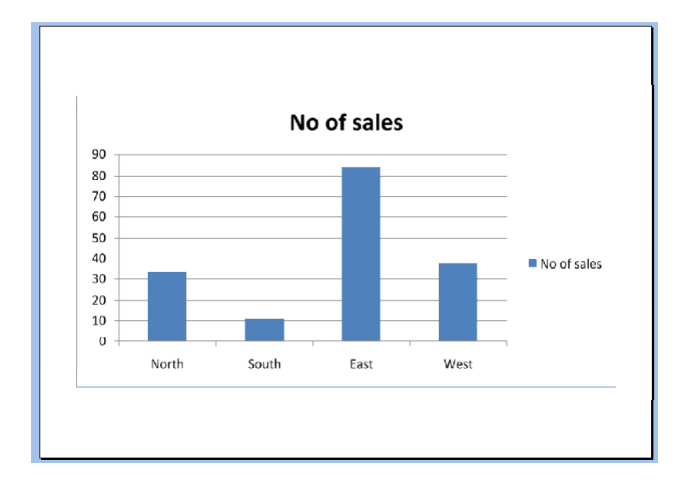

• Close the workbook and save any changes you may have made.